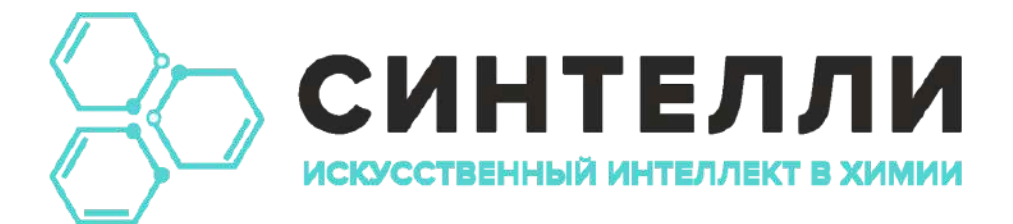

# РУКОВОДСТВО ПОЛЬЗОВАТЕЛЯ

Редакция от февраля 2025 г.

# Содержание

| Регистрация в системе Синтелли                                  | 6  |
|-----------------------------------------------------------------|----|
| Шаг 1. Переход на сайт регистрации                              | 6  |
| Шаг 2. Ввод учетных данных                                      | 6  |
| Шаг 3. Ввод ключа продукта (если доступен)                      | 7  |
| Шаг 4. Заполнение анкеты для тестового доступа (если ключа нет) | 8  |
| Шаг 5. Подтверждение регистрации                                | 9  |
| Завершение регистрации                                          | 11 |
| Вход в систему Синтелли                                         | 12 |
| Переход на страницу входа                                       | 12 |
| Доступ к личному кабинету                                       | 13 |
| Восстановление пароля                                           | 13 |
| Проблемы со входом                                              | 14 |
| Раздел «Поиск»                                                  | 16 |
| Обзор                                                           | 16 |
| Поиск по структурам (молекулам)                                 | 16 |
| Работа с найденными молекулами                                  | 19 |
| Рассчитываемые свойства молекул                                 | 22 |
| Применимость моделей                                            | 36 |
| Поиск по реакциям                                               | 37 |
| Поиск по литературе                                             | 42 |
| Раздел «Молекулярный редактор»                                  | 48 |
| Обзор                                                           | 48 |
| Способы ввода молекул                                           | 48 |
| Работа с результатами                                           | 50 |
| Раздел «Датасеты»                                               | 53 |
| Обзор                                                           | 53 |
| Доступ к разделу                                                | 53 |
| Создание датасета                                               | 54 |
| Добавление молекул в датасет                                    | 55 |
| Просмотр данных о молекуле                                      | 56 |

| Выделение датасета                            | 57  |
|-----------------------------------------------|-----|
| Редактирование датасета                       | 57  |
| Просмотр истории                              | 58  |
| Удаление датасета                             | 59  |
| Копирование датасета                          | 60  |
| Объединение датасетов                         | 60  |
| Показ на SynMap                               | 60  |
| Экспорт датасета                              | 61  |
| Дополнительные функции                        |     |
| Табличный анализ                              | 64  |
| Работа с заметками к структурам               | 66  |
| Корпоративные датасеты                        | 69  |
| Раздел «SynMap»                               | 72  |
| Обзор                                         | 72  |
| Просмотр групп химических соединений          | 72  |
| Работа с картой                               | 74  |
| Работа с выделенными молекулами               | 75  |
| Генерация соединений с заданными свойствами   | 77  |
| Оптимизация соединений с заданными свойствами |     |
| Раздел «Предсказание реакции»                 | 83  |
| Обзор                                         | 83  |
| Синтез                                        |     |
| Ретросинтез                                   |     |
| Раздел «Спектры»                              |     |
| Введение                                      | 90  |
| Доступные модули                              | 90  |
| Ядерно-магнитный резонанс (ЯМР)               | 91  |
| Масс-спектрометрия                            |     |
| Инфракрасная спектрометрия                    |     |
| Раздел «Стоимость синтеза»                    | 104 |
| Введение                                      | 104 |

| Подготовка расчета              |     |
|---------------------------------|-----|
| Анализ результатов              | 106 |
| Дополнительные возможности      |     |
| Раздел «PDF в SMILES»           | 110 |
| Обзор                           | 110 |
| Процесс работы                  |     |
| Рекомендации по использованию   | 113 |
| Раздел «SMILES в IUPAC»         | 115 |
| Принцип работы                  | 115 |
| Процесс конвертации             | 115 |
| Раздел «Статистика»             | 116 |
| Обзор статистических метрик     | 116 |
| Выбор языка                     |     |
| Настройка интерфейса            | 118 |
| Нижнее меню управления профилем |     |
| Доступ к меню                   |     |
| Разделы меню                    | 119 |

# Регистрация в системе Синтелли

# Шаг 1. Переход на сайт регистрации

Чтобы зарегистрироваться в системе, выполните следующие действия:

- 1. Перейдите на <u>https://app.syntelly.com</u>.
- 2. На главной странице нажмите кнопку «Зарегистрироваться».
- 3. В открывшемся окне нажмите «Начать регистрацию».

| Добро пожаловать                                  |                                                                                                    |
|---------------------------------------------------|----------------------------------------------------------------------------------------------------|
| Введите, пожалуйста, ваш логин и пароль для входа | 10:56 417 Q + @ ++                                                                                                    |
| E-mail                                            |                                                                                                    |
| Вледите свой E-moll                               | A L' D'                                                                                                    |
| Пароль                                            |                                                                                                    |
| Введите свой пароль                               | Alanin<br>• Tax • Phys • Bio • Eco                                                                                          |
|                                                   | Литература > Реакции >                                                                                                    |
| Забыли пароль?                                    |                                                                                                    |
| Boltra                                            |                                                                                                    |
|                                                   | Поиск                                                                                                    |
| Нет аккаунта? Зарегистрироваться 🗦                | Быстрый поиск релевантной и достоверной информации связанной<br>с химией: структуры, литература, патенты, экспериментальные |
|                                                   | данные                                                                                                    |

# Шаг 2. Ввод учетных данных

На странице регистрации введите:

- Email используйте рабочий адрес электронной почты.
- Номер телефона (необязательно).

• Пароль – создайте надежный пароль.

**Совет:** Используйте пароль длиной не менее 8 символов с буквами разного регистра, цифрами и специальными символами.

| Почта и пароль                                  |                                                    |                                                                                                    |
|-------------------------------------------------|----------------------------------------------------|----------------------------------------------------------------------------------------------------|
| Введите вашу почту и придум                     | иайте надежный пароль                              |                                                                                                    |
|                                                 |                                                    |                                                                                                    |
| E-mail *                                        |                                                    | Планирование синтеза органических соединений                                                                                                    |
| Введите email                                   |                                                    | Composits SMLES                                                                                                    |
| Номер телефона *                                |                                                    | Comp mic                                                                                                    |
| +7                                              |                                                    | Chapters                                                                                                    |
| Пароль *                                        | Повторите пароль *                                 |                                                                                                    |
| Придунайте пароль                               | Повторите пароль                                   |                                                                                                    |
| Ключ продукта 🕕 🔵                               |                                                    |                                                                                                    |
| Регистрируясь, вы соглашаетес                   | ъс                                                 |                                                                                                    |
| Условиями пользователься<br>персональных данных | кого соглашения <mark>и</mark> политикой обработки | Предсказание реакции<br>Прогнозирование возможных продуктов химических реакций и поиг<br>реакций для синтеза искомой молекулы на основе нейросетевой |
| / Hasan                                         | К личным понным                                    | модели                                                                                                    |

# Шаг 3. Ввод ключа продукта (если доступен)

Если у вашей организации есть оплаченный доступ, введите ключ продукта:

- 1. Включите тумблер «Ключ продукта».
- 2. Введите ключ, полученный от администратора вашей организации.

Если ключ отсутствует, система предложит пройти регистрацию для тестового доступа.

▲ **Важно!** Если ключ не введен, потребуется дополнительная проверка.

| Зведите вашу почту и приду                                                                                     | майте надежный пароль                 |                                              |                  |
|----------------------------------------------------------------------------------------------------|---------------------------------------|----------------------------------------------|------------------|
|                                                                                                    |                                       |                                              |                  |
|                                                                                                    |                                       |                                              |                  |
| E-mail *                                                                                                    |                                       |                                              |                  |
|                                                                                                    |                                       |                                              |                  |
|                                                                                                    |                                       | 1                                            | ment the last    |
|                                                                                                    |                                       |                                              | 8 90a            |
| 1омер телефона *                                                                                               |                                       |                                              | a 1050           |
| (ma)                                                                                                    |                                       |                                              | 4 044            |
| +7                                                                                                    |                                       |                                              | 8 10.6           |
|                                                                                                    |                                       |                                              | 1 10.4           |
| Тароль * 🗸                                                                                                    | Повторите параль *                    | . 6                                          | 4 444            |
| 5                                                                                                    |                                       |                                              | a 10.4           |
|                                                                                                    | X Повторите пароль                    |                                              | a 40.5           |
|                                                                                                    |                                       |                                              |                  |
| слюч продукта                                                                                                  |                                       |                                              |                  |
| Ключ лицензии *                                                                                                |                                       |                                              |                  |
| an an an an Anna an Anna an Anna an Anna an Anna an Anna an Anna an Anna an Anna an Anna an Anna an Anna an An |                                       |                                              |                  |
| Введите ключ лицензии                                                                                          |                                       |                                              |                  |
|                                                                                                    |                                       |                                              |                  |
| Регистрируясь, вы соглашаетес                                                                                  | Cb C                                  |                                              | -                |
| Условиями пользователься                                                                                       | кого соглашения и политикой обработки | Прогнозирование спектро                      | 3                |
| персональных данных                                                                                            |                                       | Прогнозирование спектров: тандемная масс-спе | ктрометрия (QToF |
|                                                                                                    |                                       | MS/MS), инфракрасная спектроскопия и ядер    | ный магнитный    |
| < Назад                                                                                                    | К личным данным >                     | резонанс по ядрам 1H, 13C, 15N, 1            | 9F               |
|                                                                                                    |                                       |                                              |                  |

# Шаг 4. Заполнение анкеты для тестового доступа (если ключа нет)

Если у вас нет ключа продукта, выполните следующие шаги:

- 1. Заполните анкету с дополнительными данными (ФИО, организация, область деятельности).
- 2. Отправьте заявку на тестовый доступ.
- 3. Дождитесь подтверждения активации.

| Пичные данные         |                              | (man a state of the state of the state of th |
|-----------------------|------------------------------|----------------------------------------------------------------------------------------------------|
| Зведите воши личные р | данные, компанию и должность | ID: 56 417                                                                                                    |
| 1мя *                 | Фамилия *                    |                                                                                                    |
| Ваше имя              | Ваша фамилия                 | P F Q                                                                                                    |
| Компания *            |                              | 0                                                                                                    |
| Ваша компания         |                              | Alanin                                                                                                    |
|                       |                              | • Tox • Phys • Bio • Eco                                                                                                    |
| Цолжность *           |                              | Литература У Реакции У                                                                                                    |
| Ваша должность        |                              |                                                                                                    |
| < Назад               | Заполнить анкету >           |                                                                                                    |
|                       |                              | Поиск                                                                                                    |
|                       |                              | Быстрый поиск релевантной и достоверной информации связанно<br>с химией: структуры, литература, патенты, экспериментальные<br>данные                                                                                                    |

# Подтверждение заявки

- Обрабатывается в будние дни с 10:00 до 19:00 (МСК).
- Если заявка оставлена в рабочее время, активация займет до З часов.

# Шаг 5. Подтверждение регистрации

- 1. После отправки заявки на email придет письмо с подтверждением.
- 2. Откройте письмо и нажмите «Подтвердить email».
- 3. После подтверждения учетная запись активируется.

# Добро пожаловать в Синтелли

Активировать аккаунт

Здравствуйте,

Мы рады видеть вас в числе пользователей платформы Синтелли.

#### Полезные ссылки:

— Руководство пользователя в текстовом формате для начала работы с платформой

— Запись вебинара и видеотуториалы, которые помогут вам быстро разобраться как работать с платформой

— Telegram канал, тут мы рассказываем о важных обновлениях и технических работах

Примечание: Если письмо не пришло:

• Проверьте папку «Спам».

- Убедитесь, что указали правильный email.
- Если письмо не найдено, попробуйте повторить регистрацию или обратитесь в поддержку.

# Завершение регистрации

После успешной регистрации вы можете войти в систему, используя email и пароль.

# Вход в систему Синтелли

# Переход на страницу входа

Чтобы войти в систему, выполните следующие действия:

- 1. Перейдите на <u>https://app.syntelly.com</u>.
- 2. В открывшемся окне введите **email** и **пароль**, указанные при регистрации.
- 3. Нажмите кнопку «Войти».

**Совет:** Если вход осуществляется с личного устройства, установите флажок **«Запомнить меня**», чтобы не вводить данные при каждом входе.

| введите, пожалуиста, ваш логин и пароль для входа | 🔟 4 🗔 O 帐                                                                                                    |
|---------------------------------------------------|----------------------------------------------------------------------------------------------------|
| E-mail                                            | and the second second se |
|                                                   | prina in its                                                                                                    |
|                                                   |                                                                                                    |
|                                                   |                                                                                                    |
| Пароль                                            |                                                                                                    |
| ••••••                                            | ×                                                                                                    |
|                                                   |                                                                                                    |
| Забыли пароль?                                    |                                                                                                    |
|                                                   |                                                                                                    |
| Войти                                             |                                                                                                    |
|                                                   | SynMap 2D/3D                                                                                                    |
| Нет аккаунта? Зарегистрироваться >                | Навигация в химическом пространстве. Анализ кластеров<br>биоактивных соединений. Генерация новых соединений с заданные                                                                                                    |
| ② English                                         | свойствами                                                                                                    |
| English                                           | своиствами                                                                                                    |
| D СИНТЕЛЛИ 2018-2025                              |                                                                                                    |

# Доступ к личному кабинету

После успешного входа откроется раздел «Поиск».

В интерфейсе доступны:

- Левая панель навигация по разделам системы.
- Верхнее меню выбор языка (русский/английский).
- Правый нижний угол кнопка обратной связи с техподдержкой.

**Совет:** Всплывающие подсказки помогают освоиться в интерфейсе. Их можно закрыть вручную или отключить в настройках профиля.

|     | Фильтр (Соеренуть    | По структурам По реакциям. По питературе                                                            |       |
|-----|----------------------|----------------------------------------------------------------------------------------------------|-------|
|     | Тип соответствия     | ( Нариссвать или воести Синтелли ID, SPALES, тривиальное нозвания, название IUPAC, CAS комер, InChi | Найти |
| Q   | Подструктурный понск |                                                                                                    |       |
| 0   | Похожие структуры    |                                                                                                    |       |
| 0   | Структуры Маркуша    |                                                                                                    |       |
| g   |                      |                                                                                                    |       |
| 88  |                      |                                                                                                    |       |
| Ľ   |                      |                                                                                                    |       |
| 8   |                      |                                                                                                    |       |
| D   |                      |                                                                                                    |       |
| 0   |                      |                                                                                                    |       |
| ŝł  |                      | История поиско<br>Вашо история запросов по структурач,<br>реакция и литеротуре                      |       |
|     |                      | Понатрель                                                                                           |       |
|     |                      |                                                                                                    |       |
|     |                      |                                                                                                    |       |
| 140 |                      |                                                                                                    | + 20  |
|     |                      |                                                                                                    |       |
| 3   | Очистить Применить   |                                                                                                    |       |

# Восстановление пароля

Если вы забыли пароль:

- 1. На странице входа нажмите «Забыли пароль?».
- 2. Введите email, указанный при регистрации.

#### 3. Нажмите «Отправить».

- 4. Откройте письмо с инструкцией и нажмите «Сбросить пароль».
- 5. Введите новый пароль и подтвердите его.

**Примечание:** Если письмо не пришло:

- Проверьте папку «Спам».
- Убедитесь, что указали правильный email.
- Если письмо не найдено, попробуйте повторить запрос или обратитесь в поддержку.

| Сброс пароля                                                   |                                                                                                    |
|----------------------------------------------------------------|----------------------------------------------------------------------------------------------------|
| Введите свой email, на который был зарегистрирован ваш аккаунт |                                                                                                    |
| Введите свой E-moll                                            | Планирование синтеза органических соединений<br>Сентя Реприсения                                                                                                    |
| Восслановить пороть                                            | Composition SHLES<br>the opposition retrieves<br>the opposition of the opposition of the o |
|                                                                | COpperns                                                                                                    |
|                                                                |                                                                                                    |
|                                                                |                                                                                                    |
|                                                                |                                                                                                    |
|                                                                | Предсказание реакции                                                                                                    |
| Err outonur? Prime >                                           | Прогнозирование возможных продуктов химических реакций и поих<br>реакций для синтеза искомой молекулы на основе нейросетевой                                                                                                    |
|                                                                |                                                                                                    |
| () English                                                     | модели                                                                                                    |

# Проблемы со входом

Если не удается войти:

- **Ошибка** «**Неверный email или пароль**» убедитесь, что вводите правильные учетные данные.
- «Превышено количество попыток входа» подождите 15 минут и попробуйте снова.
- «Аккаунт заблокирован» обратитесь в техподдержку.

📩 Контакты поддержки: admin@syntelly.com

# Раздел «Поиск»

# Обзор

Раздел «Поиск» предоставляет доступ к основной базе данных, которая содержит:

- Органические соединения
- Реакции
- Ссылки на химические публикации

Чтобы открыть раздел, нажмите «Поиск» в левой панели.

# Поиск по структурам (молекулам)

# Способы поиска

Доступно два способа поиска молекул:

- 1. Через молекулярный редактор:
  - о Нажмите кнопку «Нарисовать»
  - В открывшемся редакторе нарисуйте молекулу
  - Нажмите «Найти» или клавишу Enter

| СИНТЕЛЛИ                | Молекулярный редактор                                              |                   |
|-------------------------|--------------------------------------------------------------------|-------------------|
| Rowen                   | Concentration, reproductions of second constraints of 1994C, InChi | S Descris 246LES  |
| Молекулярный редактор   | 0000,0×1~~100                                                      | \$ <u>*</u> 100%~ |
| Датосеты                | ð                                                                  |                   |
| SynMap                  |                                                                    |                   |
| Прагназирование реакции | ð                                                                  |                   |
| Слектры                 | 4                                                                  |                   |
| Стонность синтеза       |                                                                    |                   |
| PDF & SHILES 20         | A <sup>+</sup>                                                     |                   |
|                         | Ā                                                                  |                   |
| SMILES & IGPAC          | [3]                                                                | 8                 |
| Статистико              | +e1                                                                |                   |
|                         |                                                                    | 2                 |
|                         | ÷                                                                  | 2                 |
|                         | 4                                                                  | E                 |
|                         |                                                                    |                   |
|                         | 0° =                                                               |                   |
|                         | F                                                                  |                   |
|                         |                                                                    |                   |
|                         | 0000000                                                            |                   |

**Гримечание:** При таком способе поиска структурная формула автоматически преобразуется в SMILES-представление для поиска по базе данных

#### 2. Через поисковую строку:

- Введите название молекулы на английском языке в одном из форматов:
  - SMILES
  - InChl
  - Синонимы
  - Название по номенклатуре IUPAC
  - Синтелли ID
  - CAS-номер
  - Кодовые обозначения из других баз данных

о Нажмите «Найти» или клавишу Enter

### Дополнительные параметры поиска

В панели «Фильтры» (отображается автоматически, можно скрыть) доступны следующие настройки:

- 1. Тип соответствия:
  - **Точное совпадение** поиск полностью идентичных структур по синонимам
  - **Подструктурный поиск** поиск молекул, содержащих нарисованный фрагмент
  - Похожие структуры поиск по молекулярному подобию
- 2. Подобие, %
  - Ползунок для установки порога молекулярного подобия
  - Расчет выполняется по методу Танимото на основе фингерпринтов ECFP
  - Значение определяет, насколько близко молекула должна соответствовать критериям

# 💡 Подсказки:

- Для очистки поисковой строки нажмите крестик справа
- Для изменения молекулы используйте кнопку «Изменить»
- Для сброса всех параметров нажмите «Очистить все фильтры»

# Работа с найденными молекулами

# Настройка отображения

Масштаб карточек в списке найденных молекул можно настроить с помощью специальных кнопок.

|    | Фильтр (Свернуть                        | По структурон По реокцием По литеротуре    |       |
|----|-----------------------------------------|--------------------------------------------|-------|
|    | Тип соотвитствия                        | C Hapircours Paracetamol                   | Paint |
| Q  | Тачное совпадение Полоточнотивний понум |                                            |       |
| 8  | Похожне структуры                       |                                            |       |
| 0  | Структуры Моркушо                       | С Похожие резулятиты Нойдено 2 структуры   | -     |
| B  |                                         | p 15827950                                 |       |
| 88 |                                         |                                            |       |
| 2  |                                         | 8                                          |       |
| 民  |                                         | L JOH                                      |       |
| C  |                                         | H.                                         |       |
| -  |                                         |                                            |       |
| -  |                                         | ****                                       |       |
| 64 |                                         | Paracetamol                                |       |
|    |                                         | Concellent March 1990/001 5. Concernance 5 |       |
|    |                                         |                                            |       |
|    |                                         |                                            |       |
|    |                                         |                                            |       |
|    |                                         |                                            |       |
| 1  |                                         |                                            | (B)   |
|    |                                         |                                            | 10 C  |
| ψ  | Очистить Применить                      |                                            |       |
|    |                                         |                                            |       |

### Информация в карточке молекулы

Каждая карточка содержит:

- 1. Основные данные:
  - о ID молекулы в базе Синтелли
  - Структурная формула

#### 2. Параметры безопасности:

- о Токсичность («Тох»)
- о Физико-химические свойства («Phys»)
- Биологические свойства («Віо»)

• Экологические свойства («Есо»)

#### 3. Цветовая индикация:

- 🔴 Красный высокие показатели опасности
- Эеленый низкие показатели опасности
- 🔴 Желтый средние показатели опасности
- Серый свойства не рассчитаны

#### 4. Дополнительные ссылки:

- о «Литература» документы с упоминанием соединения
- о «Реакции» реакции с участием соединения

#### 5. Функциональные кнопки:

- Добавление в личный датасет
- Предпросмотр карточки структуры

### Контекстное меню

Доступно по кнопке в правом верхнем углу карточки:

- Копирование SMILES
- Копирование Синтелли ID
- Копирование ссылки на карточку
- Перенос молекулы в другие модули
- Скачивание изображения структуры (PNG)
- Скачивание структуры (MOL)

| Proceedings       Peroaction         Registry       Peroaction         Registry       Peroaction         Composition       Statistics         Composition       Statistics         Composition       Statistics         Composition       Statistics         Composition       Statistics         Composition       Statistics         Composition       Statistics         Composition       Statistics         Composition       Statistics         Composition       Statistics         Composition       Statistics         Composition       Statistics         Reprocertion       MQL         Procention       Prod         Arreprupe (85527)       Peroaction         Arreprupe (85527)       Peroaction                                                                                                    |    | states are presented in the second        |                                          |     |
|----------------------------------------------------------------------------------------------------|----|-------------------------------------------|------------------------------------------|-----|
| Reasonance crypyrypue       CP (Reasonance pergypergravation Heiniganen 2 Crypyrypue         C (Reasonance pergypergravation Heiniganen 2 Crypyrypue         D (SSS2057)       Convergeourse Convergeourse Conve                                                                                      |    | Точное ссаладение<br>Подстауктурный поиск | C Hapincoultre Poracetarnol              |     |
| Crppertype Mapeyua       Crppertype Mapeyua         Crppertype Mapeyua       Crppertype Mapeyua         Distribution       Crppertype Mapeyua         Distribution       Crppertype Mapeyua         Distribution       Cropepoatris Contractioner Distribution         Distribution       Cropepoatris Contractioner Distribution         Distribution       Cropepoatris Contractioner Distribution         Distribution       Cropepoatris Contractioner Distribution         Distribution       Cropepoatris Contractioner Contractioner Contractione                                                                                                    |    | Покание структуры                         |                                          | E 1 |
| D. 155825950     Catringood75 Chirtratian ID     Catringood75 SMILE5     Lipervectria : )     Lobostria espainemine     Catringood75 cChirtratian     Dotostria espainemine     Catringood75 cChirtratian     Dotostria espainemine     Catringood75 cChirtratian     Dotostria espainemine     Catringood75 cChirtratian     Dotostria espainemine     Procectamol    PPid                                                                                                    |    | Структуры Маркуша                         | Ф Похоние результаты Найдана 2 структури |     |
| Силтероного Синтероного Синтероного Синтероного Синтероного Синтероного Синтероного SMILES<br>Систероного SMILES<br>Реренности в )<br>Доболить в сроинение<br>Систероного сонту<br>Систероного сонту<br>Питерогора (85527) Ревниция ><br>Титерогора (85527) Ревниция >                                                                                                    |    |                                           | ID: 155823950                            |     |
| Composition SMILES<br>Fepereor N = ><br>Account a sequencies<br>Composition SMILES<br>Pereor N = ><br>Account a sequencies<br>Composition SMILES<br>Pereor N = ><br>Account a sequencies<br>Composition SMILES<br>Pereor N = ><br>Account a sequencies<br>MOS.<br>Prod<br>Prod<br>Account a sequencies<br>Prod<br>Account a sequencies<br>Prod                                                                                                    |    |                                           | Снотировоть Синтелли Ю                   |     |
| Image: State of the state of the state o |    |                                           | Circrimposith SMILES                     |     |
| Apeloants & cpowneiwe<br>Cweningoeons cowing<br>MDL<br>Poracetamol<br>Pirig<br>Autopartia (25527) > Presidues >                                                                                                    |    |                                           | ОН Перенестия >                          |     |
| Cikiningpeens coliving<br>MDL<br>Paracetamol PNG<br>Jurepariyaa (85527) > Peesuus >                                                                                                    |    |                                           | Добовить в сровнение                     |     |
| MDL       Paracetamol       Inheparyon (85527) > Peckuan >                                                                                                    |    |                                           | Сколировать ссылку                       |     |
| Paracetamol PNG<br>Jumeparyon (85527) > Peakuus >                                                                                                    | 83 |                                           | MOL                                      |     |
| Литература (85527) ) Рекним >                                                                                                    | E. |                                           | Poracetamol                              |     |
|                                                                                                    |    |                                           | Литература (85527) ) Реакции >           |     |
|                                                                                                    |    |                                           |                                          |     |
|                                                                                                    |    |                                           |                                          |     |
|                                                                                                    |    |                                           |                                          |     |
|                                                                                                    |    |                                           |                                          |     |
|                                                                                                    |    |                                           |                                          |     |
|                                                                                                    |    |                                           |                                          |     |

# Просмотр подробной информации

# Быстрый просмотр:

- Нажмите кнопку «Быстрый просмотр» на карточке
- Отобразится карточка с предпросмотром информации

| <br>Быстрый просмотр молекулы<br>На отдельной странице > Дабавить в сравжение 🗉 🛙 датася | er + Ссылка в Скачать у                                                                                                    | *                                                      |  |
|------------------------------------------------------------------------------------------|----------------------------------------------------------------------------------------------------|--------------------------------------------------------|--|
| Перенести в 2                                                                            | Структурные дожные           Синятили ID.           Навалини ID.           Калини ID.           САБ ножер           SMLES           InChi II.           InChi II.           II.           II.           II.           II.           II.           II.           III.           III.           III.           III.           III.           III.           III.           III.           III.           III.           III.           III.           III. | 155823950<br>N-(4-11400000-000000000000000000000000000 |  |
|                                                                                          | Сановляна<br>Биологическая активность                                                                                                    |                                                        |  |
| Burnenword (855271 ) Benevius )                                                          | Физико-жинческие свойство                                                                                                    |                                                        |  |
|                                                                                          | Тоясичность                                                                                                    |                                                        |  |
|                                                                                          | Экологические свойства                                                                                                    |                                                        |  |
|                                                                                          | Оценица спожности синтеза                                                                                                    |                                                        |  |

#### Полный просмотр:

- Кликните левой кнопкой мыши по карточке молекулы в поисковой выдаче
- Или нажмите «На отдельной странице» в окне предпросмотра

На новой странице будут доступны:

- Различные информационные блоки
- Возможность сохранения структуры в форматах PNG или MOL
- Экспорт всей информации в PDF
- Копирование ссылки на карточку молекулы

|                                                                                                    | Страница молекулы              | Добавить в сравнение 🗉 В датасет 🕂 Ссылка 🔗 Скачать 🕁                                                                                                    | Структурные донные                                                                                                    |
|----------------------------------------------------------------------------------------------------|--------------------------------|----------------------------------------------------------------------------------------------------|----------------------------------------------------------------------------------------------------|
| <ul> <li>Данск</li> <li>Малекулярный редоктор</li> <li>Далесены</li> <li>Залесены</li> <li>Бропксанрование резкции</li> <li>Пропксанрование резкции</li> <li>Спактры</li> </ul> | Перечески в С                  | Crpyerrypeace goeware         Image: Community of the community of the commu | Синонини<br>Билополическая активности<br>Фазино элинические скойство<br>Тексонности<br>Экополическая базбетка<br>Оценко сложности синтево<br>Сказаство с покостраниция<br>препоратания |
| 은 Crownees annes<br>이 POF = SMILES 30<br>한 SMILES = IUPAC<br>위 Crownerma                                                                                                    |                                | Monesymposis sec 133365<br>Constants<br>Escontrivercial activation of the                                                                                                    | Знашно 5Д                                                                                                    |
|                                                                                                    |                                | Физико-жинические свойство                                                                                                    |                                                                                                    |
|                                                                                                    | Литеротура (85527) > Реакции > | Такончность -                                                                                                    |                                                                                                    |
| <2 Place Entropyment                                                                                                    |                                | Оцинке слажности синтеза                                                                                                    |                                                                                                    |
|                                                                                                    |                                | Сходство с лекарственными препаротами                                                                                                    |                                                                                                    |

# Рассчитываемые свойства молекул

# Обзор

Для просмотра рассчитываемых свойств:

1. В левом меню нажмите «Поиск» или «Датасеты»

- 2. Выберите молекулу
- 3. Нажмите на нее левой кнопкой мыши

▲ Важно: Если в базе есть экспериментальные значения, система показывает их вместо прогнозных. Экспериментальные данные отмечены зеленым индикатором. При наведении на индикатор отображается источник информации.

### Структурные данные

Блок включает основную информацию о молекуле:

- Синтелли ID
- Канонические SMILES
- Международный химический идентификатор (InChl)
- InChl ключ
- Название по номенклатуре IUPAC
- Брутто-формула
- Молекулярный вес

| страница молекулы              |                                                                                                    | Дабазить в сравнение 🗉 8 датасет 🕂 Ссылка 🖉 Скачать 👃      | CibberMoren Worner                       |
|--------------------------------|----------------------------------------------------------------------------------------------------|------------------------------------------------------------|------------------------------------------|
| Перенести в [2]                | CTIVATIVITIES ADDITION                                                                                          |                                                            | Саноналы                                 |
|                                |                                                                                                    |                                                            | Биологическая активность                 |
|                                | Caerrenne ID                                                                                                    | 15:823950                                                  | Физико жинические свойство               |
|                                | Hubbone to IUPAC                                                                                                | N-14-пидроксифенил]оцетомид                                | Такелиность                              |
|                                | САЗ монер                                                                                                    | cos-103-90-2 (), 103-90-2 ()                               | Экологические гвойство                   |
|                                | SMILES                                                                                                    |                                                            | Оценко сложности синтеза                 |
| 1001                           | InChi InChi=                                                                                                    | S/C8H9NO2/C1-6(10)9-7-2-4-8(11)5-3-7/h2-5,11H,1H3,(H,9,J0) |                                          |
|                                | Inclutiones                                                                                                    | RZVAJINKI MORJE-UHEEFAOYSA-N                               | store in a manufacture mean interruption |
|                                | Бругте-формула                                                                                                  | C <sub>4</sub> H <sub>9</sub> NO <sub>2</sub>              | Bisturie 60,                             |
|                                | Молекулярный вес                                                                                                | 151365                                                     |                                          |
|                                |                                                                                                    |                                                            |                                          |
| N                              | Chestoneseta                                                                                                    |                                                            |                                          |
| H                              | 1.3 M REPORT FOR THE REPORT OF                                                                                  |                                                            |                                          |
|                                | Contraction of the second second second second second second second second second second second second second s |                                                            |                                          |
|                                | вислогическая активность                                                                                        |                                                            |                                          |
|                                |                                                                                                    |                                                            |                                          |
|                                | Физико-химические свойство                                                                                      |                                                            |                                          |
|                                |                                                                                                    |                                                            |                                          |
|                                | Токсичность                                                                                                    |                                                            |                                          |
| Литература (85527) > Реакции > |                                                                                                    |                                                            |                                          |
|                                | Экологические свойство                                                                                          |                                                            |                                          |
|                                |                                                                                                    |                                                            |                                          |
|                                | Оценна стоиности синтеза                                                                                        |                                                            |                                          |
|                                |                                                                                                    |                                                            |                                          |
|                                |                                                                                                    |                                                            |                                          |

# Синонимы

Содержит все известные синонимы молекулы из различных химических баз данных.

### Физико-химические свойства

Включает следующие характеристики:

- 1. Растворимость в воде
- 2. Давление насыщенных паров
- 3. Температура кипения (°С)
- 4. Температура вспышки (°С)
- 5. Плотность
- 6. Вязкость
- 7. Температура плавления (°С)
- 8. Растворимость в ДМСО (качественный прогноз)

#### 9. Время удерживания в стандартной хроматографической системе

#### 10. Индекс преломления

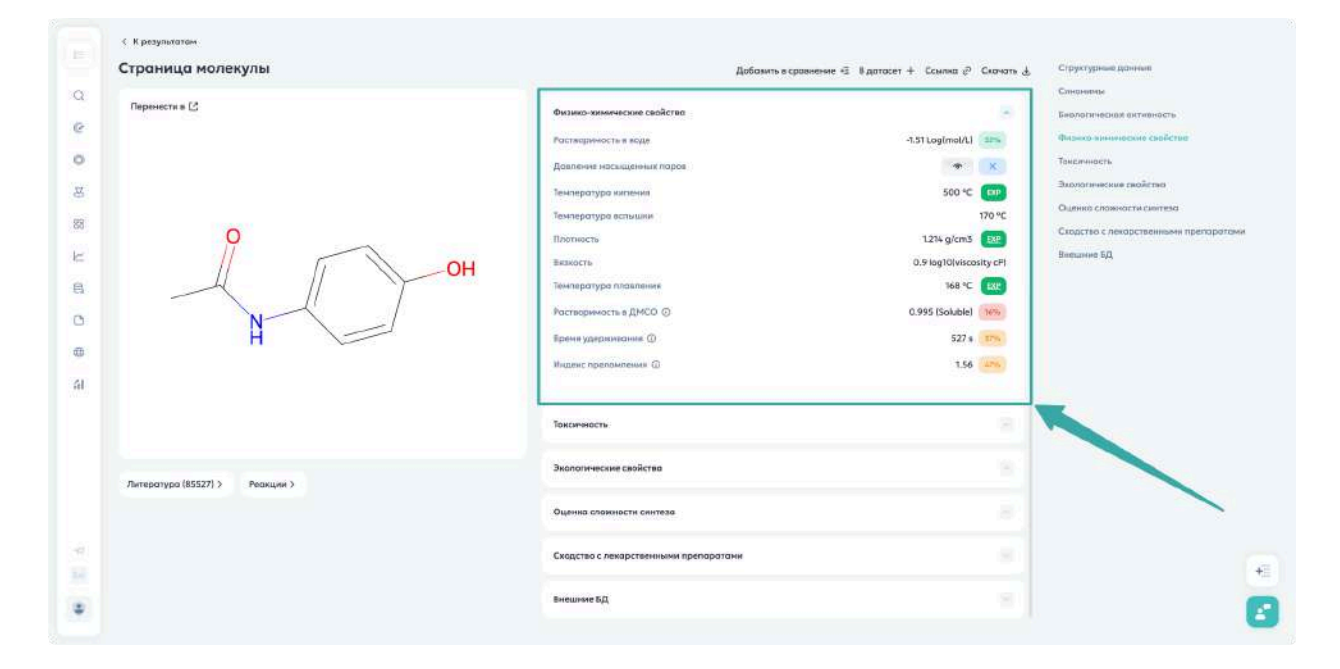

#### Биологическая активность

#### Ингибирование цитохромов

Доступны модели для расчёта эффективности ингибирования пяти цитохромов:

- CYP1A2
- CYP2C19
- CYP2C9
- CYP2D6
- CYP3A4

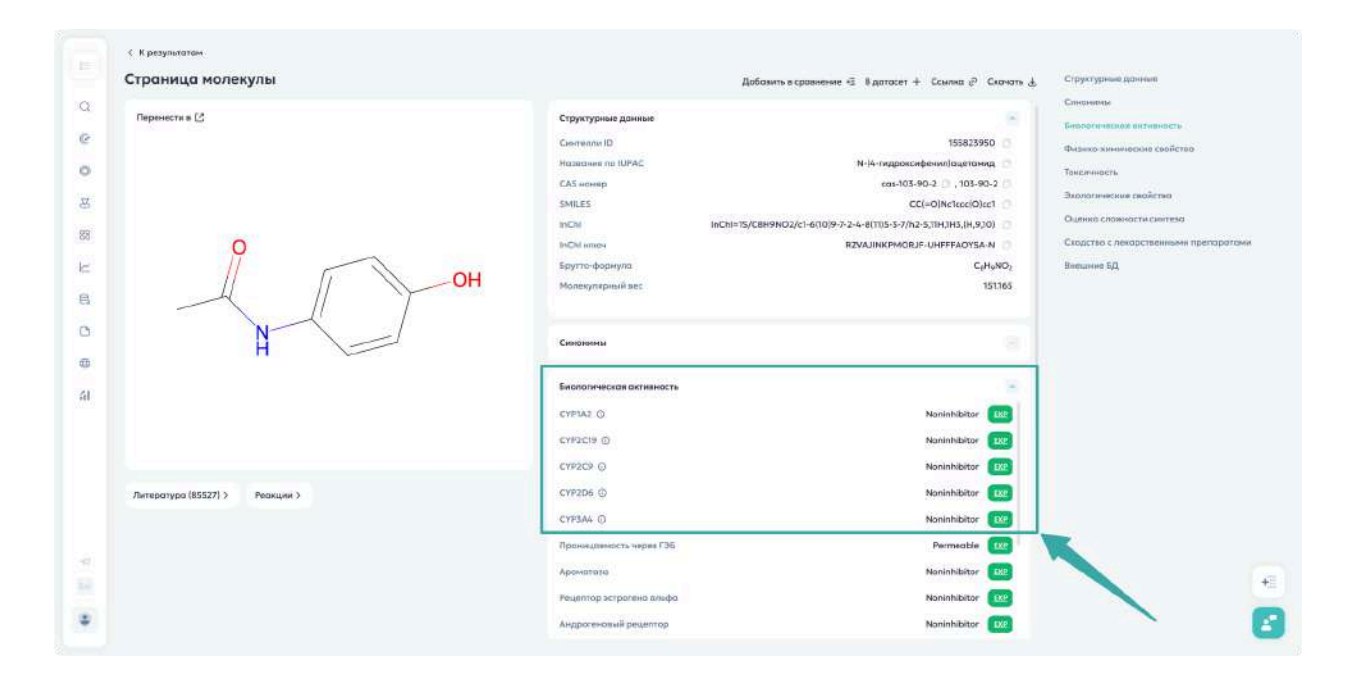

При наведении на название цитохрома отображаются:

- Localization прогноз органа максимальной активности/концентрации
- Estimate fraction of metabolized drugs процент метаболизации лекарства данным ферментом

#### Дополнительные параметры

- 1. Проницаемость через ГЭБ
- 2. Ароматаза
- 3. Рецептор эстрогена альфа
- 4. Андрогеновый рецептор
- 5. Ариловый углеводородный рецептор
- 6. PPAR-gamma
- 7. Лиганд-связывающий домен андрогенового рецептора
- 8. Лиганд-связывающий домен эстрогенового рецептора

9. p53

10.ATAD5

#### 11.Потенциал митохондриальной мембраны

#### 12. Элемент антиоксидантного ответа

13. Элемент ответа фактора теплового шока

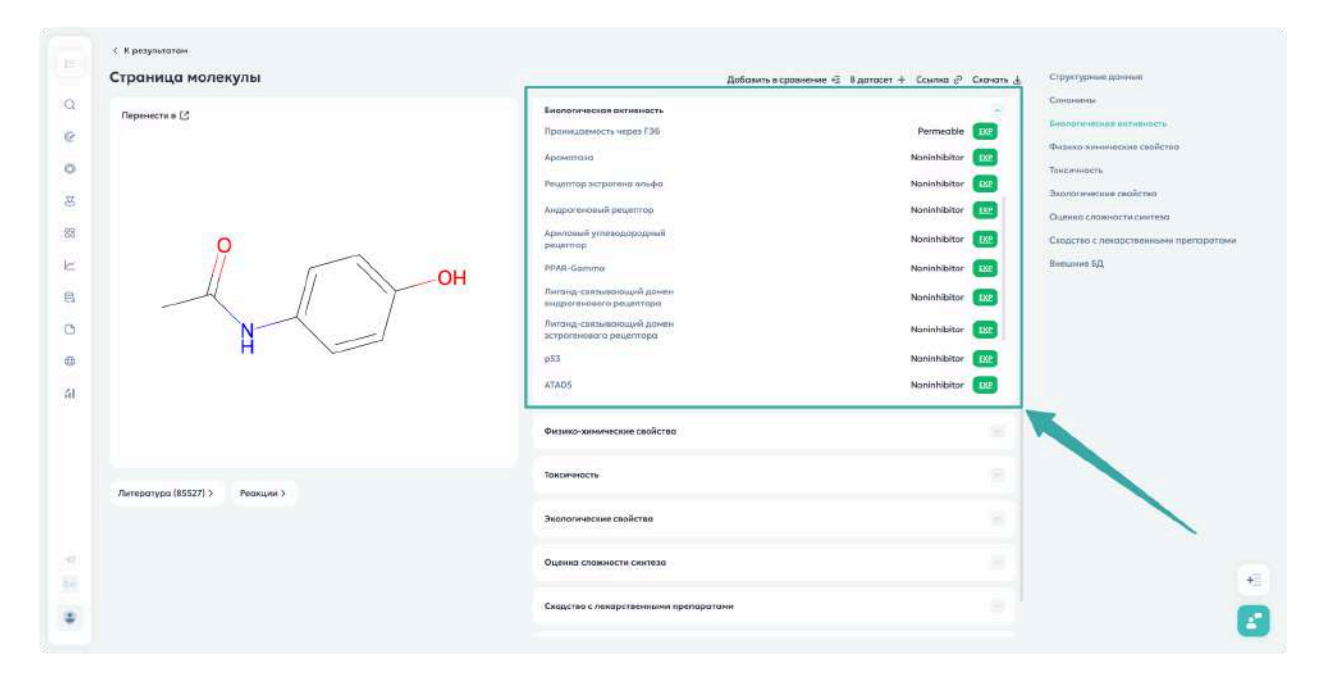

# Токсичность

#### Модели летальной дозы

# 📝 Основные показатели

LD50 (median lethal dose) — средняя летальная доза, вызывающая гибель 50% животных (мг/кг)

LDLo (lowest lethal dose) — минимальная летальная доза, вызывающая смерть (мг/кг)

#### Параметры для разных видов животных:

#### Мышь:

- Перорально LD50
- Внутривенно LD50
- Интраперитонеально LD50 и LDLo
- Кожная LD50
- Подкожно LD50
- Внутримышечно LD50

#### Крыса:

- Перорально LD50 и LDLо
- Внутривенно LD50
- Интраперитонеально LD50 и LDLo
- Накожно LD50
- Подкожно LD50

#### Другие животные:

- Гвинейская свинья (перорально и интраперитонеально LD50)
- Кролик (перорально LD50, внутривенно LD50/LDLo, накожно LD50)
- Собака (перорально LD50, внутривенно LD50/LDLo)
- Кошка (внутривенно LD50)
- Птицы (перепел, дикая птица, курица перорально LD50)

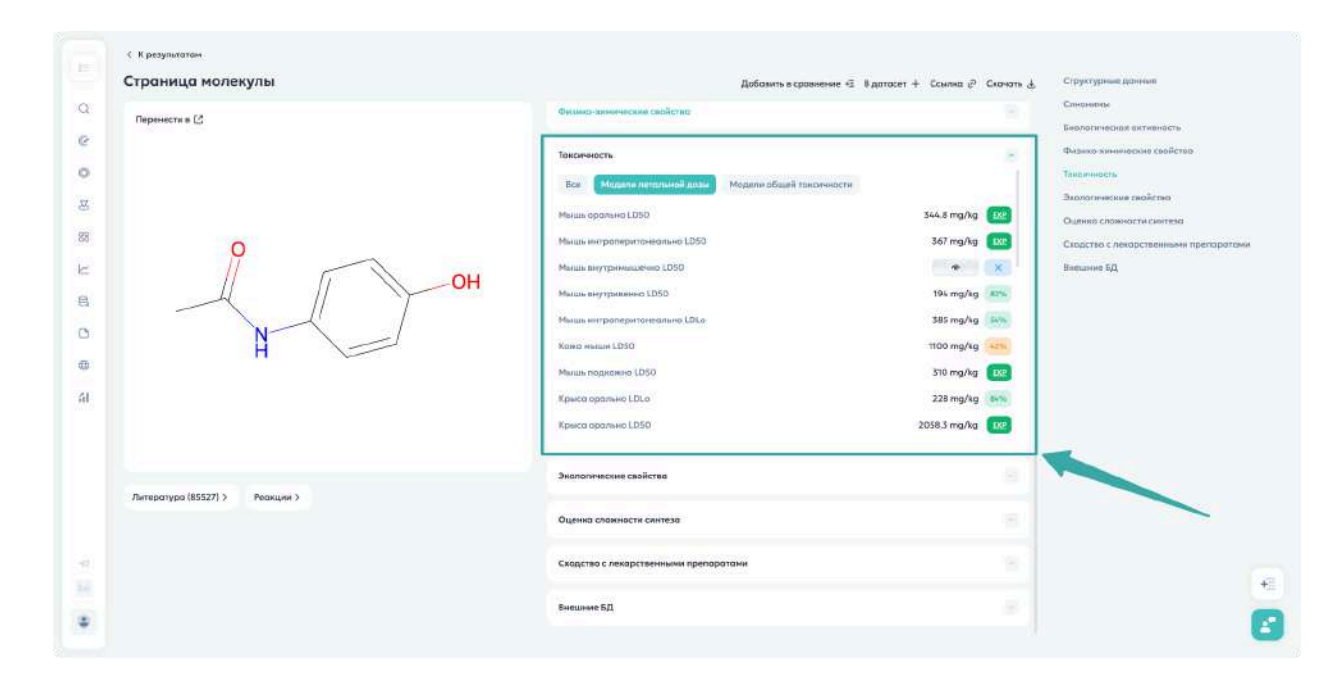

#### Модели общей токсичности

- 1. Избирательная токсичность для органов/систем при однократном воздействии
- 2. Острая токсичность при проглатывании (ГОСТ-56957-2016)
- 3. Разъедание глаз
- 4. Раздражение глаз
- 5. Тератогенность
- 6. Репродуктивная токсичность
- 7. Кардиотоксичность
- 8. Гепатотоксичность
- 9. Канцерогенность
- 10.DILI (Drug-Induced Liver Injury)
- 11. Тест Эймса

| Страница молекулы              | Добамть в сравне                             | яне 🗟 Вдатасет 🕂 Ссылка 🖉 Скачать 🛓 Структурные данные |          |
|--------------------------------|----------------------------------------------|--------------------------------------------------------|----------|
| Перенести в [2                 | Физика-химические свойство                   | Слиснитие<br>Биологическоя ектиеность                  |          |
|                                | Тонсичность                                  | - Физико хининоские свейство                           |          |
|                                | Все Модели летольной дозы Модели общей токон | ности                                                  |          |
|                                | Репродуктивнов токончность                   |                                                        |          |
| 0                              | Гелатотоксичность                            | Техіс Сходство с лекарственными пр                     | enoperos |
|                                | OH                                           | Nortoxic 486 Bistument 50                              |          |
|                                | Tecr Bilson                                  | Nontoxic (XC                                           |          |
| N                              | Раздранение лан                              | Nontoxic CRP                                           |          |
| H                              | Энбриатексичность                            | • 🗙                                                    |          |
|                                | Кордиотокончность                            | Nontoxic EXP                                           |          |
|                                | Корровня таз                                 | Nontoxic (11)                                          |          |
|                                | Канцерогенность                              | Nontoxic IXP                                           |          |
|                                | Экололические свойство                       | -                                                      |          |
| Литература (85527) > Реакции > | Оценка сложности синтеза                     |                                                        |          |
|                                | Скодство с лекарственными препоратами        |                                                        |          |
|                                |                                              |                                                        |          |

# Экологические свойства

Включает следующие параметры:

- 1. Биоконцентрационный фактор
- 2. Tetrahymena pyriformis IGC50 (40 часов) концентрация, вызывающая 50% ингибирование роста
- 3. Daphnia magna LC50 (48 часов) количественный прогноз в мг/л
- 4. Fathead Minnow LC50 (96 часов) концентрация, вызывающая 50% гибель популяции
- 5. Острая токсичность для водной среды (ГОСТ 57455-2017)

| Страница молекулы              | Добами                                                         | ь в сравнение 🗟 В датасет 🕂 Ссылка 🖉 Скачать 🛓 Структурные донные |            |
|--------------------------------|----------------------------------------------------------------|-------------------------------------------------------------------|------------|
| Перенести в 🖒                  | Структурные донные                                             | Сличнице<br>Биологическая активность                              |            |
|                                | Синистична                                                     | Физико клиниески свейство<br>Текстиность                          | ē.         |
|                                | Биополическая активность                                       | Воллогические свойство<br>Оценко сложности синтеза                |            |
| ?                              | Физико-химические свойства                                     | Схорство с лекарственными т<br>Влешине БД                         | ipenoparas |
|                                | -ОН Таксиченасть                                               |                                                                   |            |
|                                | Экопотические свойство                                         |                                                                   |            |
|                                | Бисконцентрациснный фактор<br>60 изгоред Техторитеро полбогова | 33400 [/kg                                                        |            |
|                                | IGC50                                                          | 0.00661 mmo/1                                                     |            |
|                                | Telephrite Magna LC50                                          | 5.382 mmol/1 [200                                                 |            |
| Литература (85527) > Реакции > | Остроя такончность для водной 💿<br>предм                       | Non-toxic: LCSO > 100 mg/l (fish)                                 |            |
|                                | Оценна слокности синтеза                                       |                                                                   |            |
|                                | Скодство с лекарственными препаратами                          |                                                                   |            |
|                                |                                                                |                                                                   |            |

#### Оценка сложности синтеза

Включает две основные метрики:

- 1. **Complexity (SCScore)** шкала Коннора Коли:
  - 1 = легко синтезируемое соединение
  - 5 = сложно синтезируемое соединение
- 2. **SYBA** Байесовская оценка синтетической доступности:
  - 0 = легко синтезируемые
  - <0 = трудно синтезируемые

| страница молекулы              | Добамть в сравнение 🕫                 | Вдотосет + Ссылка P Скочать 4 Структурные донные<br>Спорядует |
|--------------------------------|---------------------------------------|---------------------------------------------------------------|
| Перенести в 🖸                  | Структурные данные                    | Биологическое ектиеность                                      |
|                                | Синсьенны                             | Физико-хининована свойство<br>Такелиность                     |
|                                | Бикологическая активность             | Змолотические гиойство<br>Оценно сложности свотеми            |
| 9                              | Физико-хиномеские свойства            | Сходство с лекарственными препарат<br>Вледание БД             |
|                                | ОН Таксичность                        |                                                               |
| H -                            | Экологические свойство                |                                                               |
|                                | Оценка соожности синтеза              | 181                                                           |
|                                | Complexity (SCScore) ()               | 1.47                                                          |
|                                | SYEA 🔘                                | 48                                                            |
| Литература (85527) > Реакции > | Схадство с лекарственными препаратами | 10.0                                                          |
|                                | Внешние БД                            |                                                               |
|                                |                                       |                                                               |
|                                |                                       |                                                               |

#### Сходство с лекарственными препаратами

Включает следующие правила и фильтры:

- 1. **Правила Липински** (1999) оценка биодоступности при пероральном введении
- 2. Фильтр Гозе (1999) соответствие параметрам известных лекарств
- 3. **Правило Опреа** (1999) разграничение лекарственных и нелекарственных молекул
- Правило Вебера (2002) оценка биодоступности на основе анализа 1100 кандидатов
- 5. **QED** количественная оценка сходства с лекарствами
- 6. **PAINS** фильтр структур, дающих ложноположительные результаты при скрининге

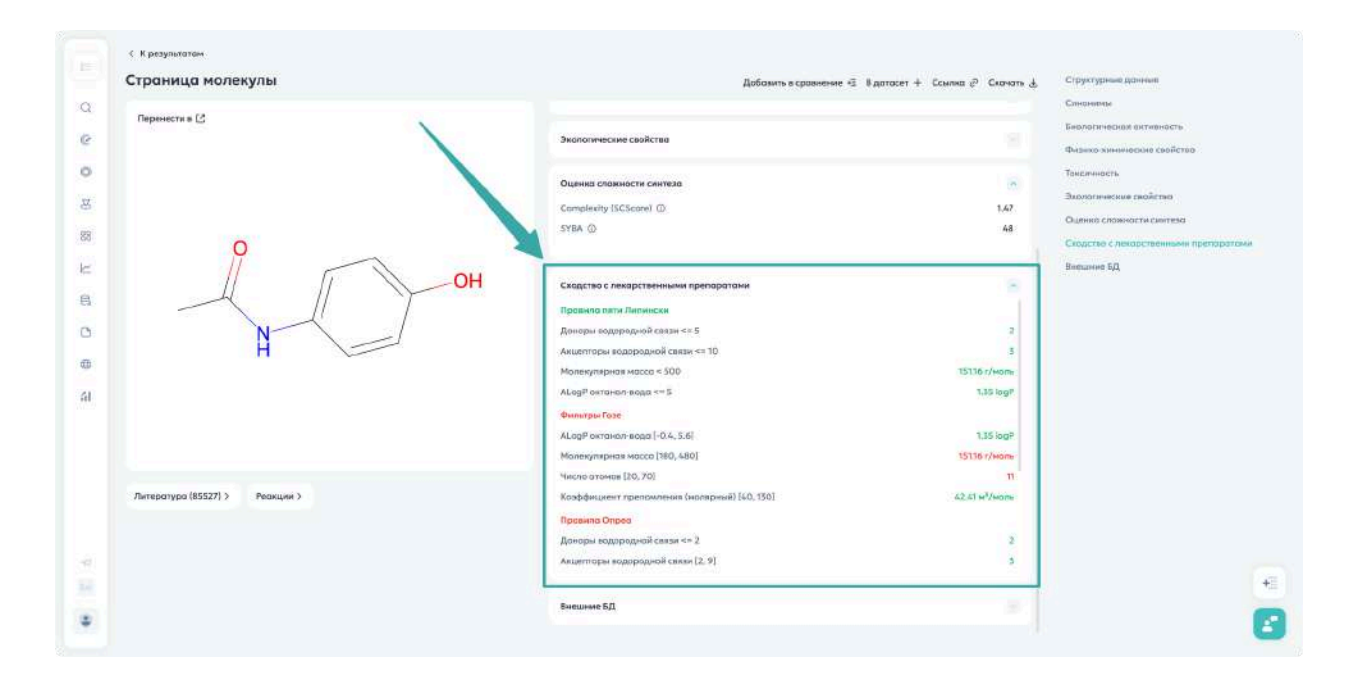

# Внешние БД

**Примечание**: Блок отображается только при наличии ссылок на внешние базы данных

- Содержит список внешних баз данных с молекулой
- Позволяет перейти на страницу первоисточника по ссылке

| страница молекулы              | Добозить в сровнени                   | е 🗟 Відотасет + Ссылка 🖉 Скачать 🛓 Структурные донные |            |
|--------------------------------|---------------------------------------|-------------------------------------------------------|------------|
| Перенести в 🕑                  | Структурные донные                    | Слизначение<br>Бикологическое витикичесть             |            |
|                                | Сенциализа                            | Физико жининоские свойство<br>Таксичность             | ě.         |
|                                | Биологическан активность              | Экологические гвойство<br>Оценко сложчасти свотеза    |            |
| 9                              | Физико-химические свойства            | Сходство с лекарственными т                           | tpenaparas |
|                                | ОН Тексочають                         |                                                       |            |
| H -                            | Экологические свойство                |                                                       |            |
|                                | Оценка сориности синтеза              |                                                       |            |
|                                | Скедство с лекарственными препаратами |                                                       |            |
|                                | Внешние БД                            | -                                                     |            |
| Литература (85527) > Реакции > | EindingDB                             | 26197 🕑                                               |            |
|                                | ChEMBL                                | CHEMBL112                                             |            |
|                                | DSSTOX                                | DTXSID2020006 (2                                      |            |
|                                | SureChEMBL                            | SCHEMBL3480 [2]                                       |            |
|                                |                                       |                                                       |            |
|                                |                                       |                                                       |            |

### Личные данные

**Важно**: Личные данные можно добавить только к молекулам, находящимся в Личных датасетах

### Добавление данных

- 1. Найдите раздел "Личные данные" внизу списка параметров
- 2. Нажмите кнопку "Добавить" справа
- 3. В появившемся окне:
  - Введите название характеристики
  - Введите значение характеристики
  - Используйте "+" для добавления полей
- 4. Нажмите "Сохранить"

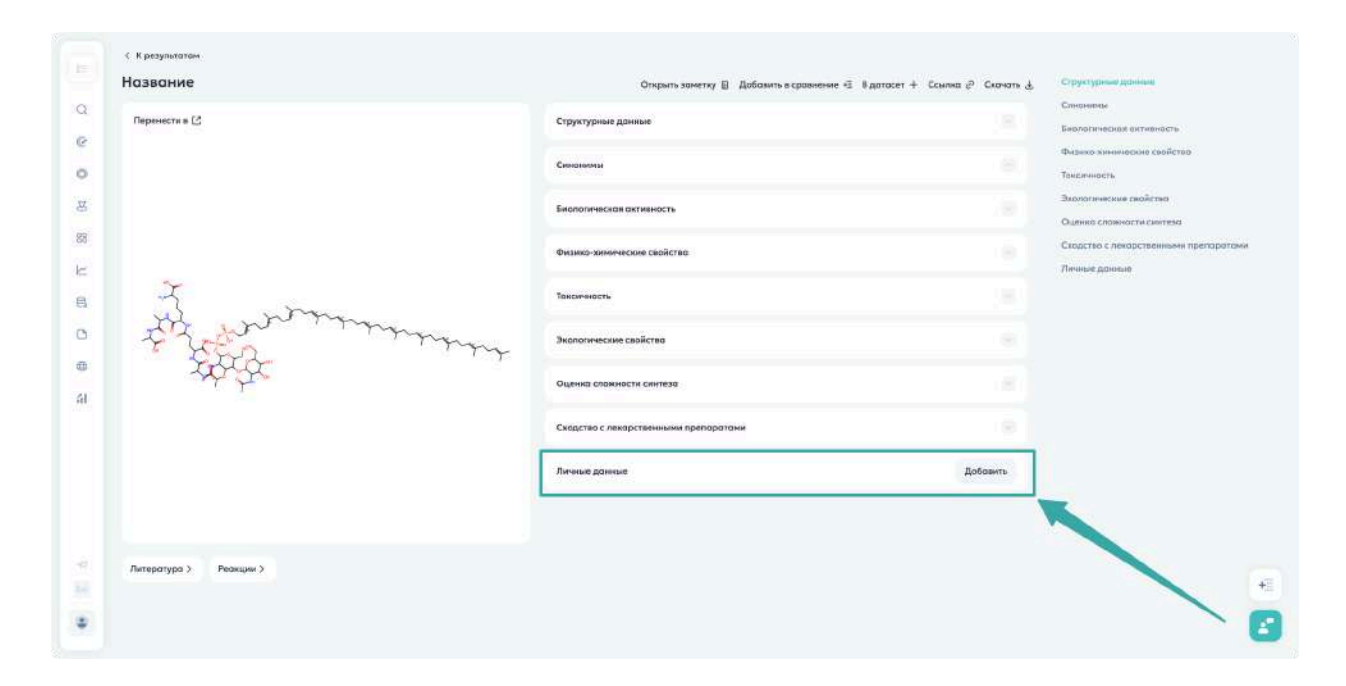

#### Возможности

- Хранение результатов экспериментов
- Неограниченное количество характеристик
- Поддержка числовых и текстовых значений
- Постоянное хранение данных

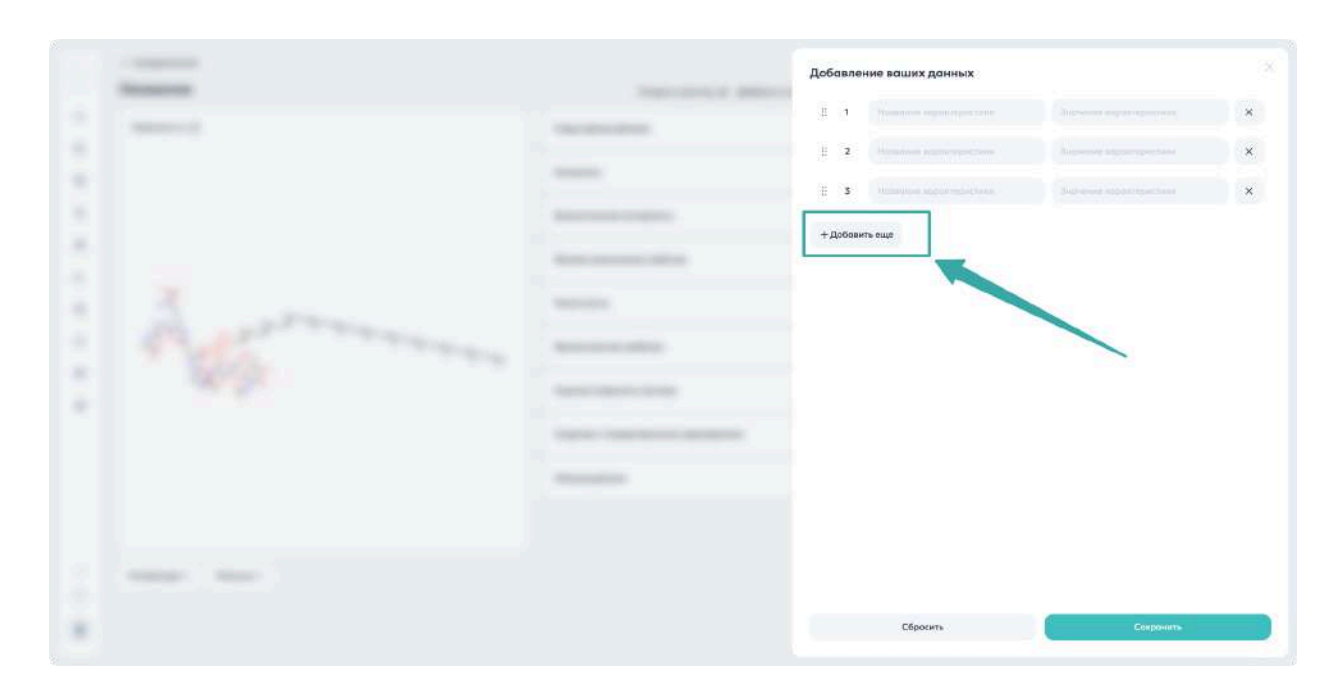

#### Управление данными

- Удаление: нажмите "×" справа от поля
- Редактирование: откройте окно добавления данных
- Очистка: нажмите "Сбросить"

# Применимость моделей

### Оценка надежности прогнозирования

Для всех моделей, прогнозирующих свойства молекул (биологические, физико-химические, токсикологические, экологические), отображается процент применимости:

- 0-20% Низкая надежность (В тренировочных данных мало подобных молекул)
- 20-50% Средняя надежность
- 50-100% Высокая надежность
- Not applicable Модель неприменима

**Подсказка**: Если модель неприменима, значения скрыты по умолчанию. Нажмите на иконку "глаз", чтобы увидеть прогнозные значения.

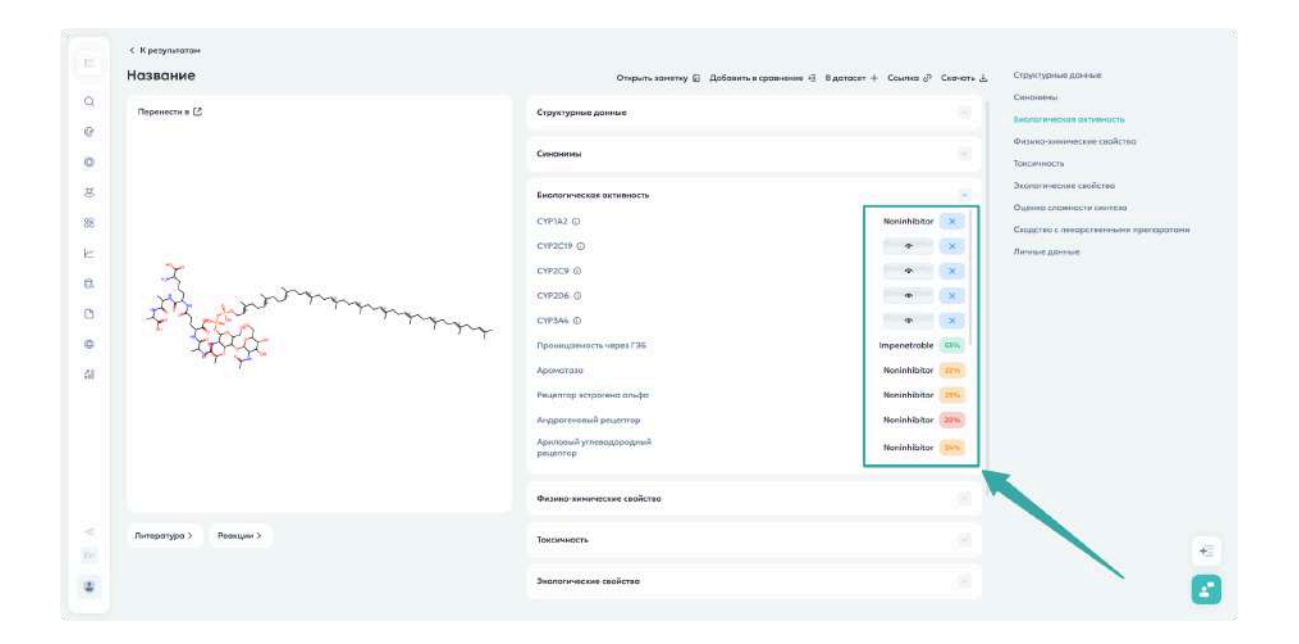

# Поиск по реакциям

# Доступ к разделу

- 1. В меню слева выберите «Поиск»
- 2. Нажмите вкладку «По реакциям»

# Способы поиска

Поиск можно осуществлять по реактанту или продукту реакции двумя способами:

1. Через поисковую строку

Поддерживаемые форматы:

• SMILES
- Синонимы
- Торговое название
- Код вендора
- Название IUPAC
- САЅ-номер
- Кодовые обозначения из других баз

|     | Фильтр Свернуть   | По структуром По режизани По литеротуре                                                                                                    |
|-----|-------------------|----------------------------------------------------------------------------------------------------|
|     | Рользещество      | C Honstooth July Avera Conterna D. 20125 managing entering strategies (DAC 23) space (ICM)                                                                                                    |
| Q   | Реактант          |                                                                                                    |
| e   | Прадукт           |                                                                                                    |
|     | Выход             |                                                                                                    |
| Ŭ   | aro - ins106      |                                                                                                    |
| R   |                   |                                                                                                    |
| 88  |                   |                                                                                                    |
| k   |                   |                                                                                                    |
| 8   |                   |                                                                                                    |
|     | /                 |                                                                                                    |
| 0   |                   |                                                                                                    |
| 0   |                   |                                                                                                    |
| ál  |                   | История поиска                                                                                                    |
|     |                   | реакциян и литературе<br>ваши история запросой по структурам.                                                                                                    |
|     |                   | and the second second se |
|     |                   | Transformer                                                                                                    |
|     |                   |                                                                                                    |
|     |                   |                                                                                                    |
| (a) |                   |                                                                                                    |
|     |                   |                                                                                                    |
|     | Duscrary Downsors |                                                                                                    |
|     |                   |                                                                                                    |

- 2. Через молекулярный редактор
  - 1. Нажмите «Нарисовать»
  - 2. В открывшемся окне нарисуйте молекулу
  - 3. Нажмите «Сохранить»

|     | Фильтр (Свернуть   | По структуром По реклиции: По литературе                                                                                                    |
|-----|--------------------|----------------------------------------------------------------------------------------------------|
| 0   | Роль вещество      | C Hopmowers and America Constantial D, SHUES, Typesenantistry regulatione, youngplace (UPAC, CAS represe, IsCh)                                                                                                    |
|     | Предунт            |                                                                                                    |
| e   | Выход              |                                                                                                    |
| 0   | ar 0 1             |                                                                                                    |
| 8   |                    |                                                                                                    |
| 88  |                    |                                                                                                    |
| k   |                    |                                                                                                    |
| 8   |                    |                                                                                                    |
| 0   |                    |                                                                                                    |
| 0   |                    |                                                                                                    |
| 61  |                    | История поиска                                                                                                    |
|     |                    | Ваша история запросов по струнтурам,<br>реакциям и литературе                                                                                                    |
|     |                    | Пометрить                                                                                                    |
|     |                    |                                                                                                    |
|     |                    |                                                                                                    |
| -41 |                    |                                                                                                    |
|     |                    | •                                                                                                    |
|     | Очистить Применить | E Contraction of the Contraction of the Contraction |

### Параметры поиска

В панели «Фильтры» (появляется автоматически после первого поиска) доступны:

#### 1. Тип соответствия

- Поиск точных совпадений
- Подструктурный поиск

#### 2. Роль вещества

- о Продукт
- Реактант

### 3. Выход, %

о Фильтрация по проценту выхода продукта

|    | Фильтр Свернут      | По структуром По рескциям По литературе |       |
|----|---------------------|-----------------------------------------|-------|
| ~  | Pons selaporte      | C Hopercours                            | Holim |
| a  | Продукт             |                                         |       |
| e  | Выход               |                                         |       |
| 0  | 140 - Jas 106       |                                         |       |
| 8  |                     |                                         |       |
| 88 |                     |                                         |       |
| ĸ  |                     |                                         |       |
| 6  |                     |                                         |       |
| 0  |                     |                                         |       |
| 0  |                     |                                         |       |
| 4I |                     | История поиска                          |       |
|    |                     | реакциям и литературе                   |       |
|    |                     | Посмотрить                              |       |
|    |                     |                                         |       |
|    |                     |                                         |       |
| -8 |                     |                                         |       |
|    |                     |                                         | +     |
|    | Durante Development |                                         |       |

Подсказка: Для сброса параметров используйте кнопку «Очистить все фильтры»

# Результаты поиска

|      | Фильтр (Свернуть   | Па структурам По равкими По литературе                                                                 |       |
|------|--------------------|----------------------------------------------------------------------------------------------------|-------|
|      | Роль вещиство      | @ Hapaceans Indole                                                                                     | Нойти |
| Q    | Продикт            |                                                                                                    |       |
| Q    | lance              | Personal trend                                                                                         |       |
| 0    |                    | Peukuns 1 Conces                                                                                       |       |
| E.   | • •                | (b-155785592 ub-155784737                                                                              |       |
| 88   |                    |                                                                                                    |       |
| ter. |                    |                                                                                                    |       |
| -    |                    |                                                                                                    |       |
| 8    |                    |                                                                                                    |       |
|      |                    | Способ1 Виход: неизенство Ресурси                                                                      |       |
| 1    |                    |                                                                                                    |       |
| 40   |                    | леловии роскции:<br>Тингеротура: Нет ниформации рИ, Нет информации                                     |       |
|      |                    | Длялонние так информация Оброудовсяние так информациия<br>Патализастир, Нес информациия Аликофорациия  |       |
|      |                    | Armit: 4-(chlocomethylipyridine I2 Eage 6.) Honyvenve: Het andpointume                                 |       |
|      |                    |                                                                                                    |       |
|      |                    | Aniregozype: Net indeplemente<br>Destavati econumi it                                                  |       |
|      |                    |                                                                                                    |       |
| 1    |                    |                                                                                                    |       |
| En.  |                    | Реакция 2 1способ                                                                                      |       |
| ٠    | Очистить Применить | ID: 17583710 ID: 16989786 07: 155764737                                                                |       |
|      |                    | P Q A                                                                                                  |       |
|      |                    |                                                                                                    |       |
|      |                    |                                                                                                    |       |
|      |                    |                                                                                                    |       |
|      |                    |                                                                                                    |       |
|      |                    | Способ 1 Викер неизвестно Ресурси                                                                      |       |
|      |                    | Условив реакции:                                                                                       |       |
|      |                    | Тамитратура: Нат инфармации рР1 Нат онфармации<br>Данловии: Нат инфармации Оборудокоми: Нат информации |       |
|      |                    | Katalansaragi Her engagenaan Areodepa: fin engagenaan                                                  |       |
|      |                    | Растиритель: Нат инфармация<br>Растиритель: Нат инфармация<br>Врами: Нат инфармация                    |       |
|      |                    | Литература: Нат информации                                                                             |       |
|      |                    | Пратаная реводна 3                                                                                     |       |
|      |                    |                                                                                                    |       |

Просмотр подробной информации

- Кликните на карточку реакции для открытия в отдельном окне
- Доступна детальная информация о реакции

| Способ 1                                                                                                    |                                                                                                    |                                 |  |
|----------------------------------------------------------------------------------------------------|----------------------------------------------------------------------------------------------------|---------------------------------|--|
| ID 155647871                                                                                                    | ID 155784327 ID 19989900                                                                                                    | 100                             |  |
| well-stirred solution of 25.4 g iodine and 50 y<br>room temperature. The clear solution is conc<br>solid which separates is filtered off, dried an<br>indole hydriodide of the formula ##\$PC9## | potassium iodide in 100 ml water. The mixture is stirred for 2<br>entrated in vacue to one third of the original volume and coo<br>f recrystallised from alcohol-ether to give 3-(2-imidazolin-2-y | hours at<br>led. The<br>ithio)- |  |
| Эсловия реакции<br>Температура: Илт информации                                                                                                    | pH: Her emposences                                                                                                    |                                 |  |
| Kommunanter: Her undogennung                                                                                                    | Альнаоферан Нег инфармации<br>Излучания: Нат инфармации                                                                                                    |                                 |  |
|                                                                                                    |                                                                                                    |                                 |  |

# Поиск по литературе

# Обзор

Раздел предназначен для поиска по научной химической литературе в базе данных Синтелли.

## Доступ к разделу

- 1. В меню слева выберите «Поиск»
- 2. Откройте вкладку «По литературе»

| Фильтр                        | ( Свернуть | По структурам По реакция По потеротуре                                                                                                    |   |  |
|-------------------------------|------------|----------------------------------------------------------------------------------------------------|---|--|
| + Добанить услови             |            | @ Hammers 40 CC(=O)NeTece(O)ect                                                                                                    | H |  |
| Титідокунента                 |            | Паралининности                                                                                                    |   |  |
| Патент                        |            | Hallooso arteraamoo 100000+                                                                                                    |   |  |
| Ятын<br>Русский<br>Английосий |            | Methods of treating pediatric patients using dexmedetomidine<br>Hence narrens: US-200306/07-41 ()<br>The presently discosed subject matter relates to methods of administering on effective anount of desmedetomidine to a pediatric patient in order to reduce the incidence of neurological damage. Kore particularly,<br>the presently discosed subject matter relates to methods of poviding vedation or analgesis to a pediatric patient by administering a desmedetomidine inhuina and spteraily a loading doks. The desmedetomidine                                                                                                    | 3 |  |
|                               |            | Антуры: WISEMANDLE WAYNE, STALKTR DENNIS JANETE, GARCIA DA ROCIA MAACELO, NOO EDWARD<br>Влединые: WISEMANDLE WAYNE, GARCIA DA ROCHA MARCELO, HODPIRA INC, STALKER DENNIS JAMES, KOO EDWARD<br>1804-2013<br>На отдельной странице > Структуры (44) >                                                                                                    |   |  |
|                               |            | Solid drug tablets for implantable drug delivery devices<br>Hewep nations: US 2017290764-81                                                                                                    |   |  |
|                               |            | A drug closge form is provided in the form of a policit tablet reflect is present than 30% by weight the lineal methodic agent. The local methodic agent may be deleted form the group conditions of an aminomide,<br>an anninequence and a combination thereof. The days tablet news is in the form of a methodic adeletic there is the solution set of the days of the boloco basies agent may be deleted to the solution and the form of a methodic adeletic term of the solution and the boloco basies agent agent be addressed and a solution the form of a policy and many bolacity days and the bolaco basies agent may be deleted with the solution and the bolaco basies agent agent be addressed and agent may be deleted and agent may be deleted and the bolaco basies agent agent agent be addressed agent may be deleted and agent may be deleted and agent may be deleted and agent may be deleted and agent may be deleted and agent may be deleted and agent may be deleted and agent may be deleted and agent may be deleted and agent may be deleted and agent may be deleted and agent may be deleted agent may be deleted and agent may be deleted and agent may be deleted agent may be deleted and agent may be deleted and agent may be deleted and agent may be deleted and agent may be deleted and agent may be deleted and agent agent be based and agent agent a |   |  |
|                               |            | На отдельной странице > Структуры (115) > Разлиции >                                                                                                    |   |  |
|                               |            | Combination therapy of a cell based therapy and a microglia imhibitor                                                                                                    |   |  |
| Очистить                      | Применить  | Howep nameno: US-2019/29/264-AI 🗆                                                                                                    |   |  |

### Варианты поиска

#### 1. Поиск по структуре

- Введите идентификатор молекулы в поисковую строку:
  - SMILES
  - $\circ$  IUPAC
  - $\circ$  CAS homep
- Или используйте молекулярный редактор

**Подсказка**: Поиск по структуре даёт максимальное количество результатов, так как находит все документы с упоминанием заданной структуры

#### 2. Текстовый поиск

- Поддерживается русский и английский языки
- Поиск выполняется по заголовкам и аннотациям

• Доступен расширенный поиск через фильтры

## Расширенный поиск

### Добавление условий

- 1. Нажмите «Добавить условие» в области фильтров
- 2. Выберите тип условия:
  - Заголовок
  - Аннотация
  - Автор
  - $\circ$  DOI
  - Номер патента
  - Журнал
  - Издатель
  - Владелец (патента)
  - Заявитель
  - о Полный текст
  - о Язык
  - Дата публикации

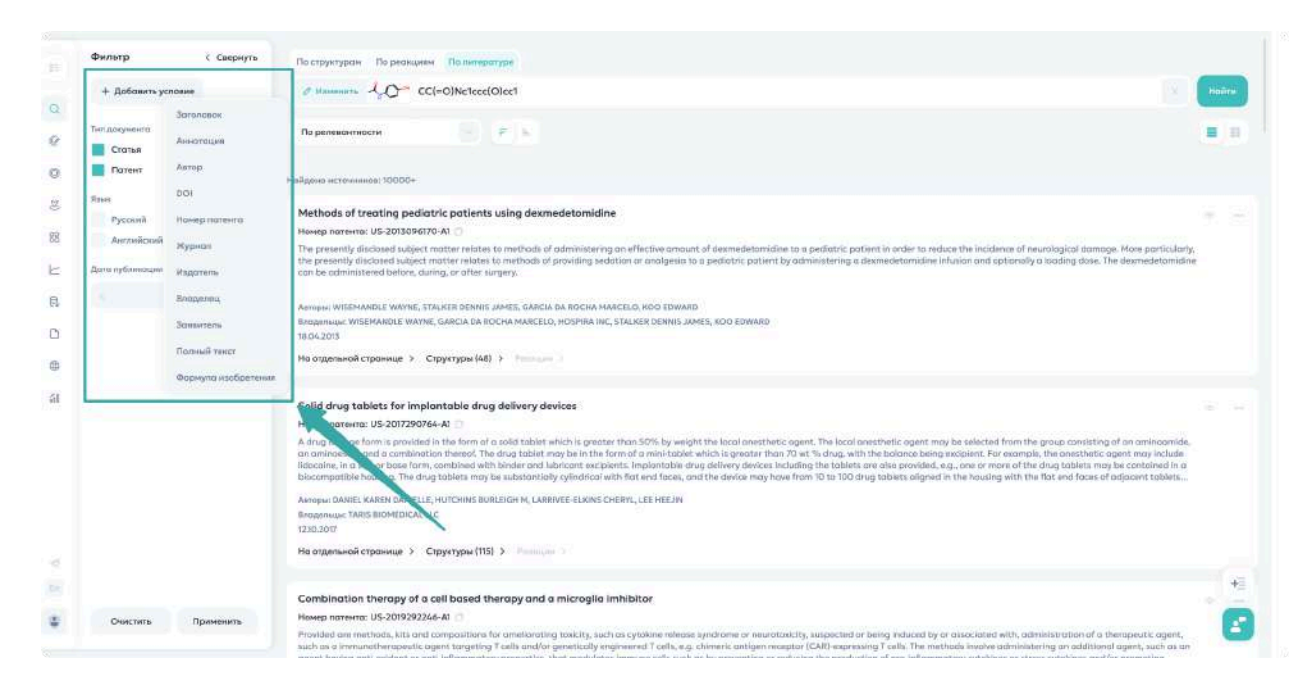

#### Комбинирование условий

- Используйте логические операторы:
  - И должны выполняться оба условия
  - ИЛИ должно выполняться хотя бы одно условие
  - НЕ исключает условие
- Нажмите «Подтвердить» после настройки

#### Дополнительные фильтры

- Тип документа
  - Статья в журнале
  - о Патент
- Язык
  - Русский
  - Английский

### • Год публикации

**А Важно**: Если год публикации задан в условиях поиска, соответствующий фильтр будет недоступен. Изменить год можно только в конструкторе запроса.

| обавление условия к запросу |                               |                                                                                                    | - |
|-----------------------------|-------------------------------|----------------------------------------------------------------------------------------------------|---|
| rop                         | Политически с Удолити условие |                                                                                                    |   |
|                             |                               |                                                                                                    |   |
| Transport of dani           |                               |                                                                                                    |   |
| W How                       |                               |                                                                                                    |   |
|                             |                               | NUMBER OF THE OWNER OF THE OWNER OF THE OWNER OF THE OWNER OF THE OWNER OF THE OWNER OF THE OWNER OF THE OWNER                                                                                                    |   |
| аделец                      | Полонить — 🗇 Удолить условие  |                                                                                                    |   |
|                             |                               |                                                                                                    |   |
|                             |                               |                                                                                                    |   |
| Ліноциенне условий          |                               |                                                                                                    |   |
| in and                      |                               |                                                                                                    |   |
| лный текст                  | 🖸 Удалить условие             |                                                                                                    |   |
|                             |                               | -                                                                                                    |   |
|                             |                               |                                                                                                    |   |
| + Добовить условие          |                               |                                                                                                    |   |
|                             |                               | and the second second se |   |
|                             |                               |                                                                                                    |   |
|                             |                               |                                                                                                    |   |
|                             |                               | and the second second se |   |
| Chargen                     | Transformation (              |                                                                                                    |   |

### Работа с результатами

#### Управление результатами

- Для применения фильтров нажмите «Применить»
- Для сброса параметров используйте «Очистить все фильтры»

#### Действия с найденными статьями

Для каждой статьи или патента доступно:

- Копирование ссылки
- Копирование DOI или номера патента

• Добавление найденных структур в датасет (если структуры были распознаны)

### Детальный просмотр

Для просмотра полной информации кликните левой кнопкой мыши по карточке статьи.

# Раздел «Молекулярный редактор»

# Обзор

Раздел предназначен для прогнозирования свойств соединений, которых нет в базе данных Синтелли.

| СИНТЕЛЛИ                |                                                                      |                                        |
|-------------------------|----------------------------------------------------------------------|----------------------------------------|
| О, Понск                | Committee IX, reproductioned independent, estationale (or No., Ince) | E INCLUSION D                          |
| Развидулирный редактор  | D & D D D X   ~ ~   %                                                | ● <sup>★★</sup> / <sub>★</sub>   100%~ |
| О Датесеты              |                                                                      | н                                      |
| B SynMap                |                                                                      | c                                      |
| Протнозирование реакции | •                                                                    | N                                      |
| Стептры                 | 4.                                                                   | 0                                      |
| B Crowners courses      |                                                                      |                                        |
|                         |                                                                      | P                                      |
| POP & SMILES            | Ä                                                                    | CI                                     |
| SMILES & IUPAC          | [3]                                                                  | Br                                     |
| il Статистика           | -RE                                                                  | 1                                      |
|                         | +                                                                    | 51                                     |
|                         | ÷.                                                                   | 24                                     |
|                         | +,                                                                   | ET                                     |
|                         | c'                                                                   |                                        |
|                         | Т                                                                    |                                        |
| C. Marie Telesphere     | ★                                                                    |                                        |
| in English              | 000000                                                               |                                        |

# Способы ввода молекул

- 1. Через поисковую строку
  - Введите один из идентификаторов:
    - Название бренда
    - о Название IUPAC
    - Код поставщика
    - $\circ$  CAS homep
  - Нажмите кнопку поиска

Подсказка: Вы можете найти существующую молекулу, модифицировать её структуру под ваш эксперимент и получить прогноз свойств нового соединения

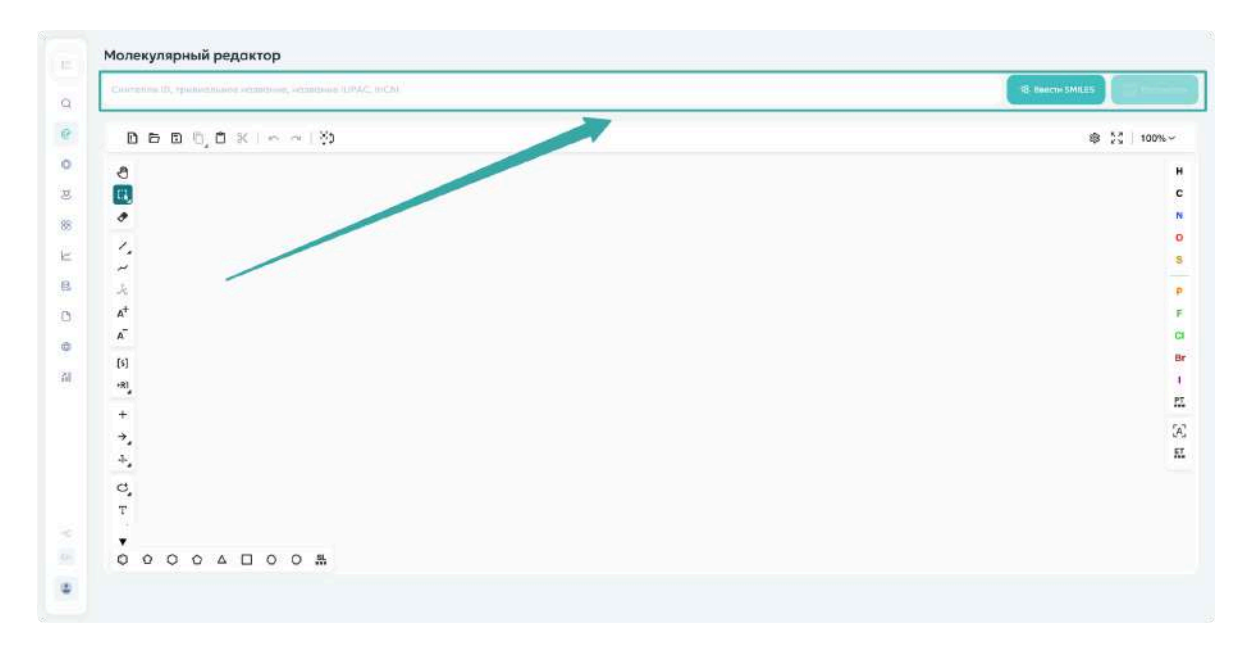

# 2. Через SMILES

- Нажмите кнопку ввода SMILES
- Введите SMILES-представление молекулы

💡 Подсказка: Для очистки поисковой строки используйте кнопку удаления (×)

# 3. Через молекулярный редактор

• Нарисуйте структуру в редакторе

• Нажмите кнопку "Рассчитать" в правом верхнем углу для расчета свойств

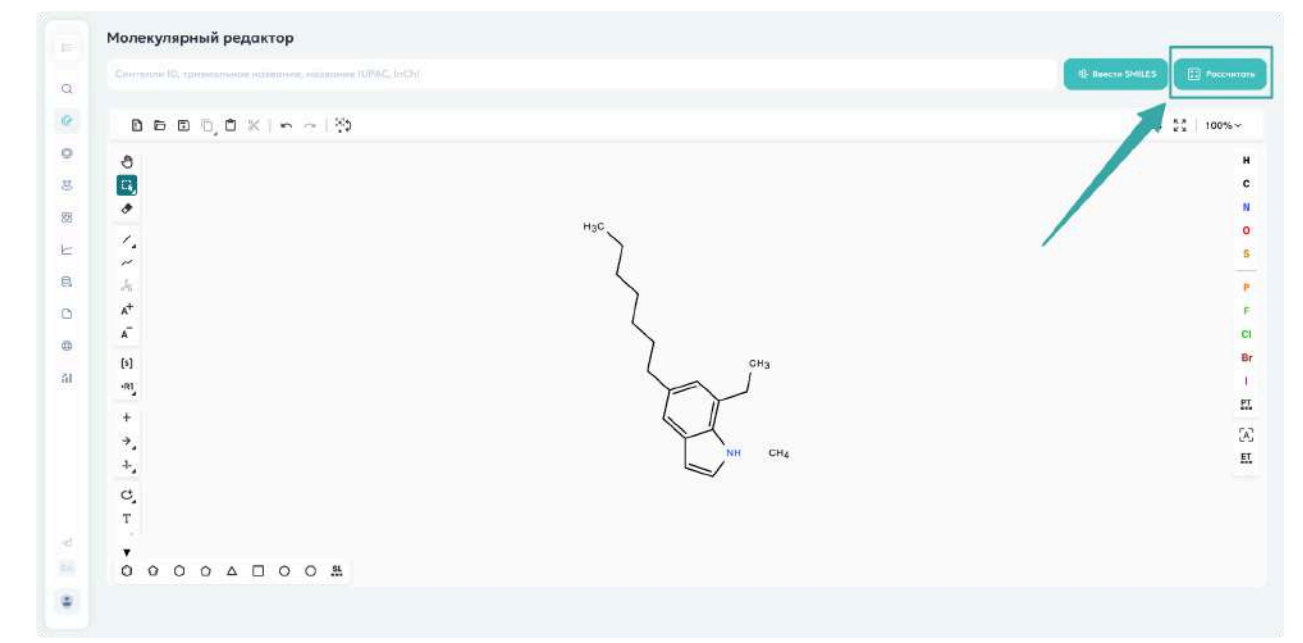

# Работа с результатами

## Просмотр свойств

• После ввода молекулы отобразится карточка с рассчитанными свойствами

• Полный список свойств описан в разделе "Рассчитываемые свойства молекул"

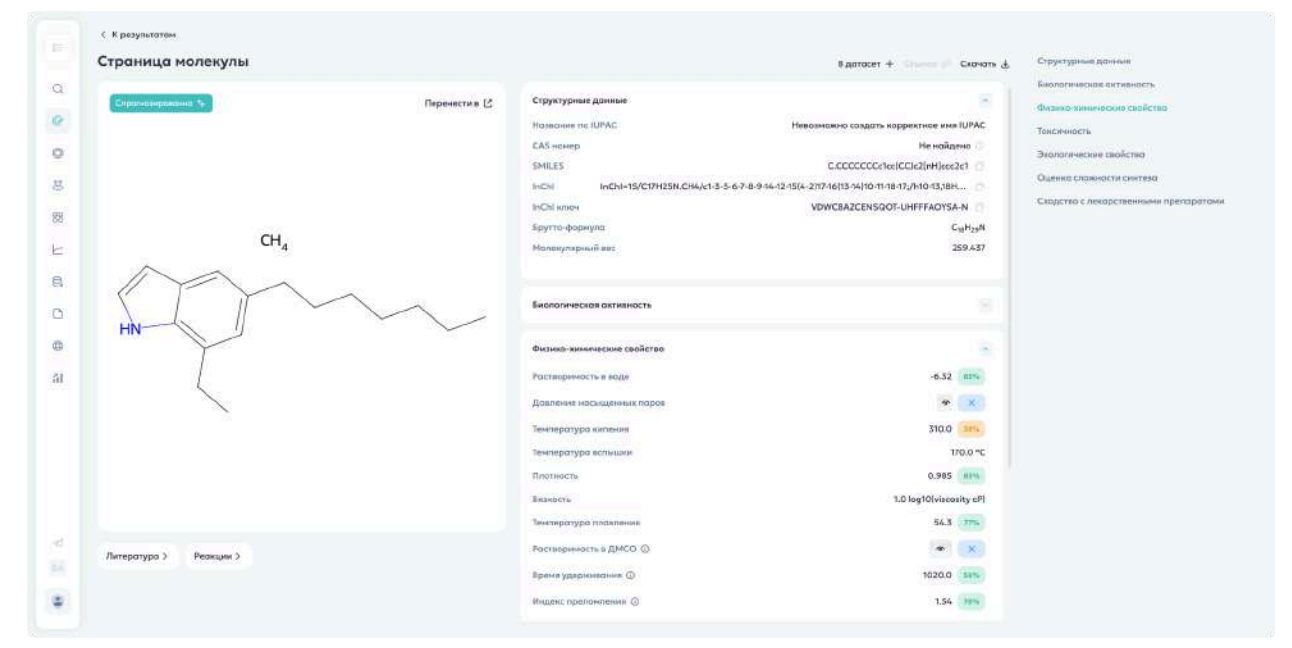

### Экспорт данных

Нажмите «Скачать» для сохранения структуры:

- PDF формат
- РNG формат
- МОL формат

# Навигация

• Для возврата в редактор используйте кнопку в левом верхнем углу страницы "К результатам"

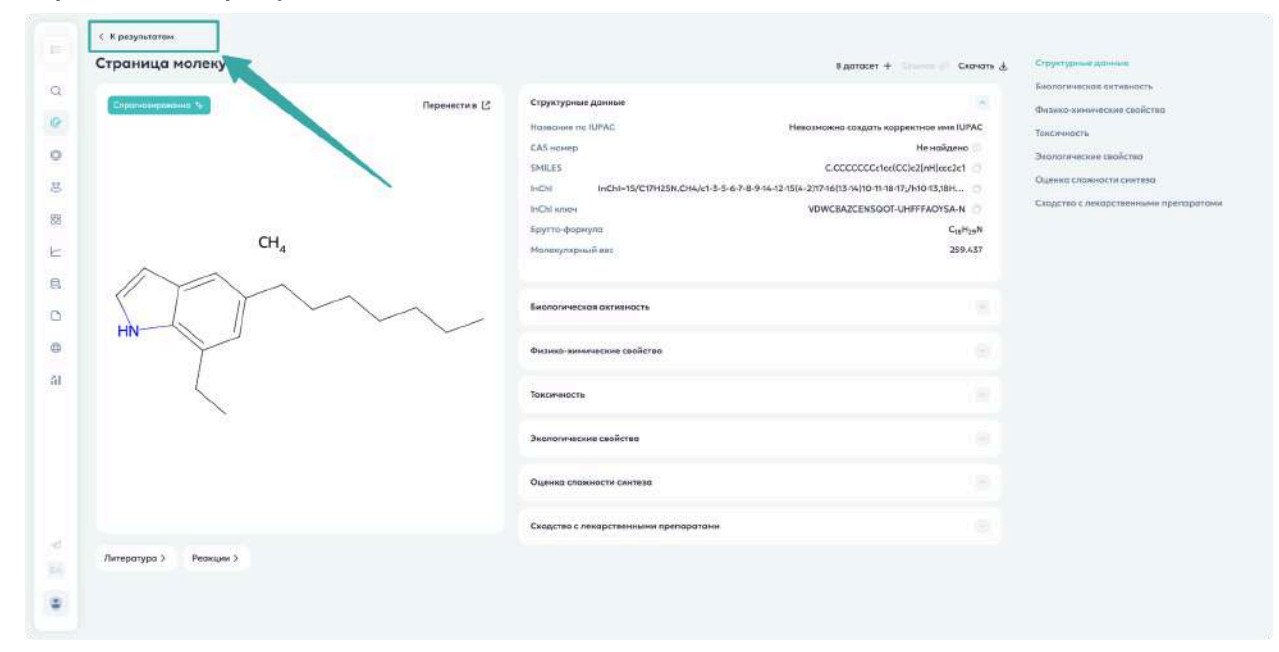

# Раздел «Датасеты»

# Обзор

Раздел предназначен для работы с:

- Личными датасетами пользователя
- Корпоративными датасетами (датасетами компании)
- Тематическими датасетами

# Доступ к разделу

- 1. В меню слева нажмите «Датасеты»
- 2. Выберите вкладку:
  - о «Тематические»
  - о «Компании»
  - о «Личные»

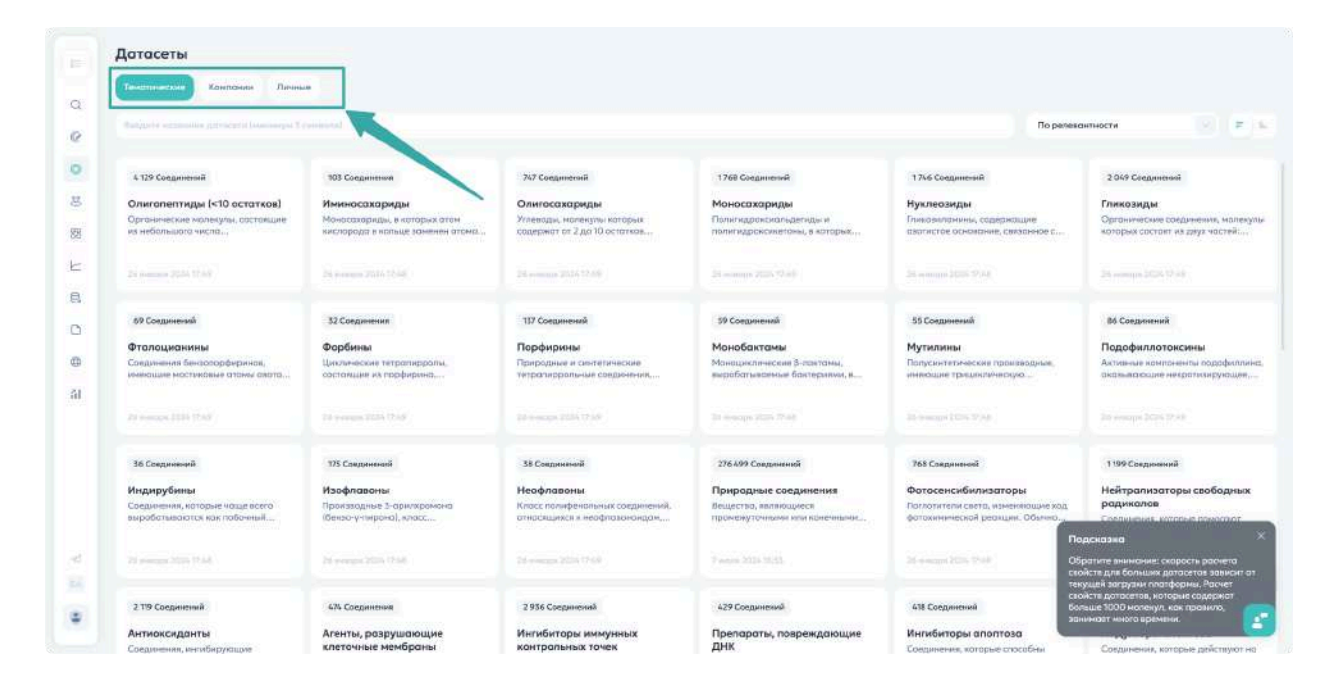

# Создание датасета

- 1. В разделе "Датасеты" нажмите кнопку создания в правом верхнем углу
- 2. Введите:
  - Название датасета
  - о Описание датасета
- 3. Нажмите «Создать»

| Arrest .                                                                                                    |   |
|----------------------------------------------------------------------------------------------------|---|
|                                                                                                    |   |
|                                                                                                    |   |
|                                                                                                    |   |
| Создание датасета<br>За прумпе или создай п фойт, после чего дойте вну название и описание.<br>• с обязативние пое |   |
| Sarganis éalar<br>Ciagani nycróli darson                                                                           |   |
| Hossawe garacero                                                                                                   |   |
| Описоние                                                                                                    |   |
|                                                                                                    |   |
|                                                                                                    |   |
|                                                                                                    |   |
|                                                                                                    |   |
|                                                                                                    | 0 |

Или загрузите готовый датасет в формате .sdf, .csv, .smi

| Coggative garacera         Urgapers was coggatire doils, nocce vero gatire exy roassowe is concession;         Sorgative garacera         Sorgative garacera         Sorgative garacera         Sorgative garacera         Sorgative garacera         Sorgative exerce quad doils is dopevore 307, CDV, SMI         Sorgative exerce quad doils is dopevore 307, CDV, SMI                                                                                                    |  |
|----------------------------------------------------------------------------------------------------|--|
| Cogganie garacera       *         Droganie mini coggine doui, noces vero gaine doui necesies.       *         *-obsciriumen non       *         Bargysen- doui       Cougens- nycrok garacera         Bargysen- doui       Cougens- nycrok garacera         Bargysen- doui       Cougens- nycrok garacera         Bargysen- doui       Cougens- nycrok garacera         Bargysen- doui       Cougens- nycrok garacera         Cougens- nycrok garacera       *         Bargysen- doui       Cougens- nycrok garacera         Bargysen- box       *         Bargysen- box       *      <                                                                                                    |  |
| Cospanne garacero         Bryparte Min cospañte galar, nocre vero galine eny nezacione a concense.         *- descritemente com         Sorpparte Mont         Cospanne galine eny nezacione a concense.         *- descritemente com         Sorpparte Mont         Sorpparte Mont         Sorpparte Mont         Cospanne Galine environ         Sorpparte Mont         Cospanne Galine environ         Sorpparte Mont         Cospanne         Sorpparte Mont         Cospanne         Sorpparte Mont         Cospanne                                                                                                    |  |
| Cozgotivie goracera       Image: Cozgotivie goracera         Sorgusiris www.cozgotirie golin, nocze vero goline ewy wzasowe w omicawie.       Image: Cozgotivie golin, nocze vero goline ewy wzasowe w omicawie.         Image: Cozgotivie golin, nocze vero goline ewy wzasowe w omicawie.       Image: Cozgotivie golin, nocze vero goline ewy wzasowe w omicawie.         Image: Cozgotivie golin, nocze vero goline ewy wzasowe w omicawie.       Image: Cozgotivie golin, nocze vero goline ewy wzasowe w omicawie.         Image: Cozgotivie golin, nocze vero goline ewy wzasowe w omicawie.       Image: Cozgotivie golin, nocze vero goline ewy wzasowe w omicawie.         Image: Cozgotivie golin, nocze vero goline ewy wzasowe w omicawie.       Image: Cozgotivie golin, nocze vero goline ewy wzasowe w omicawie.         Image: Cozgotivie golin, nocze vero goline ewy wzasowe w omicawie.       Image: Cozgotivie golin, nocze vero goline ewy wzasowe w omicawie.         Image: Cozgotivie golin, nocze vero goline ewy wzasowe w omicawie.       Image: Cozgotivie golin, nocze vero goline ewy wzasowe w omicawie.         Image: Coze vero goline ewy wzasowe w omicawie.       Image: Cozgotivie golin, nocze vero goline ewy wzasowe w omicawie.         Image: Coze vero goline ewy wzasowe w omicawie.       Image: Coze vero goline ewy wzasowe w omicawie.         Image: Coze vero goline ewy wzasowe w omicawie.       Image: Coze vero goline ewy wzasowe w omicawie.         Image: Coze vero goline ewy wzasowe w omicawie.       Image: Coze vero goline ewy wzasowe w omicawie.         Image: Coze vero goline ewy wza |  |
| Coaganine garacera       M         Dorganine doaln, nocce-wro galine eky vasasiwe e ir discoves.                                                                                                    |  |
| Создания дотодства<br>Дотрудате ими создание фой, после чего дойте ену название и списание.<br>*-обхадательное поле<br>Затрумить фойт Создеть пустой дотвоет<br>Затрумить ими перетоците сода фой в формоте SDF, CSV, SMI Д. Вотружить                                                                                                    |  |
| Заруулять фойл Соцарть пустой дотясят<br>Зарууляте ини перетоците сода фойл в формоте 30/, СЗУ, ЗМІ 🖈 Заруулять                                                                                                    |  |
| Загрупате мех перетощите соди фойл в формоте 3D/, CSV, SMI 🕹 Загрузить.                                                                                                    |  |
| Загруляте имя перетощите скард фойл в формоте 307, С3У, SMI 🏦 Загрузить                                                                                                    |  |
| Contractment                                                                                                    |  |
|                                                                                                    |  |
|                                                                                                    |  |
|                                                                                                    |  |
|                                                                                                    |  |
|                                                                                                    |  |
|                                                                                                    |  |
|                                                                                                    |  |

# Добавление молекул в датасет

### Начало добавления

- Нажмите кнопку добавления вверху страницы
- Или кнопку «Добавить молекулу» в центре (для нового датасета)

### Методы загрузки

- 1. SMILES
  - о Выберите опцию «SMILES»
  - Введите SMILES в поле

#### 2. Молекулярный редактор

- Выберите «Молекулярный редактор»
- Нарисуйте структуру
- 3. Загрузка из файла

- Выберите «Загрузить из файла»
- о Нажмите «Выберите файл»
- Поддерживаемые форматы: .sdf, .csv, .smi

**Важно**: Файл должен содержать колонку со SMILES. При загрузке нужно будет указать нужную колонку.

#### 4. Поиск по синонимам

- Выберите «Поиск по синонимам»
- Введите название молекулы

### Завершение добавления

- 1. Проверьте молекулу в окне предпросмотра
- 2. Нажмите «Загрузить»

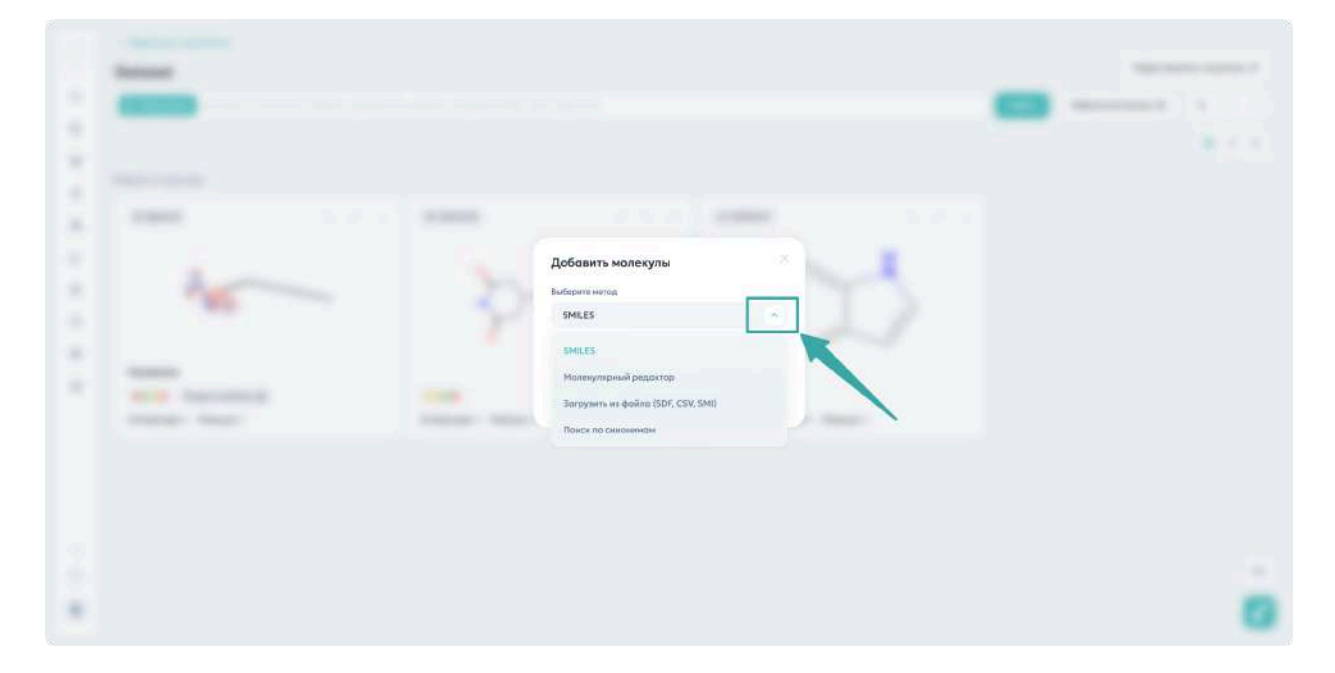

# Просмотр данных о молекуле

• Нажмите левой кнопкой мыши на датасет

• Работа с молекулами аналогична работе в публичной базе данных

## Выделение датасета

- Нажмите кнопку опций (три точки) и выберите «Выделить»
- Для снятия выделения кликните в пустой области экрана

|                         | Танатонаская Контон         | na Derman                            |                     |                                                                                                    | + 0        |                                                                                                    |  |
|-------------------------|-----------------------------|--------------------------------------|---------------------|----------------------------------------------------------------------------------------------------|------------|----------------------------------------------------------------------------------------------------|--|
| а понск                 | Respected to the particular |                                      |                     |                                                                                                    | По дате са | адания                                                                                                    |  |
| Иолинулирный редактор   |                             |                                      |                     |                                                                                                    |            |                                                                                                    |  |
| 2 Daracetu              | O Cosperand                 | 1Сокранения                          | <br>24 Совцинития   | 21 Совдинение                                                                                                    |            | 223 Сонденными                                                                                                    |  |
| SynMap                  | Токсаны                     | Подделать                            |                     | and the second second                                                                                                    |            | (Constraint)                                                                                                    |  |
| Прогназиравание реакции |                             | Радинтербацть                        |                     |                                                                                                    |            |                                                                                                    |  |
| Снектры                 |                             | Construction and a second particular |                     |                                                                                                    |            |                                                                                                    |  |
| Стокность синтеза       |                             | - Tablerie                           |                     |                                                                                                    |            |                                                                                                    |  |
| POF & SMILES 20         | 4 Соединения                | 37 Соединений                        | 3 Среденение        | 9 Соединений                                                                                                    | 100        | 4 Создинение                                                                                                    |  |
| SMILES . IUPAC          |                             | 1000                                 | the second second   | and the second second s |            | and the second second s |  |
| Статистика              |                             |                                      |                     |                                                                                                    |            |                                                                                                    |  |
|                         | 3 generation 2020 (0.29)    |                                      |                     |                                                                                                    |            | 21 per vipe 1834 1828                                                                                                    |  |
|                         | 1 Соедниение                | 18 Соеданияний                       | 83 Coegonenne       |                                                                                                    |            |                                                                                                    |  |
|                         | -                           | -                                    |                     |                                                                                                    |            |                                                                                                    |  |
| 7. Mare Telegram        |                             | 23 microlips 2204-07.59              | 10 werne 2004 10:53 |                                                                                                    |            |                                                                                                    |  |
| Englan                  |                             |                                      |                     |                                                                                                    |            |                                                                                                    |  |
| - Анастасия Ляхова      |                             |                                      |                     |                                                                                                    |            |                                                                                                    |  |

# Редактирование датасета

- 1. Нажмите кнопку опций (три точки)
- 2. Выберите «Редактировать»

3. Измените название и/или описание

| A CANTERNA ( | dereses. |                              |  |   |
|--------------|----------|------------------------------|--|---|
|              |          |                              |  |   |
|              |          |                              |  |   |
|              |          |                              |  |   |
|              | terms .  |                              |  |   |
|              |          |                              |  |   |
|              |          | Редактирование названия сета |  |   |
|              |          | Roadowe pordeero             |  |   |
|              |          | Описания                     |  |   |
|              |          | This is a personal dataset   |  |   |
|              |          | Companients                  |  |   |
|              |          |                              |  |   |
|              |          |                              |  |   |
|              |          |                              |  |   |
|              |          |                              |  |   |
|              |          |                              |  | - |
| · ····       |          |                              |  | 0 |

# Просмотр истории

Чтобы открыть историю изменений датасета:

- 1. Нажмите кнопку опций (три точки)
- 2. Выберите "История изменений датасета"
  - В истории отображаются:
    - Дата и время каждого действия
    - Тип операции
    - Количество затронутых структур

**Годсказка**: Используйте фильтры в верхней части журнала для быстрого поиска нужных изменений. Это особенно полезно при работе с большими датасетами.

| История изменений датасета                                                                                                    |   |
|----------------------------------------------------------------------------------------------------|---|
| <br>Antraser ve pocceare<br>• Dotasets<br>Trifs is a personal dutavet<br>Kanneectea cappergal 3                                                                            |   |
| Дата сладения: 04 февроля 2025 года 16:49<br>Вся <mark>Дебовления</mark> Залатира Отланания Талатира Изменено<br>Дебовления структури<br>Количества дебовления структур: 1 |   |
| Дата изнанитися: Об февраля 2025 года 17:00<br>Добавлении структуры<br>Количества дабавленных структуря: 1<br>Дата изненения: Об февраля 2025 года 16:50                   |   |
| Дабеелени страктурии<br>Коликастра орболениных структур: 1<br>Дато измолении: 04 февраля 2025 года 16:49                                                                   |   |
| Перенести дотокит<br>Расснитоть дотоки                                                                                                    |   |
|                                                                                                    | _ |

# Удаление датасета

Два способа удаления:

- 1. Через меню:
  - Нажмите кнопку опций
  - о Выберите «Удалить»
- 2. Через панель инструментов:
  - Выделите датасет
  - Нажмите кнопку удаления

| О СИНТЕЛЛИ                                       | Датасеты                                              |                 |
|--------------------------------------------------|-------------------------------------------------------|-----------------|
| С. Понск                                         | Тиметичискани Компении                                | + 0 0 8 7 8 2 4 |
| 🖉 Молекулярный редактар                          | Backgotte immessure généreses (annuinque l'exteriore) | По регоздония   |
| O Renocerta                                      | 3 Energanstruit                                       |                 |
| 📇 SynMap                                         | Dataset Снять виделение                               |                 |
| 🕅 Прогнамираеание реакции                        | This is a personal dotaset Peggarapolicity            |                 |
| Спектры                                          | История изненений датосята                            |                 |
| 🖯 Стоямость синтева                              | Уданить                                               |                 |
|                                                  |                                                       |                 |
| G SMILES IN IUPAC                                |                                                       |                 |
| а] Сталястика                                    |                                                       |                 |
|                                                  |                                                       |                 |
| < the entringener                                |                                                       |                 |
| En Englan                                        |                                                       | 1               |
| Анастасия Ляхова<br>Іюкраура, чіпарекетраціга он |                                                       |                 |

# Копирование датасета

- 1. Выделите датасет(ы):
  - о Для одного: Ctrl + клик
  - о Для группы: Shift + клик
- 2. Нажмите кнопку копирования

# Объединение датасетов

- 1. Выделите два или более датасета
- 2. Нажмите кнопку объединения

# Показ на SynMap

1. Выделите датасет

2. Нажмите кнопку отображения на SynMap

| Синтелли                                            | Датасеты                                               |                 |
|-----------------------------------------------------|--------------------------------------------------------|-----------------|
| С. Поиск                                            | Темерцияская Констриния                                | + 0 0 8 7 8 4 4 |
| Поликулирный редактор                               | Biografite emmessed generative (commander 1 continues) | По дате создани |
| O Renocetus                                         | 3 Congression                                          |                 |
| 📇 SynMap                                            | Dataset                                                |                 |
| Протналиравание реакции                             | This is a personal dataset                             |                 |
| Споктры                                             | 4 demants 2011 12 49                                   |                 |
| 😤 Стокность синтева                                 |                                                        |                 |
| POP & SMILES 20                                     |                                                        |                 |
| SMILES IN IUPAC                                     |                                                        |                 |
| А Статистика                                        |                                                        |                 |
|                                                     | N N                                                    |                 |
|                                                     |                                                        |                 |
| at the statement                                    |                                                        |                 |
| En English                                          |                                                        | +               |
| AHOCTOCHE //INXOBO     Ilakhovco.slimonsemantica.ol |                                                        | C               |

# Экспорт датасета

- 1. Выделите датасет
- 2. Нажмите кнопку экспорта
- 3. Выберите опцию:
  - Рассчитать все свойства
  - Экспортировать только SMILES

#### Форматы экспорта:

- CSV
- SDF
- XLSX

| A CONTRACTOR OF | deresers.                                                                                                    |   |
|-----------------|----------------------------------------------------------------------------------------------------|---|
|                 |                                                                                                    |   |
|                 |                                                                                                    |   |
|                 |                                                                                                    |   |
|                 | And a second second sec |   |
|                 |                                                                                                    |   |
|                 | В сете Dataset не рассчитанные                                                                                                    |   |
|                 | Econ Boc Hyrobochot tonako SMEES – Bie Howate                                                                                                    |   |
|                 | зислюртироваль сет в тахом виде. Если котите получить вся<br>свойства — слярна рассчитойте датосят                                                                                                    |   |
|                 | Рассинтать Энспортировати                                                                                                    |   |
|                 |                                                                                                    |   |
|                 |                                                                                                    |   |
|                 |                                                                                                    |   |
|                 |                                                                                                    |   |
|                 |                                                                                                    |   |
| *               |                                                                                                    | 0 |

# Дополнительные функции

- Расчет свойств
  - Выделите датасет
  - Нажмите кнопку расчета свойств

| В СИНТЕЛЛИ                       | Датасеты                                           |                                        |
|----------------------------------|----------------------------------------------------|----------------------------------------|
| С. Пониск                        | Телетичиские Компании Линные                       | +00086050                              |
| Поликулирный редактор            | Redgette immesser geheberes (innuinger Folgeninge) | По дате создания                       |
| О Датосети                       | 3 Congression                                      |                                        |
| 甚 SynMap                         | Dataset<br>This is a personal dataset              |                                        |
| Прогнолирование реакции          |                                                    |                                        |
| В. Стонность синтера             | A despaces 2015/12-09                              |                                        |
|                                  |                                                    |                                        |
| SMILES & IUPAC                   |                                                    |                                        |
| АІ Статистика                    |                                                    |                                        |
|                                  |                                                    |                                        |
|                                  |                                                    |                                        |
|                                  |                                                    |                                        |
| -Q. Hore Talegram                |                                                    |                                        |
| August                           |                                                    | ************************************** |
| Bakhave, a. di manésemantika. al |                                                    | 3                                      |

### • Обновление данных

- Выделите датасет
- Нажмите кнопку обновления

| В СИНТЕЛЛИ                                  | Датасеты                                 |                   |
|---------------------------------------------|------------------------------------------|-------------------|
| С. Поиск                                    | Тансточноския Компонии Панныя            | + 0 0 0 8 7 8 4 4 |
| 🕼 Моликулярный редактор                     | Redgette immanier gateborry (viewiniers) | По дате создання  |
| O Amorena                                   | 3 Следочитови                            |                   |
| SynMap                                      | Dataset                                  |                   |
| Прогназирование реакции                     | men di ci pur deme metalori.             |                   |
| 🗠 Снитры                                    | A designed 2013/12-09                    |                   |
| 🛱 Стокность синтеза                         |                                          |                   |
| D POP & SMILES 20                           |                                          |                   |
| SMILES & IUPAC                              |                                          |                   |
| А Статистика                                |                                          |                   |
|                                             |                                          |                   |
|                                             |                                          |                   |
|                                             |                                          |                   |
|                                             |                                          |                   |
| <ul> <li>One in Tablegraph</li> </ul>       |                                          |                   |
| Ed Chystern                                 |                                          | *                 |
| AHOCTOCHE Ляхова     Idkhovc.o.s@montics.ol |                                          |                   |

### • Перенос в датасеты компании

- Выделите датасет
- Нажмите кнопку "Перенести в датасеты компании"

| О СИНТЕЛЛИ                                           | Датасеты                                                      |                  |
|------------------------------------------------------|---------------------------------------------------------------|------------------|
|                                                      | Тенетъчнаская Комплини Геневан                                | +00085854        |
| Q. Понск                                             | (Receptive immediately participants (investigate Containing)) | По дате создания |
| Моликулирный редактор                                |                                                               |                  |
| O Baracetu                                           | 3 Сандонични                                                  |                  |
| 🔠 SynMap                                             | Dataset<br>This is a personal dataset                         |                  |
| Прогнамиранание реакцим                              |                                                               |                  |
| 🗠 Сниктры                                            | 4 (prepared 2023-12-49                                        |                  |
| 😫 Стонность синаеза                                  |                                                               |                  |
| POF & SMILES 20                                      |                                                               |                  |
| SMILES IN IUPAC                                      |                                                               |                  |
| А. Статистика                                        |                                                               |                  |
|                                                      |                                                               |                  |
|                                                      |                                                               |                  |
|                                                      |                                                               |                  |
|                                                      |                                                               |                  |
| <ul> <li>the entropy of</li> </ul>                   |                                                               |                  |
| En England                                           |                                                               | +1               |
| Anacracius Лихова     Ilakhovo.o.s@inanesemantics.ol |                                                               |                  |

# Табличный анализ

# Обзор функционала

- Быстрый анализ данных
- Поиск экстремальных значений
- Фильтрация и окрашивание по условиям

## 🕂 Важно: Перед анализом необходимо рассчитать свойства всего датасета

| K <sup>10</sup> 1. He i Oscine (Cook serves           | This is a personal dataset                           |                                                                                                    |                                 | Редоктиро          | вать название 🖉 |
|-------------------------------------------------------|------------------------------------------------------|----------------------------------------------------------------------------------------------------|---------------------------------|--------------------|-----------------|
| Q. Понск<br>(Р. Молекулярный редактор<br>(Ф. Аатасеты | C Haperceans are even to Contraction (D. SH10.13. 1) | needen of the second second second second second second second second second second second second second second | n (noin                         | Табличный анализ Е | + 0 0           |
| 호 SymMap                                              | Найдана 3 структуры                                  |                                                                                                    |                                 |                    |                 |
| 10 Прогнозирование резиции                            | (0: 8862433                                          | 10: 156241570                                                                                                   | 10: 155784737                   |                    |                 |
| 🔄 Спектры                                             |                                                      |                                                                                                    | H                               |                    |                 |
| 🛱 Стоимость синтеза                                   |                                                      | the set                                                                                                    |                                 |                    |                 |
| D PDF & SMILES 20                                     | the manual                                           |                                                                                                    |                                 |                    |                 |
| T SMILES & IUPAC                                      |                                                      | 8                                                                                                    |                                 |                    |                 |
| <u>А</u> І Статистика                                 | 100                                                  | 110                                                                                                    | 1.1.1                           |                    |                 |
|                                                       | Литература > Реакции >                               | Литература У Реакции У                                                                                          | Литература (199900) > Реакции > |                    |                 |
|                                                       |                                                      |                                                                                                    |                                 |                    |                 |
| NC Missa Telegount                                    |                                                      |                                                                                                    |                                 |                    |                 |
|                                                       |                                                      |                                                                                                    |                                 |                    | +3              |
| в Анастасия Ляхова                                    |                                                      |                                                                                                    |                                 |                    |                 |

#### Возможности анализа

- Выбор колонок для отображения
- Перестановка колонок
- Поиск по столбцам
- Фильтрация
- Сортировка

### Работа с данными

### 1. Выбор колонок

- Нажмите "Все колонки" в левом верхнем углу
- Выберите необходимые для отображения параметры

#### 2. Сортировка

• Первый клик - по убыванию

- Второй клик по возрастанию
- Третий клик отмена сортировки

### 3. **Поиск**

- Введите символы/цифры
- Система найдет все совпадающие значения
- 4. Фильтрация и покраска
  - Нажмите кнопку настройки
  - Выберите необходимые условия для фильтрации
  - Укажите параметры для окраски ячеек (например, если значение ячейки совпадает с указанными условиями, ячейка окрасится в зеленый цвет)

# Работа с заметками к структурам

### Обзор функционала

Заметки предоставляют возможности:

- Добавление собственных названий молекул
- Сохранение важных наблюдений
- Документирование результатов экспериментов
- Отметки особенностей использования

**Важно**: Заметки доступны только для молекул в Личных датасетах и датасетах *Компании* 

### Добавление заметок

Способ 1: Через карточку в датасете

- 1. Откройте датасет
- 2. Найдите структуру
- 3. Откройте контекстное меню (правый верхний угол)
- 4. Выберите "Написать название или заметку"

| налы<br>Маликульрыні редактар<br>) Дапасени<br>: SymMap<br>Прогналирование рескцика | <ul> <li>Изрисскота иму выясан Снителом (О,<br/>Набрано 5 структуры)</li> </ul>                                                                                                    | LBULES, spanotowia oradowi, wizatowa MMAC, CAS obom. IV | 28 Mailin                       | Табличный анализ 🗷 | + 0 0 |
|-------------------------------------------------------------------------------------|----------------------------------------------------------------------------------------------------|---------------------------------------------------------|---------------------------------|--------------------|-------|
| ) Датаселы<br>; SynMap<br>! Прагналирование реакция                                 | Набдана 5 структуры                                                                                                    |                                                         |                                 |                    |       |
| . SynMap<br>  Протналирование реакции                                               | Найдана 5 структуры                                                                                                    |                                                         |                                 |                    |       |
| Прогналирование реакции                                                             |                                                                                                    |                                                         |                                 |                    |       |
|                                                                                     | ID: 8862433                                                                                                    | 10: 156241370 + 0 144                                   | ID: 155784737                   |                    |       |
| Спектры                                                                             |                                                                                                    | Редактировать молекулу                                  |                                 |                    |       |
| Стонмость синтеза                                                                   |                                                                                                    | Charangearth SMILES                                     |                                 |                    |       |
| PDF & SMILES 20                                                                     | 2 Martinet and a start of the start of the s | Перенести в                                             |                                 |                    |       |
| SMILES IN IUPAC                                                                     |                                                                                                    | Молисоть название или зометку                           |                                 |                    |       |
| Статинстика                                                                         |                                                                                                    | Добавить в сровнение                                    |                                 |                    |       |
|                                                                                     |                                                                                                    | Скоперсиать ссылку                                      |                                 |                    |       |
|                                                                                     | Литература > Реанции >                                                                                                    | MOL                                                     | Литература (199900) > Реакции > |                    |       |
|                                                                                     |                                                                                                    | PNG                                                     |                                 |                    |       |
|                                                                                     | 1                                                                                                    |                                                         |                                 |                    |       |
|                                                                                     |                                                                                                    |                                                         |                                 |                    |       |
| Mare Transport                                                                      |                                                                                                    |                                                         |                                 |                    |       |
| English                                                                             |                                                                                                    |                                                         |                                 |                    |       |

#### Способ 2: На странице молекулы

- 1. Откройте детальную страницу молекулы
- 2. Нажмите "Написать заметку"
- 3. Заполните форму:
  - "Название" краткий идентификатор
  - "Заметка" подробное описание

| 1 on a urraner mucch menne | Страница молекулы      | Малисать заметку 🏐 Добавить в сравнение 🗄            | 🗄 В датасет 🕂 Ссылка 🖉 Скачать 🛓                                                           | Структурные донные                        |
|----------------------------|------------------------|------------------------------------------------------|--------------------------------------------------------------------------------------------|-------------------------------------------|
| Понск                      | Перенести в Г2         | CONSTRUMENT ADDRESS                                  | lw1                                                                                        | Синоничны                                 |
| Моликулярный редактар      | 1000 72                | Certanal D                                           | 8862433                                                                                    | Биогогическая активность                  |
| Датесены                   | /                      | Название<br>по IUPAC 6-[(4- 2- 3-одикиндо-5-[3- (5ом | кетокси)-2-{12E,26E,30E,34E,38E} ()                                                        | физикс-хоничасние своиство<br>Токомчность |
| SunMan                     | /                      | САЅ номер                                            | Не нойдено                                                                                 | Экологические свойства                    |
|                            |                        | SMILES CCI-OINCIC(OC2C(CO)OC(OP(-O)                  | (D)0P(-0)(0)0C/C-C[\C)CC/C-C[                                                              | Оценка сложности синтеза                  |
| Пропназирование реакции    |                        | InChi InChi=15/C95H156N8028P2/c1-580                 | 2)30-19-31-59(3)32-20-33-60(4)34                                                           | Скодство с ленарственными                 |
| Снектры                    | ·                      | InChi Kreek                                          | OXJNZXDFVLDLEI-UHAYLJQBSA-N                                                                | препаратани                               |
| Стояность синтева          | the system             | молекулярный нес                                     | C <sub>92</sub> H <sub>196</sub> N <sub>8</sub> O <sub>28</sub> P <sub>2</sub><br>1920.269 | Densian gennan                            |
| PDF # SMILES 20            | स्कर्म                 | Синонимы                                             |                                                                                            |                                           |
| SMILES IN IUPAC            |                        |                                                      |                                                                                            |                                           |
| Статистика                 |                        | Биологическая активность                             |                                                                                            |                                           |
|                            |                        | Физико-химические свойство                           |                                                                                            |                                           |
|                            |                        | Токсичность                                          |                                                                                            |                                           |
|                            | литеротура у теонции у | Экологические свойство                               |                                                                                            |                                           |
| Maxie Tonicgram            |                        | Оценка сложнасти синтеза                             |                                                                                            |                                           |
|                            |                        | Сходство с лекорственными препоратоми                |                                                                                            |                                           |

### Просмотр заметок

Заметки отображаются:

- В нижней части карточки структуры
- На детальной странице молекулы (кнопка "Открыть заметку")

## Редактирование заметок

- 1. Найдите структуру с заметкой
- 2. Откройте заметку:
  - Через карточку датасета
  - С детальной страницы
- 3. Внесите изменения

### 4. Сохраните изменения

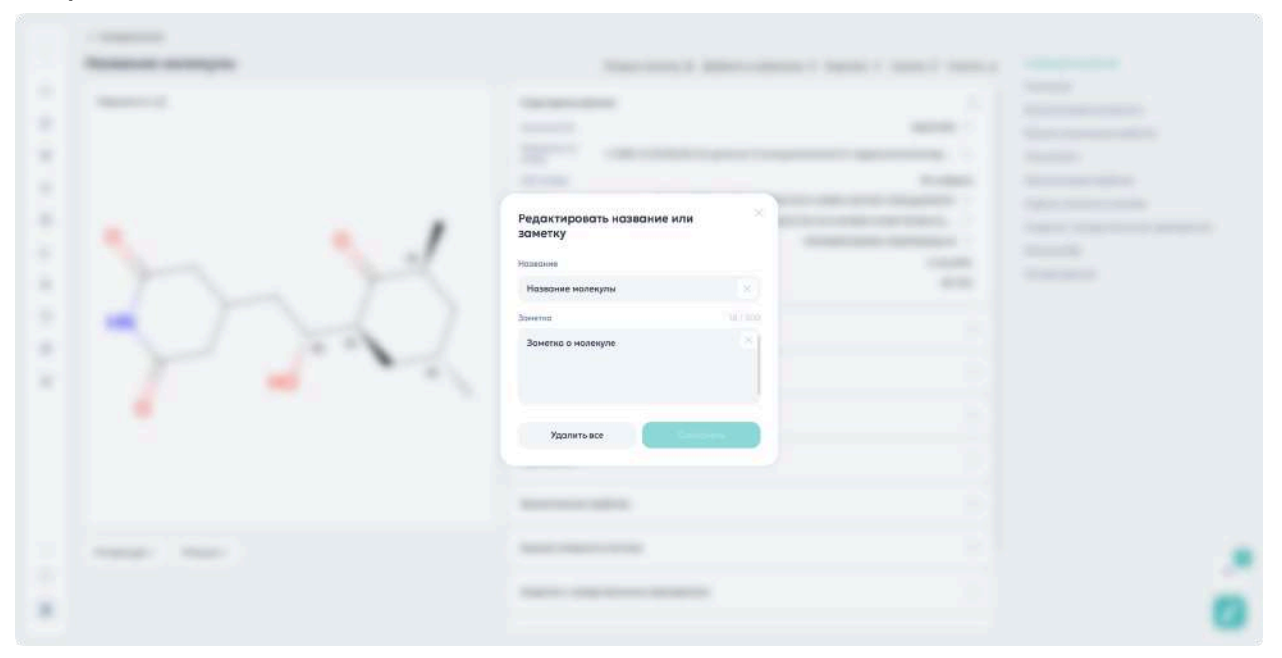

# Корпоративные датасеты

## Обзор

Корпоративные датасеты предоставляют:

- Общее пространство для совместной работы
- Прозрачность действий
- Доступность всем сотрудникам

### Ключевые возможности

- Централизованное хранение данных
- Совместная работа над проектами
- Подробное протоколирование изменений
- Контроль доступа

## Доступ к датасетам

- 1. Откройте раздел "Датасеты"
- 2. Перейдите на вкладку "Компании"
- 3. Выберите датасет

### Стандартные операции

- Просмотр и поиск
- Дублирование
- Добавление молекул
- Экспорт данных
- Расчет свойств
- Отображение на SynMap
- Объединение датасетов
- Просмотр истории изменений

### История изменений

- 1. Как открыть:
  - Нажмите меню возле названия
  - Выберите "История изменений датасета"
- 2. Отслеживаемая информация:
  - Даты действий
  - Типы операций
  - Количество измененных структур

💡 Подсказка: Используйте фильтры журнала для быстрого поиска изменений

### Рекомендации по использованию

#### Организация данных:

- Создавайте понятную структуру
- Используйте информативные названия
- Добавляйте подробные описания

### Совместная работа:

- Информируйте о планируемых изменениях
- Проверяйте журнал перед работой
- Используйте заметки для коммуникации

**Предупреждение**: Все действия необратимы и мгновенно видны всем пользователям

💡 Совет: Для экспериментов создавайте копии в личном разделе

# Раздел «SynMap»

# Обзор

SynMap позволяет:

- Визуализировать молекулы на 2D плоскости
- Группировать близкие по свойствам молекулы в кластеры
- Генерировать соединения с заданными свойствами

### Поддерживаемые свойства для генерации:

- QED
- Boiling point
- Melting point
- Mouse oral LD50
- LogP
- LogS
- DMSO Solubility
- Brutto
- ММар

# Просмотр групп химических соединений

# Принцип работы

- Модель проецирует структуры в координаты Х и Ү
- Структурно близкие соединения располагаются рядом

- Формируются кластеры схожих молекул:
  - Линейные алифатические соединения
  - Стероиды
  - Бисфенилы
  - Психоактивные вещества
  - И другие

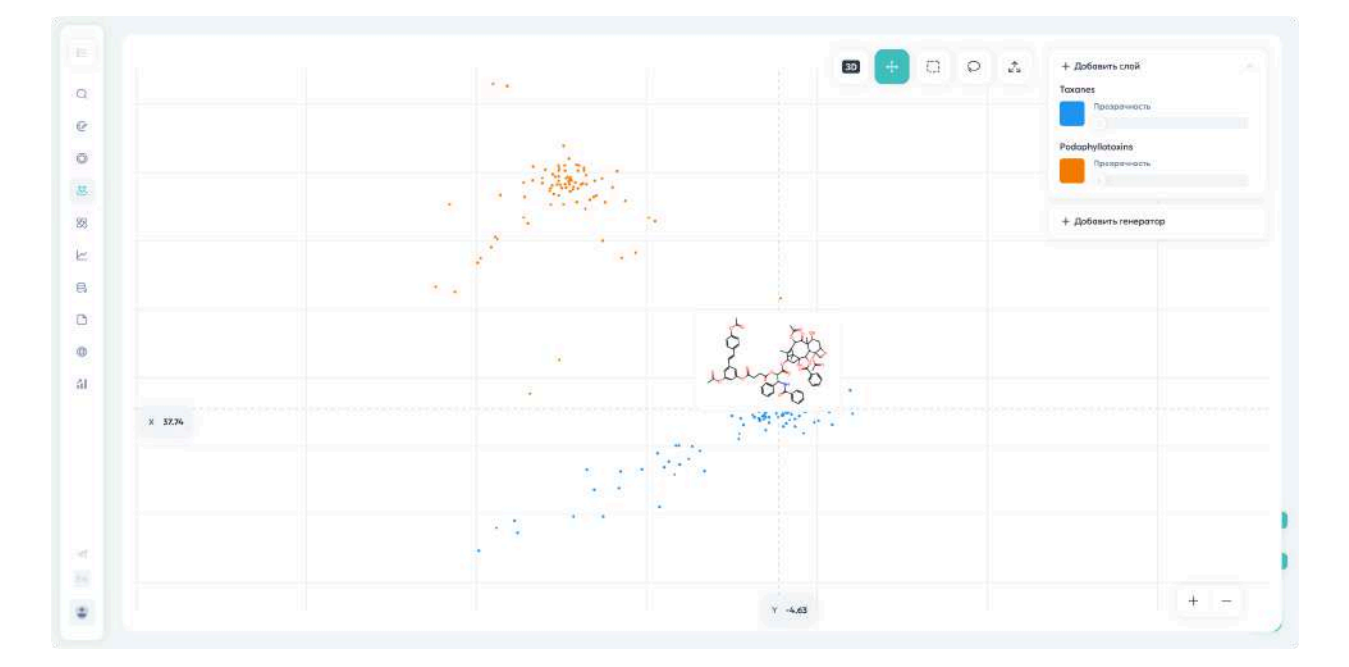

## Доступ к разделу

Способ 1: Через датасеты

- 1. Откройте раздел «Датасеты»
- 2. Выберите датасет
- 3. Покажите его на SynMap

### Способ 2: Напрямую

1. Откройте раздел «SynMap»
- 2. Нажмите «Добавить слой» в блоке «Слои»
- 3. Выберите датасет(ы)
- 4. Нажмите «Выбрать»

Подсказка: Можно добавить несколько датасетов одновременно

# Работа с картой

## Загрузка данных:

- Процесс отображается в блоке «Слои»
- Каждый датасет показан своим цветом
- При наведении на точку появляется карточка молекулы

# Выделение областей:

- 1. Выберите инструмент:
  - Прямоугольное выделение
  - Произвольное выделение
- 2. Выделите область мышью
- 3. При необходимости скорректируйте границы

🕂 Важно: Максимальное количество молекул для выделения: 50 000

Подсказка: Для отмены выделения дважды кликните вне выделенной области

# Работа с выделенными молекулами

# Просмотр информации:

- Список структур отображается на отдельной панели
- Доступные действия:
  - Просмотр информации
  - Копирование SMILES
  - Открытие в редакторе
  - о Скачивание в PNG
  - Добавление в датасет

#### Сохранение в датасет:

- 1. Нажмите «Добавить подборку в датасет»
- 2. Выберите существующий датасет или создайте новый
- 3. Нажмите «Добавить в датасет»

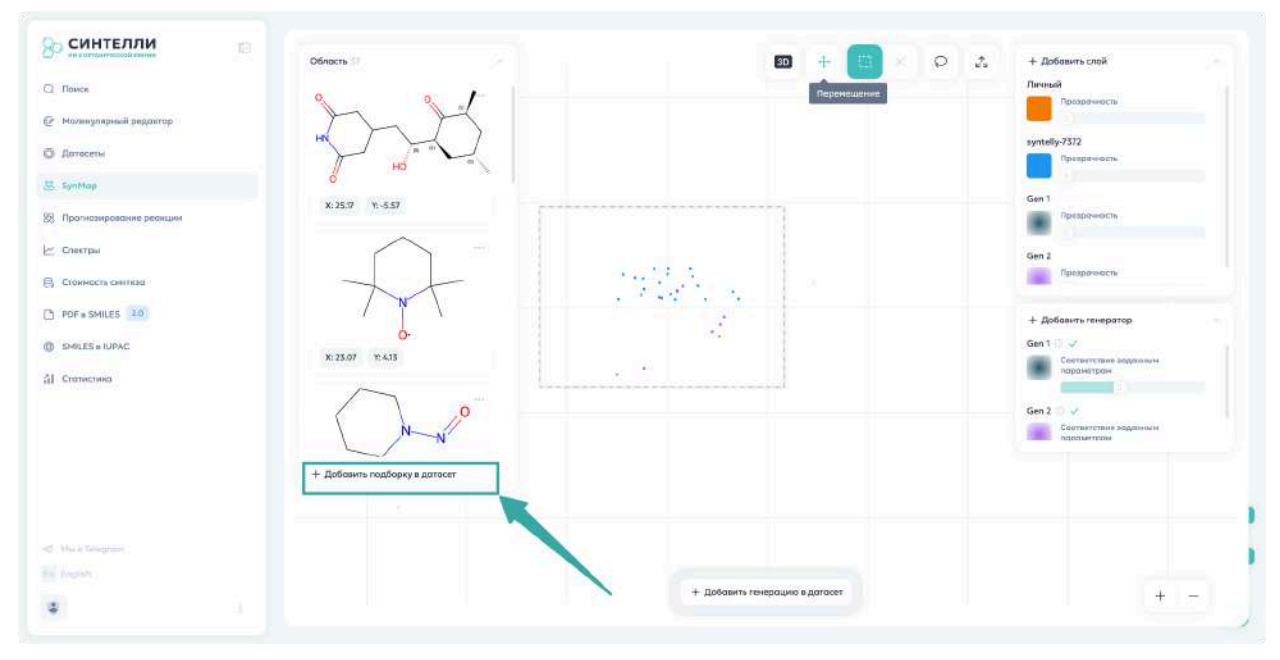

# Дополнительные функции

Управление отображением:

- Включение/выключение датасетов
- Регулировка прозрачности точек
- Масштабирование (колесо мыши или кнопки)
- Перемещение карты
- Автоматическое масштабирование

#### 3D-визуализация:

- Доступна кнопка в правом верхнем углу
- Требует дополнительных вычислений

**Важно**: Отображение больших датасетов в 3D может занять значительное время

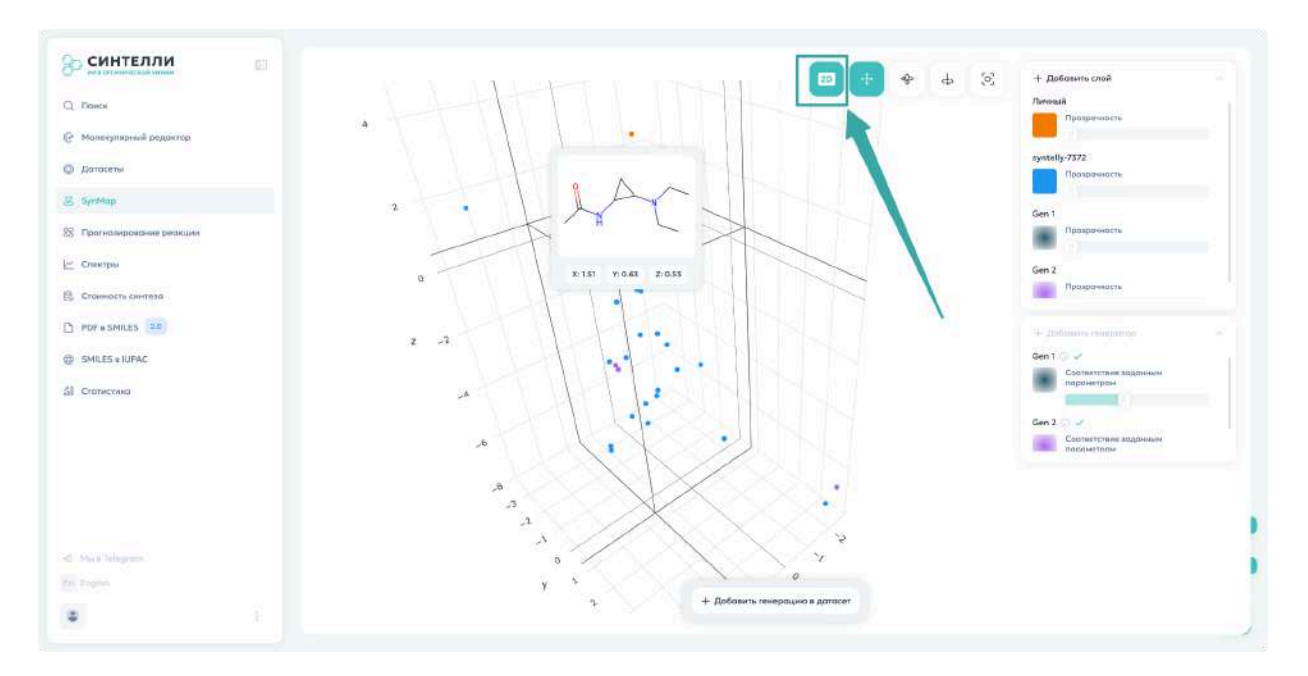

# Генерация соединений с заданными свойствами

### Ограничения

**Важно**: Для запуска генерации в выбранной области должно быть не более 1000 структур

#### Запуск генерации

- 1. В разделе «SynMap» нажмите «Добавить генератор» в блоке «Генераторы»
- 2. Выделите молекулы и нажмите «Создать генератор»
- 3. Настройте параметры генерации

|                  | Выбрано молекул                           |              |
|------------------|-------------------------------------------|--------------|
|                  | в 190 1000<br>Для отножащие Для генероция |              |
|                  |                                           |              |
|                  |                                           |              |
|                  | H0                                        | e e          |
|                  |                                           |              |
|                  |                                           |              |
|                  |                                           | -            |
|                  | X: 26.56 Y: 2.99                          |              |
|                  |                                           |              |
|                  |                                           |              |
|                  |                                           |              |
| a manufacture of | Coadarts remported                        | Опоннить + - |

### Параметры генерации

Основные настройки

- Название произвольное имя для генерации
- Родительская связь для повторных генераций

- Эпохи количество попыток создания новых молекул
  - Больше эпох = больше вариантов
  - Время генерации увеличивается пропорционально

**Важно**: Перед генерацией молекул из участка карты необходимо отобразить датасет на карте

#### Доступные свойства для генерации

#### 1. QED (Quantitative Estimate of Drug-likeness)

- Генерация потенциальных лекарственных средств
- Оценка соответствия характеристикам успешных лекарств

#### 2. Физические свойства

- Boiling point температура кипения
- Melting point температура плавления
- Mouse oral LD50 токсичность при пероральном введении
- LogP липофильность
- LogS растворимость в воде
- DMSO solubility растворимость в ДМСО

#### 3. Структурные параметры

- Brutto генерация по образцу химического состава
- **Complexity** структурная сложность молекул
- **SYBA** оценка синтезируемости
- САТЅ несхожесть с исходными молекулами

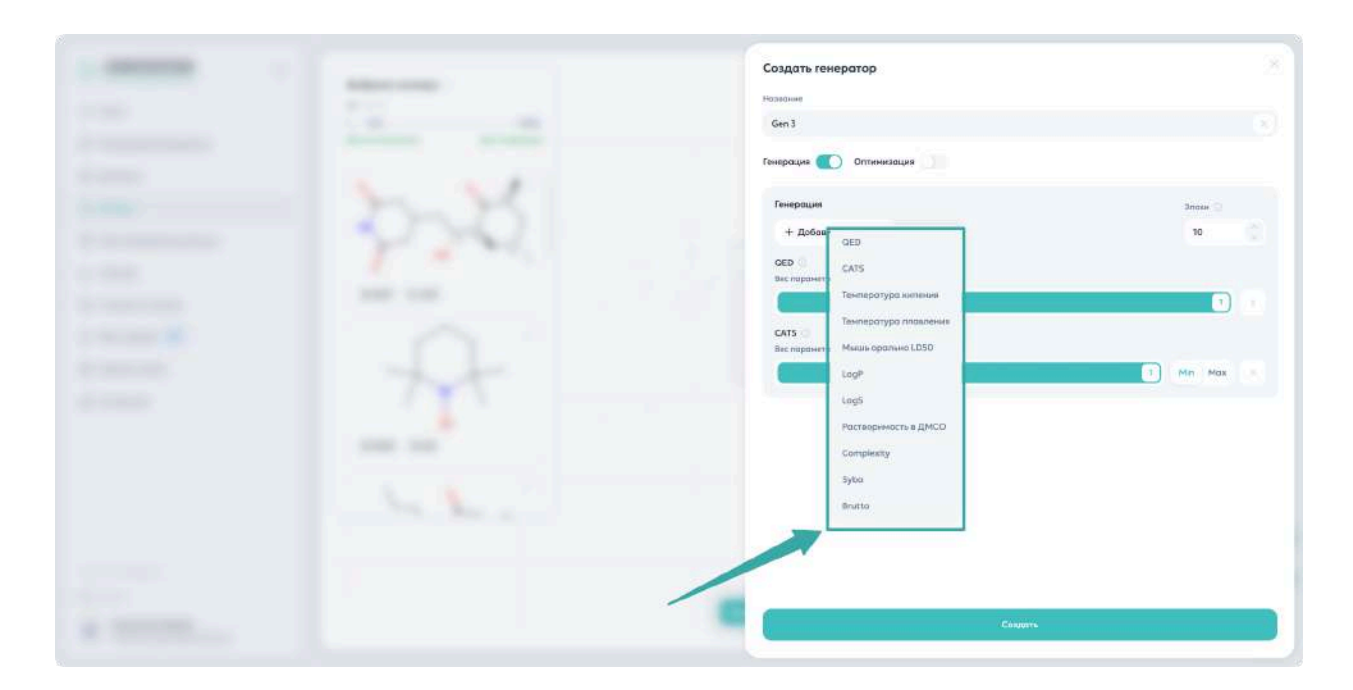

#### Настройка точности

- Ползунок для каждого свойства
- Вправо = меньше молекул, выше точность
- Влево = больше молекул, ниже точность

#### Работа с результатами

#### Визуализация

- Новые молекулы появляются на карте
- Отображаются другим цветом
- Цвет можно настроить

#### Экспорт результатов

- 1. Выделите область с новыми молекулами
- 2. Нажмите «Добавить генерацию в датасет»
- 3. Выберите:

- Создать новый датасет
- Добавить в существующий

💡 Подсказка: Если датасет создан, но пуст, нажмите кнопку обновления

| 2 Down                    | Облость                       | ··· ]                          |          | + Добавить слой<br>Личный                     |
|---------------------------|-------------------------------|--------------------------------|----------|-----------------------------------------------|
| 🤄 Молинулярный редоктор   |                               |                                |          | Прарачность                                   |
| Э Датосеты                | N                             | e                              |          | Syntelly-7372                                 |
| 5. SynMap                 | ¢.                            |                                |          | Gen 1                                         |
| В Прогназирование реанции | X: 23.07 Y: 4.13              |                                |          | Презранисть                                   |
| 🖞 Слектры                 | 2                             |                                |          | Gen 2                                         |
| 3 Стояность сняткао       | XX                            |                                |          | Призрачности                                  |
| PDF & SMILES 10           |                               |                                |          | + Добавить генератор                          |
| ) SHELES & IUPAC          | X: 20.04 11 6.35              |                                |          | Gen 1 1 V                                     |
| Статистика                |                               |                                |          |                                               |
|                           |                               |                                |          | Gen 2 🔘 🗸<br>Свотнятствие ходонным поронетром |
|                           |                               |                                |          |                                               |
|                           | + Добазить подборку в датосет |                                | <u>.</u> |                                               |
|                           |                               |                                | ×.       |                                               |
|                           |                               |                                |          |                                               |
|                           |                               |                                |          |                                               |
|                           |                               | + Добавить генерацию в дагасет |          | + -                                           |

#### Дальнейшая работа

- Управление датасетом описано в разделе «Датасеты»
- Доступны все стандартные операции:
  - Изменение названия
  - Выделение
  - Удаление
  - И другие

# Оптимизация соединений с заданными свойствами

# Ограничения

**Важно**: Для запуска оптимизации в выбранной области должно быть не более 100 структур

# Принцип работы

- Использует метод Обучения с подкреплением
- Исходная молекула ограничивает пространство генерации
- Создаются структурно близкие молекулы
- Возможно изменение скаффолда при соответствии ограничениям

### Важная особенность:

- Возможна отдельная работа или комбинация:
  - Только генерация
  - Только оптимизация
  - Генерация + оптимизация

Подсказка: При комбинированном подходе сначала выполняется генерация, затем заданный процент молекул с лучшими показателями передается на оптимизацию. В этом случае действует лимит генерации в

# 1000 структур.

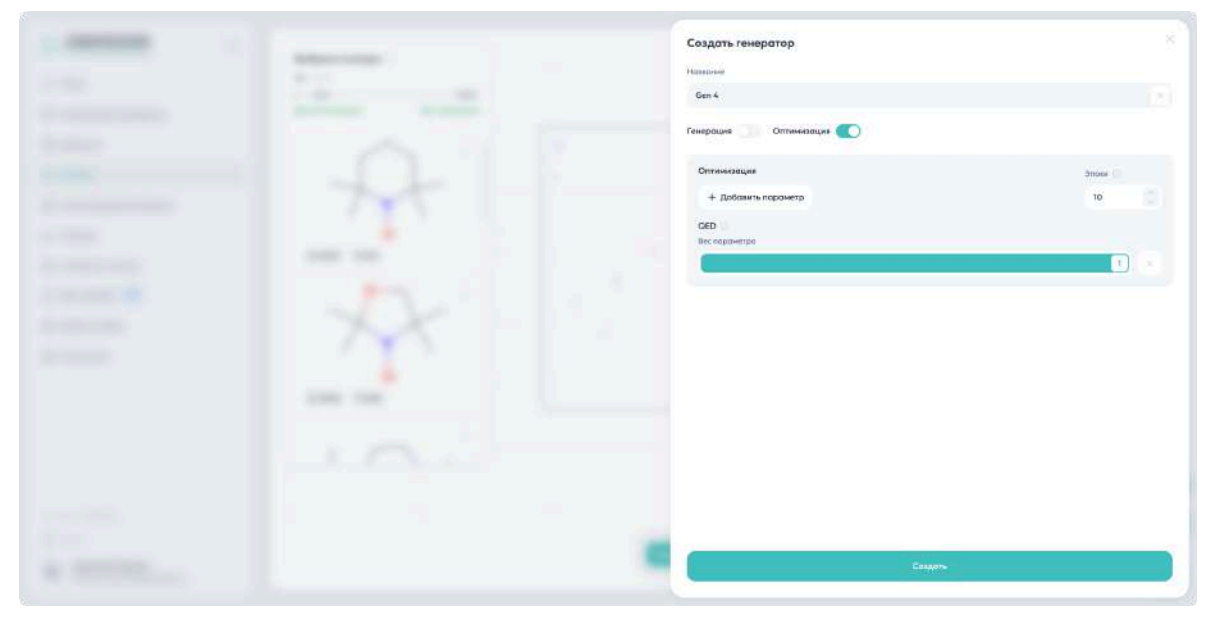

# Раздел «Предсказание реакции»

🔥 Экспериментальный раздел

# Обзор

Раздел предназначен для:

- Планирования синтеза соединений
- Предсказания путей химических превращений

## Доступные виды прогнозирования:

- 1. Синтез прогноз продуктов реакции
- 2. Ретросинтез прогноз реагентов (пока одностадийный)

# Синтез

# Начало работы

- 1. Откройте раздел «Предсказание реакции»
- 2. Выберите вкладку «Синтез»

#### 3. Нажмите «Добавить молекулу»

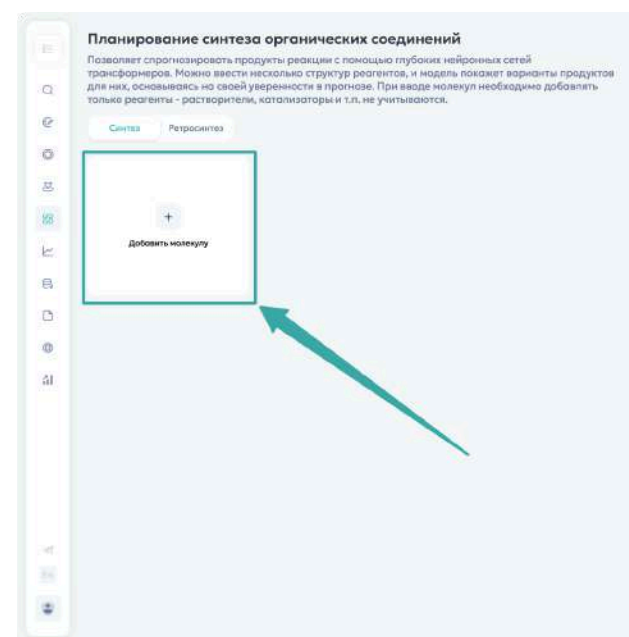

### Ввод молекул

#### Способы ввода

- 1. SMILES
  - о Выберите опцию «SMILES»
  - Введите формулу в поле

## 2. Молекулярный редактор

- Выберите «Молекулярный редактор»
- Нарисуйте структуру

#### 3. Поиск по синонимам

- о Выберите «Поиск в БД Синтелли»
- Введите название синонима

| international international in | Добавить молехулы                                 |   |
|----------------------------------------------------------------------------------------------------|---------------------------------------------------|---|
| -                                                                                                    | Rufighter Heritigh<br>SMLES<br>CC(=0)Nc/coclOlect |   |
|                                                                                                    | Achievent:                                        | : |
|                                                                                                    |                                                   | 0 |

#### Моделирование реакции

- Минимум 2 молекулы для реакции
- Возможно добавление агентов
- Нажмите «Предсказать» для расчета

# 💡 Подсказки:

- Редактирование/удаление молекул через кнопки на карточке
- Кнопка «Сбросить» удаляет все молекулы

#### Результаты

- Надежность прогноза указана для каждого варианта
- Высокая надежность (>0.96) наиболее вероятные продукты
- Низкая надежность (<0.96) возможны неожиданные результаты

**Примечание**: Необычные результаты при низкой надежности — особенность работы нейросети типа Transformer, а не ошибка системы

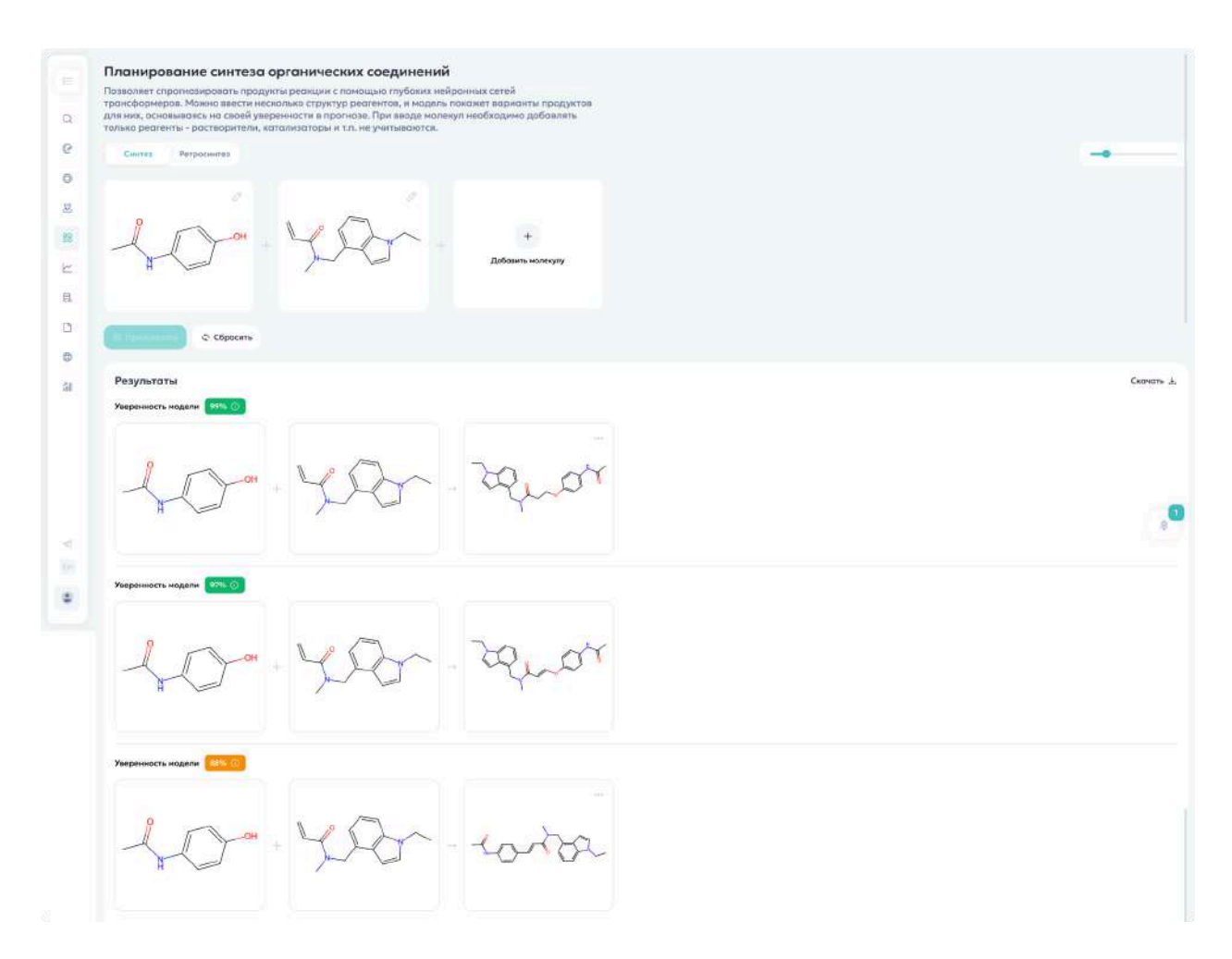

# **Ретросинтез**

## Запуск ретросинтеза

- 1. Откройте раздел «Предсказание реакции»
- 2. Выберите вкладку «Ретросинтез»

## 3. Добавьте молекулу

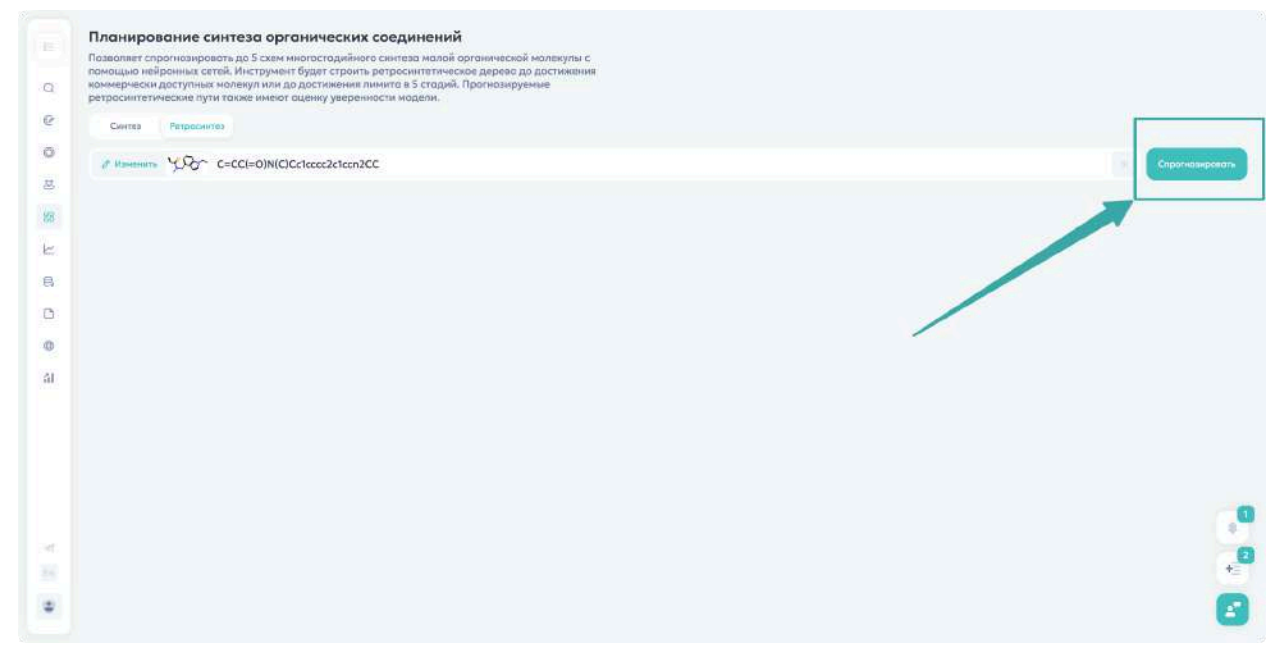

# Ввод целевой молекулы

## Способы ввода

- SMILES
- Синтелли ID
- Тривиальное название
- IUPAC
- InChl
- Молекулярный редактор

#### Завершение ввода

- Проверьте молекулу в окне предпросмотра
- Нажмите «Спрогнозировать»

#### Управление молекулами

#### 💡 Подсказки:

- Для редактирования молекулы в молекулярном редакторе используйте кнопку «Изменить»
- Кнопка «Х» очищает введенные данные

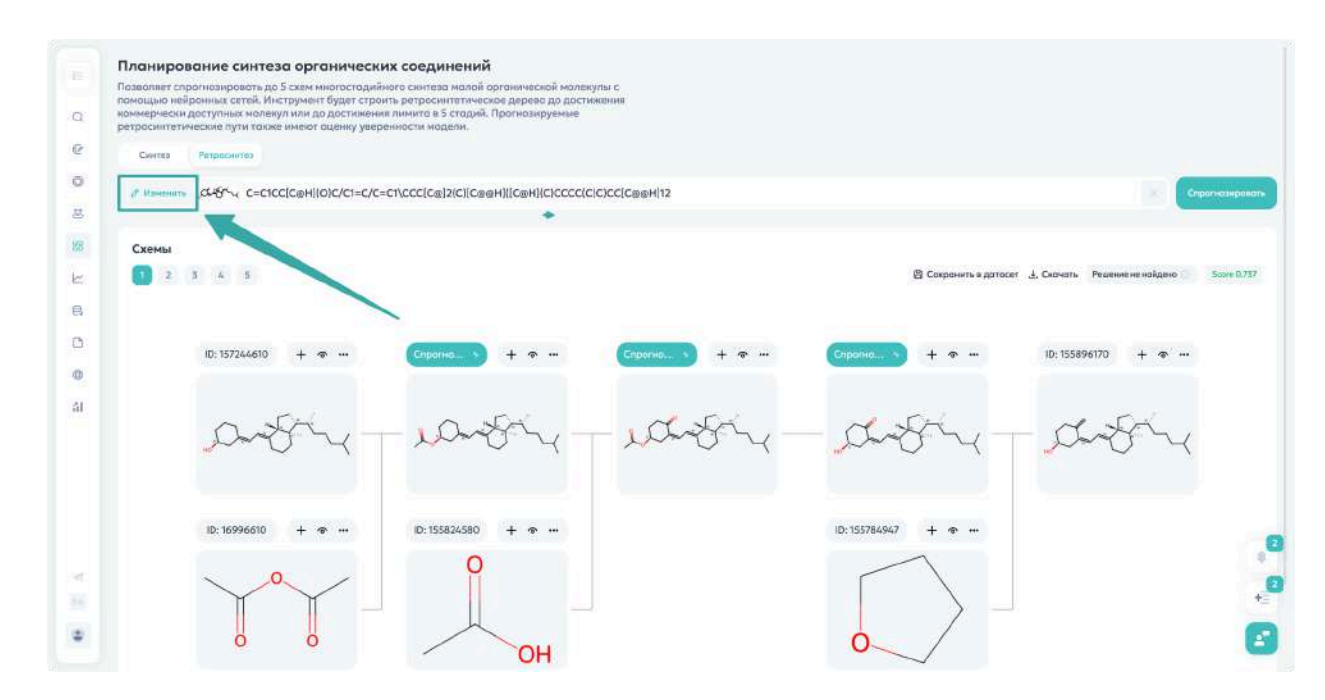

#### Получение результатов

1. Нажмите «Спрогнозировать»

2. Дождитесь расчета возможных путей ретросинтеза

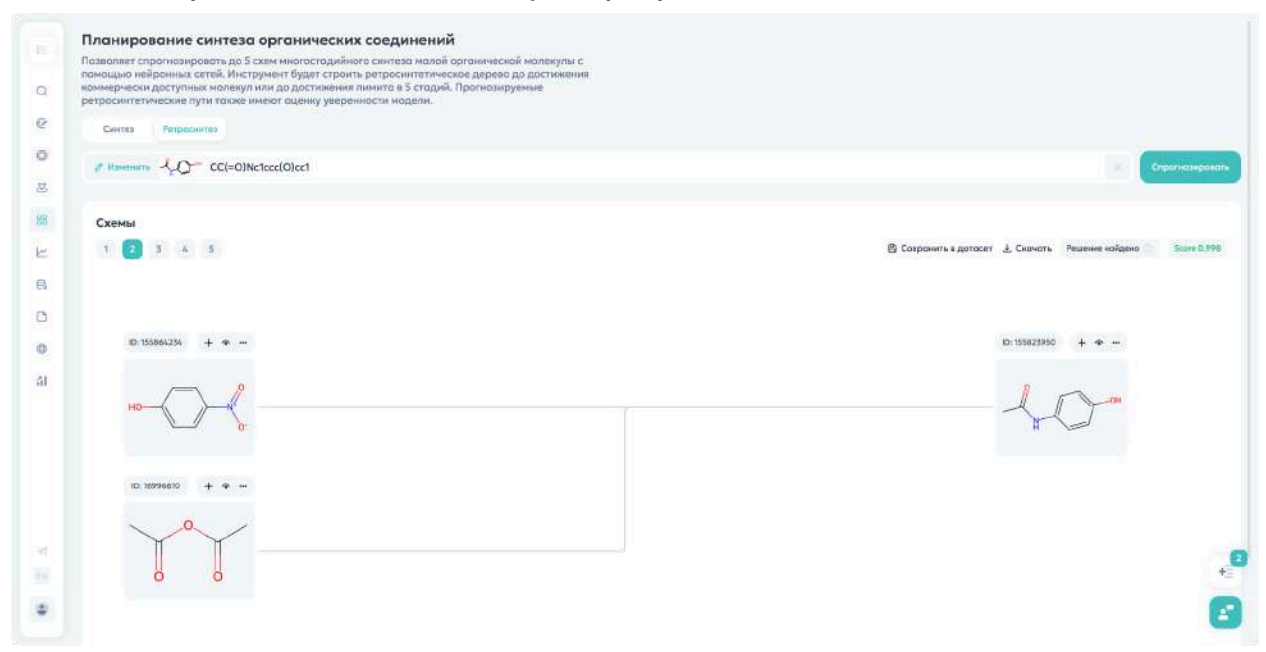

# Раздел «Спектры»

# Введение

Система предоставляет три передовых модуля для прогнозирования различных типов спектральных данных, каждый из которых дает уникальную информацию о структуре и свойствах анализируемых молекул.

# Доступные модули

- 1. Ядерный магнитный резонанс (ЯМР)
  - Анализирует спектральные данные различных ядер (13С, 1Н и другие)
  - Представляет результаты как соотношение интенсивности и химического сдвига
  - Включает прогноз мультиплетности для протонных спектров

#### 2. Масс-спектрометрия (QToF MS/MS)

- Работает с единичными ионами на трех уровнях энергии:
  - Низкий (10 эВ)
  - Средний (20 эВ)
  - Высокий (40 эВ)
- Выдает пары значений: точная масса относительная интенсивность

#### 3. ИК-спектроскопия

- Предсказывает спектры для малых органических молекул
- Поддерживает различные методы регистрации (газ, KBr)

• Создает графики зависимости интенсивности от длины волны

# Ядерно-магнитный резонанс (ЯМР)

### Начало работы

- 1. Перейдите в раздел «Спектры»
- 2. Выберите «Ядерно-магнитный резонанс»
- 3. Введите структуру одним из способов:
  - В поле «Исходная составная структура» впишите InChl или SMILES
  - Или нажмите «Нарисовать молекулу» и создайте структуру в редакторе

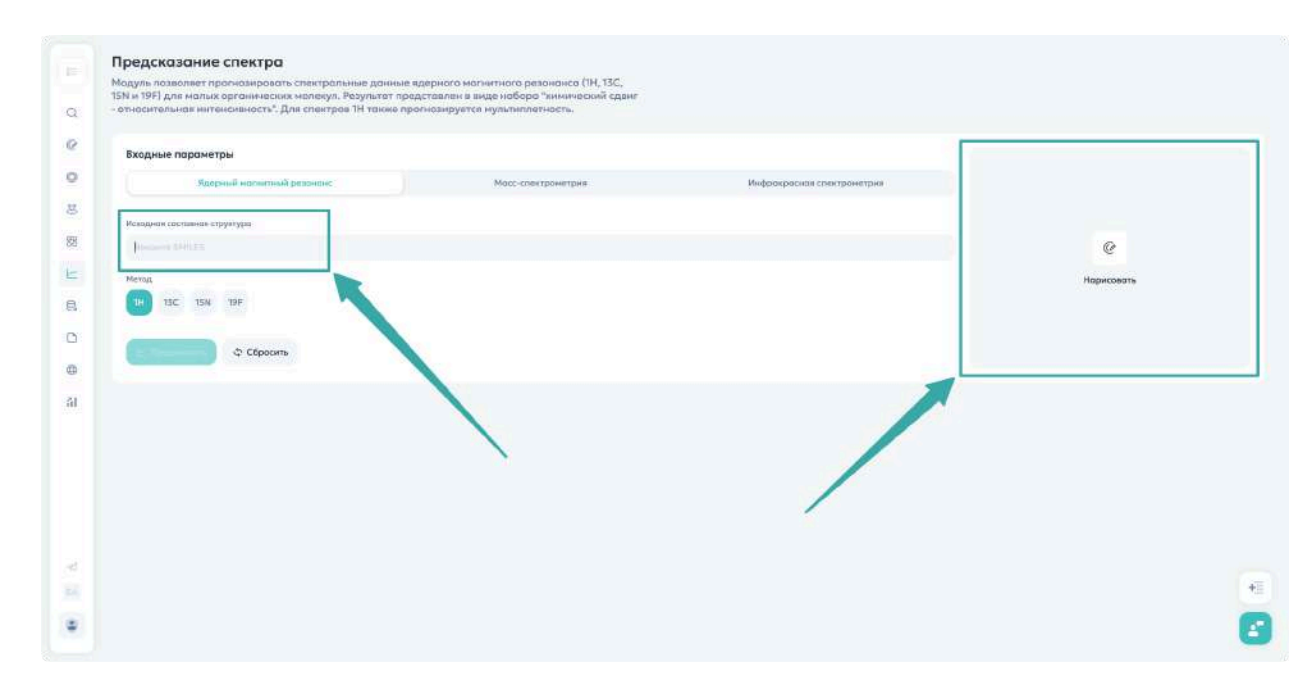

#### Выбор метода анализа

Система предлагает четыре типа ядер для анализа, каждый со своими особенностями:

1. Протонный ЯМР (1Н)

- Работает с наиболее распространенным изотопом водорода
- Позволяет изучить окружение водородных атомов
- Критически важен для определения структуры органических соединений

#### 2. Углеродный ЯМР (13С)

- Исследует углеродный скелет молекулы
- Дает информацию о строении и типах углеродных центров
- Помогает подтвердить структуру соединения

#### 3. Азотный ЯМР (15N)

- Специализируется на азотсодержащих соединениях
- Особенно полезен при работе с:
  - Аминокислотами
  - Белками
  - Гетероциклическими соединениями

#### 4. Фторный ЯМР (19F)

- Незаменим для анализа фторорганических соединений
- Широко применяется в:
  - Фармацевтических исследованиях
  - Органическом синтезе

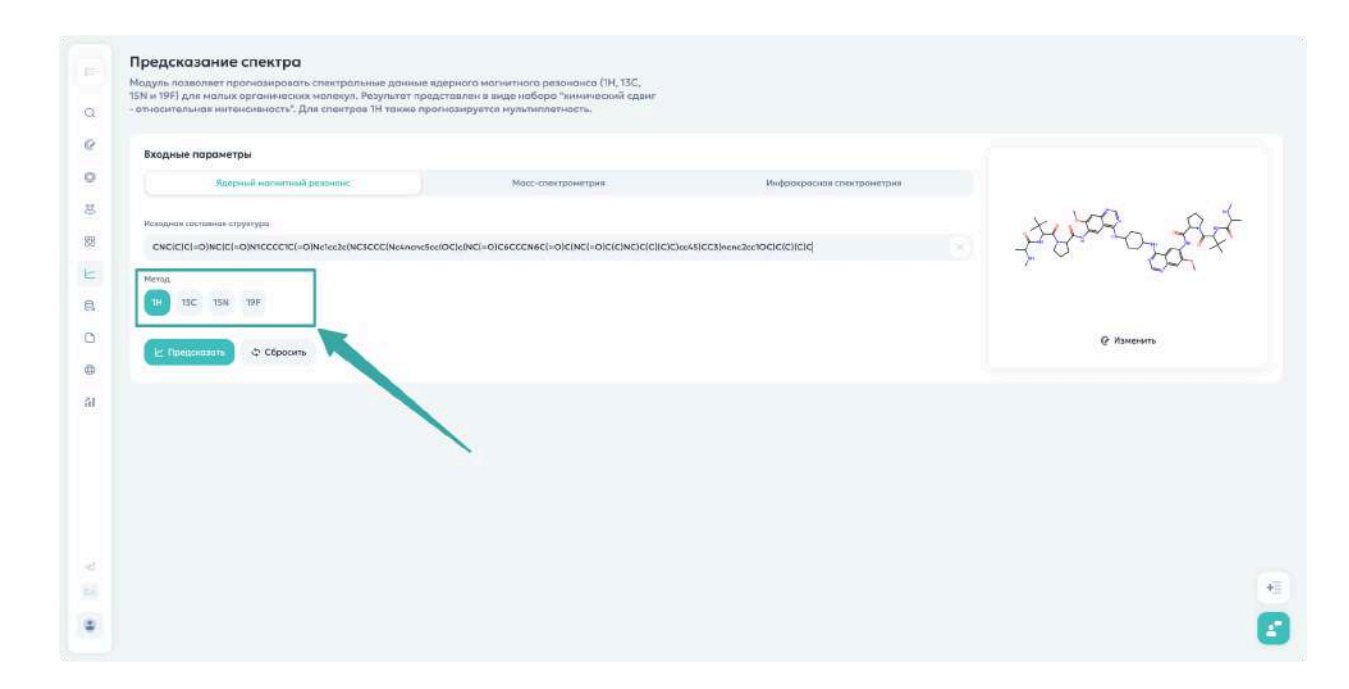

#### Интерпретация результатов

После расчета система предоставляет:

- 1. Визуализацию молекулы
  - Все атомы пронумерованы
  - Четкая идентификация анализируемых центров

#### 2. Спектральные данные

- График распределения сигналов
- Таблица с параметрами для каждого атома:
  - Мультиплетность (характер расщепления сигнала)
  - Химический сдвиг (положение сигнала в ppm)

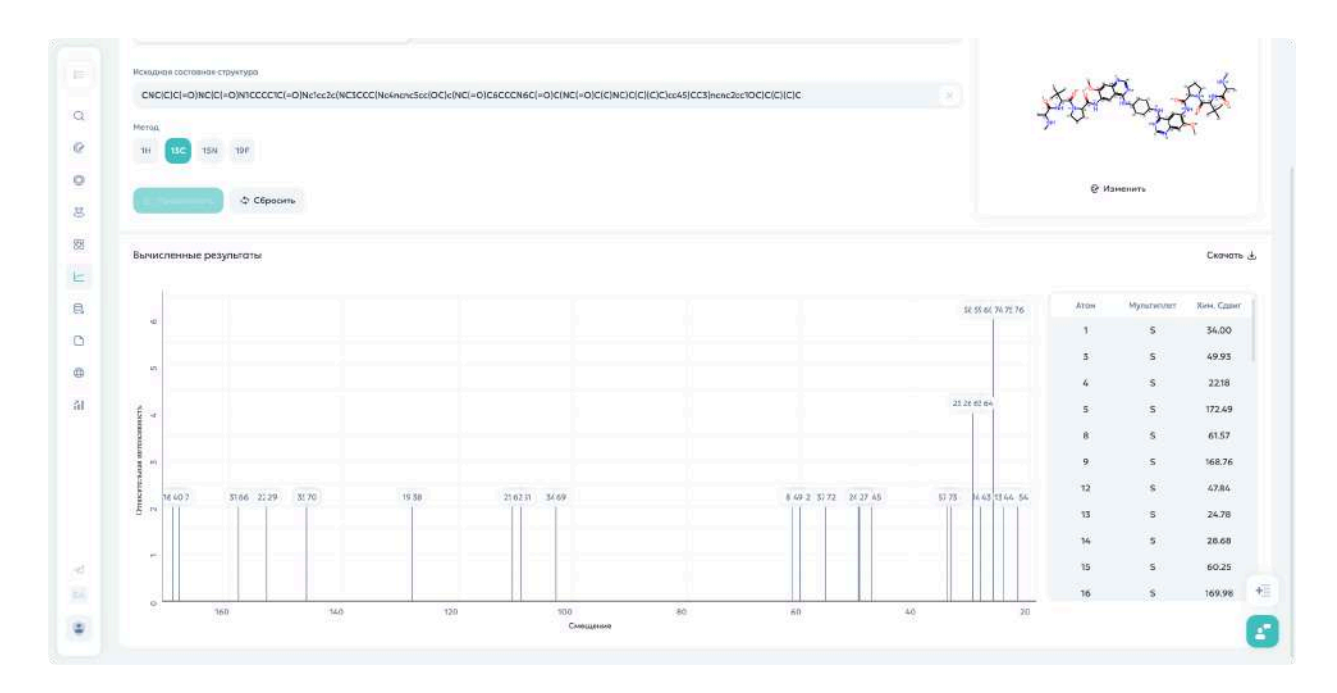

# Дополнительные функции

- Кнопка редактирования структуры для внесения изменений
- Возможность сброса всех параметров
- Экспорт данных для дальнейшего анализа

#### 💡 Практические советы:

- Сравнивайте полученные значения с литературными данными
- Обращайте внимание на характерные области химических сдвигов
- Используйте мультиплетность для подтверждения структурных фрагментов

# Масс-спектрометрия

# Начало работы

- 1. Откройте раздел «Спектры»
- 2. Выберите вкладку «Масс-спектрометрия»

### Ввод структуры

Доступны два способа:

#### 1. Текстовый ввод:

- В поле «Исходная составная структура»
- Поддерживаются форматы InChl и SMILES

#### 2. Графический ввод:

- о Нажмите «Нарисовать молекулу»
- Используйте молекулярный редактор

| Модуль прогнозиру     | ет спектры QToF (  | MS/MS для малых    | оргонических моленул | . Споктры расснитаны                                                                                                    |                            |            |
|-----------------------|--------------------|--------------------|----------------------|----------------------------------------------------------------------------------------------------|----------------------------|------------|
| представлен в виде    | набора пар *мас    | со нона – относити | льноя интенсивность' | in the system of the system of |                            |            |
| Бходные параме        | атры               |                    |                      |                                                                                                    |                            |            |
| Rad                   | трный наснитный ре | 2040HC             | Mo                   | сс-слентронитрия                                                                                                    | Инфракрасная стентронетрня |            |
| Residuent contrasters | ertosanstan.       | 1                  |                      |                                                                                                    |                            |            |
| Breast Strikes        | - i pyroddou       |                    |                      |                                                                                                    |                            | e          |
| Спектрольный тип      | Ионный режим       | Ten audiyana       | Oxpyratewie (RI)     | Orpyttenee (m/z)                                                                                                    |                            | Нарисовать |
| ESI                   | Positive           | (M+H +             | 2                    | 2                                                                                                    |                            |            |
|                       |                    |                    |                      |                                                                                                    |                            |            |
|                       | Ф Сбросить         |                    |                      |                                                                                                    |                            |            |
|                       |                    |                    |                      |                                                                                                    |                            |            |
|                       |                    |                    |                      |                                                                                                    |                            |            |
|                       |                    | 1                  |                      |                                                                                                    |                            |            |
|                       |                    |                    |                      |                                                                                                    |                            |            |
|                       |                    |                    |                      |                                                                                                    |                            |            |
|                       |                    |                    |                      |                                                                                                    |                            |            |
|                       |                    |                    |                      |                                                                                                    |                            |            |
|                       |                    |                    |                      |                                                                                                    |                            |            |
|                       |                    |                    |                      |                                                                                                    |                            |            |

## Настройка параметров анализа

#### 1. Спектральный тип

Определяет характер получаемой информации:

- Полный спектр
- Фрагментационный спектр

• Специализированные типы

#### 2. Ионный режим

- Positive для молекул, образующих катионы
- Negative для молекул, образующих анионы

#### 3. Тип аддукта

- Влияет на определение молекулярного веса
- Учитывает взаимодействие с:
  - Растворителями
  - Контрионами

#### 4. Параметры округления

- RI (Retention Index)
  - Настройка индекса удерживания
  - Помогает в сравнении с известными стандартами
- m/z (mass-to-charge ratio)
  - Определяет точность массовых чисел
  - Важно для идентификации

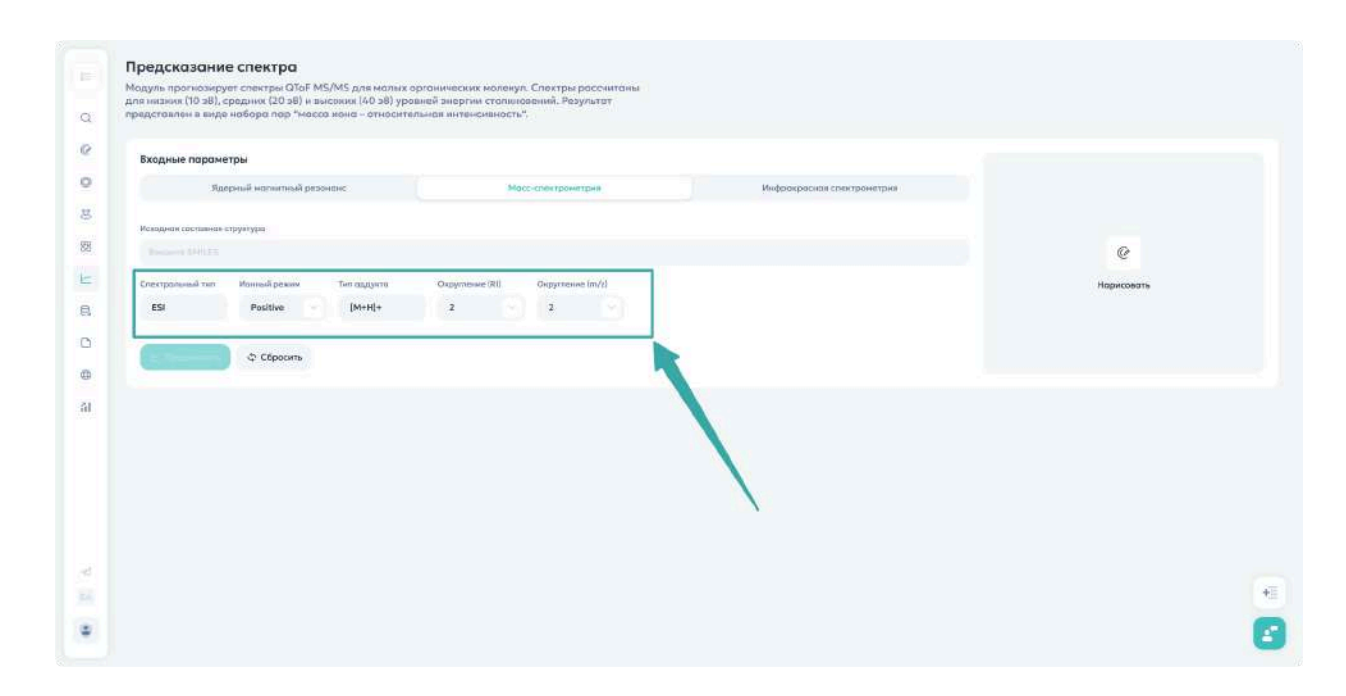

#### Анализ результатов

Типы получаемых спектров

- 1. Изотопное распределение
  - Показывает распределение изотопов в молекуле
  - Критически важно для:
    - Точной идентификации
    - Определения элементного состава
    - Подтверждения структуры

#### 2. Спектры фрагментации а) LE MS/MS (10V)

- Низкая энергия фрагментации
- Преимущественно молекулярный ион
- Минимальная фрагментация
- 3. б) **ME MS/MS (20V)**

- Средняя энергия фрагментации
- Умеренное расщепление
- Основные структурные фрагменты

#### 4. в) **HE MS/MS (40V)**

- Высокая энергия фрагментации
- Интенсивное расщепление
- Детальная структурная информация

| 3                                                                                                    | CHOCKED MAINTERN HALFOOD                         | 145         |                  | Mace-Childroom                                                                     | 10() Y 214430                        |                      | Madporpation  | R CTIERTOGHETERS |      |            |
|----------------------------------------------------------------------------------------------------|--------------------------------------------------|-------------|------------------|------------------------------------------------------------------------------------|--------------------------------------|----------------------|---------------|------------------|------|------------|
|                                                                                                    |                                                  |             |                  |                                                                                    |                                      |                      |               |                  |      | 0          |
| Искодная состоян                                                                                                    | пя структура                                     |             |                  |                                                                                    |                                      |                      |               |                  | 1 -  | _ >        |
| CC(C)Cc1ccc(C)                                                                                                    | C)C(=D)O)cc1                                     |             |                  |                                                                                    |                                      |                      |               |                  |      | $\searrow$ |
| Спектральный тел                                                                                                    | Ионный револи                                    | Тип аддунта | Oxpyrnessee (RI) | Округлен                                                                           | unu (m/z)                            |                      |               |                  |      | _/ \       |
| ESI                                                                                                    | Positive                                         | [M+H]+      | 2                | 2                                                                                  |                                      |                      |               |                  |      |            |
|                                                                                                    |                                                  |             |                  |                                                                                    |                                      |                      |               |                  | 11.2 |            |
| (                                                                                                    | Ф Сбросить                                       |             |                  |                                                                                    |                                      |                      |               |                  | 6    | Изменить   |
|                                                                                                    |                                                  |             |                  |                                                                                    |                                      |                      |               |                  |      |            |
| D                                                                                                    |                                                  |             |                  |                                                                                    |                                      |                      |               |                  |      | -          |
| Вычисленные р                                                                                                    |                                                  |             |                  |                                                                                    |                                      |                      |               |                  |      | CW         |
|                                                                                                    | зезультаты                                       |             |                  |                                                                                    |                                      |                      |               |                  |      |            |
|                                                                                                    | зезультаты                                       |             |                  |                                                                                    |                                      |                      |               |                  |      |            |
|                                                                                                    | зезультаты                                       |             |                  |                                                                                    | -                                    |                      | an neuro      |                  |      | ~~~        |
|                                                                                                    | hendermoner (LE broke by                         |             |                  |                                                                                    |                                      | E MaMa Spectrum (AD  | ev), (M+H)+   |                  |      |            |
|                                                                                                    | headenness (1) Hilferty                          |             |                  |                                                                                    |                                      | E NaMe Spectrum (40  | KV), [M+H]+   |                  |      |            |
| (Harrowspie                                                                                                    | teranning CE Mohr 1                              |             |                  | Spective (2544)                                                                    |                                      | E MsMs Spectrum (40  | eV), [M+H]+   |                  |      |            |
| 8                                                                                                    | Seaynuratuu                                      |             |                  | Specifier (2000)<br>91.05                                                          | 366-004 <b>(</b> 14                  | l NoMs Spectrum (40  | eV), (M+H]+   |                  |      |            |
| 9<br>6                                                                                                    | Seaynuronu                                       |             |                  | 91.05                                                                              |                                      | E NaMa Spectrum (40) | ev), (MeH)+   |                  |      |            |
|                                                                                                    | tessenner Ef Höhr (s                             |             |                  | spectrum (2004)<br>91.05                                                           | Januar H                             | E NaMs Spectrum (40) | 2V), [M+H]+   |                  |      |            |
| timeseeth<br>b fo too                                                                                                    | Segurinoma<br>Spectrum                           |             |                  | VI.05                                                                              | Jaaran P                             | E MaMa Spectrum (40) | ev), [M-H]+   |                  |      |            |
| 10 10 10 10 10 10 10 10 10 10 10 10 10 1                                                                                                    | transminer (frida )                              |             |                  | VLUS                                                                               | allerend for                         | E MaMa Spectrum (AD  | eV), [56+H] e |                  |      |            |
| di si si si si si si si si si si si si si                                                                                                    | Name                                             |             |                  | VILOS                                                                              |                                      | E Matta Spectrum (AD | eV), [54-14]+ |                  |      |            |
| Oncorrense ammediated                                                                                                    | DA: 5107                                         |             |                  | 91.05<br>92.07                                                                     | 103.05<br>I                          | I MaM's Spectrum (AD | eV), [54+H]+  |                  |      |            |
| 20 4.0 80 100   20 4.0 80 100                                                                                                    | результоты<br>туралтороты<br>D4:<br>5107<br>5125 |             | 53,07<br>79.05   | 91.05<br>91.05<br>91.05<br>91.05<br>91.05<br>91.05<br>91.05                        | 105.05<br>L<br>105.05<br>L<br>105.07 | t Make Spectrum (AD  | W), (M+H)+    | 345-50           |      | 1081       |
| Discontruction for the second second se | DA:                                              |             | 81.07<br>79.05   | 91.05<br>91.05<br>91.05<br>91.05<br>91.07<br>90.04<br>95.07<br>90.04<br>95.09<br>1 | 103.05<br>1<br>105.07<br>01.04       | Timos                | VV), [Mi+H]4  | 365.10           |      | 2051       |
| Unservence big<br>Proprietation<br>100 00 00<br>101<br>101<br>101<br>101<br>101<br>10                                                                                                    | D4:                                              |             | 81.07<br>721.07  | 91.05<br>91.05<br>93.05<br>93.07<br>93.07<br>93.07<br>93.07<br>93.05               | 103.05<br>105.07<br>105.07           | Make Spectrum (AD    | VV, (M+H)+    | 363.00           |      | 2051       |

#### Управление анализом

#### 💡 Подсказки:

- Используйте кнопку редактирования для изменения структуры
- Кнопка сброса очищает все параметры
- Сравнивайте спектры разных энергий для полной картины
- Обращайте внимание на характерные фрагменты

**Важно**: Каждый уровень энергии предоставляет уникальную информацию о структуре молекулы. Для полного анализа рекомендуется рассматривать все три спектра в комплексе.

# Инфракрасная спектрометрия

# Начало работы

- 1. Откройте раздел «Спектры»
- 2. Выберите вкладку «Инфракрасная спектрометрия»

### Ввод структуры

Доступно два способа:

- 1. Текстовый ввод в поле «Исходная составная структура»:
  - о Формат InChl
  - Формат SMILES

#### 2. Графический ввод:

- Нажмите «Нарисовать молекулу»
- Используйте молекулярный редактор

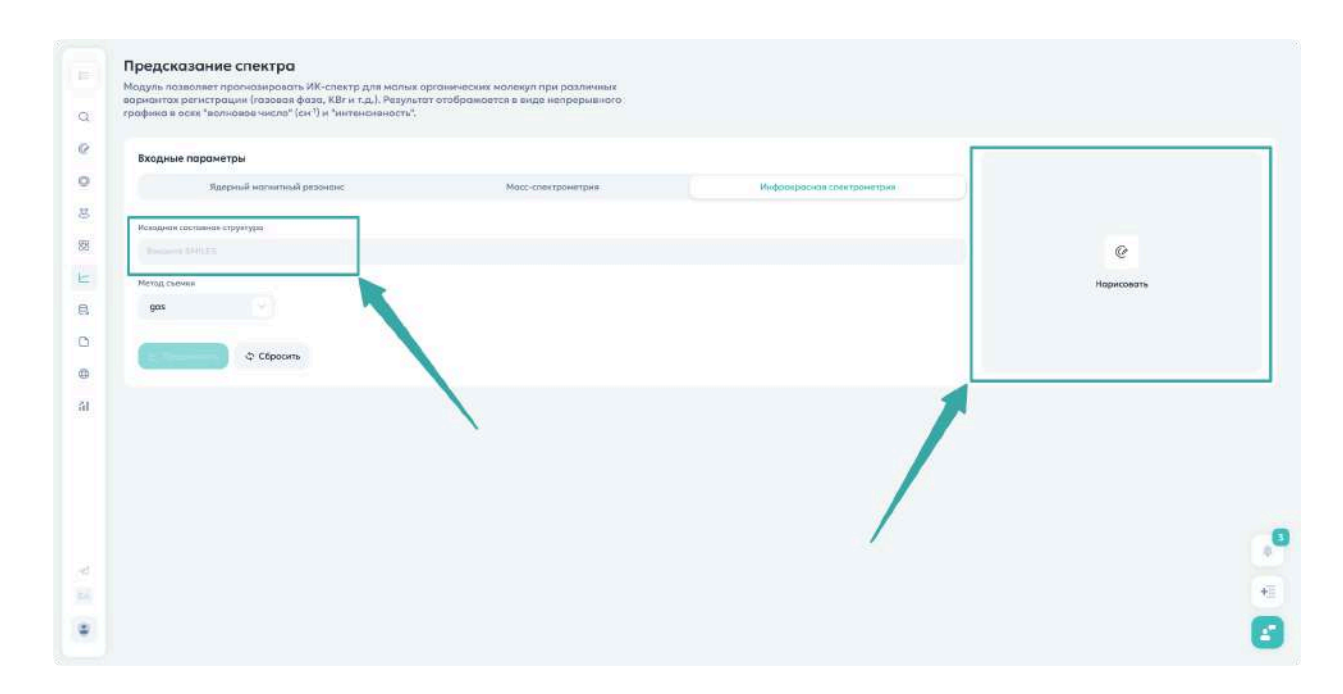

# Методы регистрации спектров

#### 1. Газовая фаза (gas)

Предназначена для анализа веществ в газообразном состоянии

- Преимущества:
  - Чистые спектральные линии
  - Минимальное перекрывание сигналов
- Применение:
  - Газообразные вещества
  - Соединения, испаряемые без разложения

#### 2. Жидкая фаза (liquid)

Анализ веществ в жидком состоянии

- Подходит для:
  - Жидкостей при комнатной температуре

- Веществ с низкой температурой плавления
- Особенности:
  - Требует специальных кювет
  - Учитывает межмолекулярные взаимодействия

### 3. Тетрахлорметан (ССІ4)

Анализ веществ в растворе CCl4

- Преимущества:
  - Инертный растворитель
  - Широкое окно прозрачности
- Рекомендуется для:
  - Чувствительных соединений
  - Веществ, реагирующих с другими растворителями

## 4. Бромид калия (KBr)

Метод прессования таблеток

- Применение:
  - Твердые вещества
  - Нерастворимые соединения
- Особенности:
  - Образец смешивается с KBr
  - Формируется прозрачная таблетка

#### 5. Суспензия в вазелиновом масле (nujolmull)

Метод приготовления суспензий

- Подходит для:
  - Твердых веществ
  - Образцов, неподходящих для KBr
- Особенности:
  - Простота пробоподготовки
  - Защита чувствительных соединений

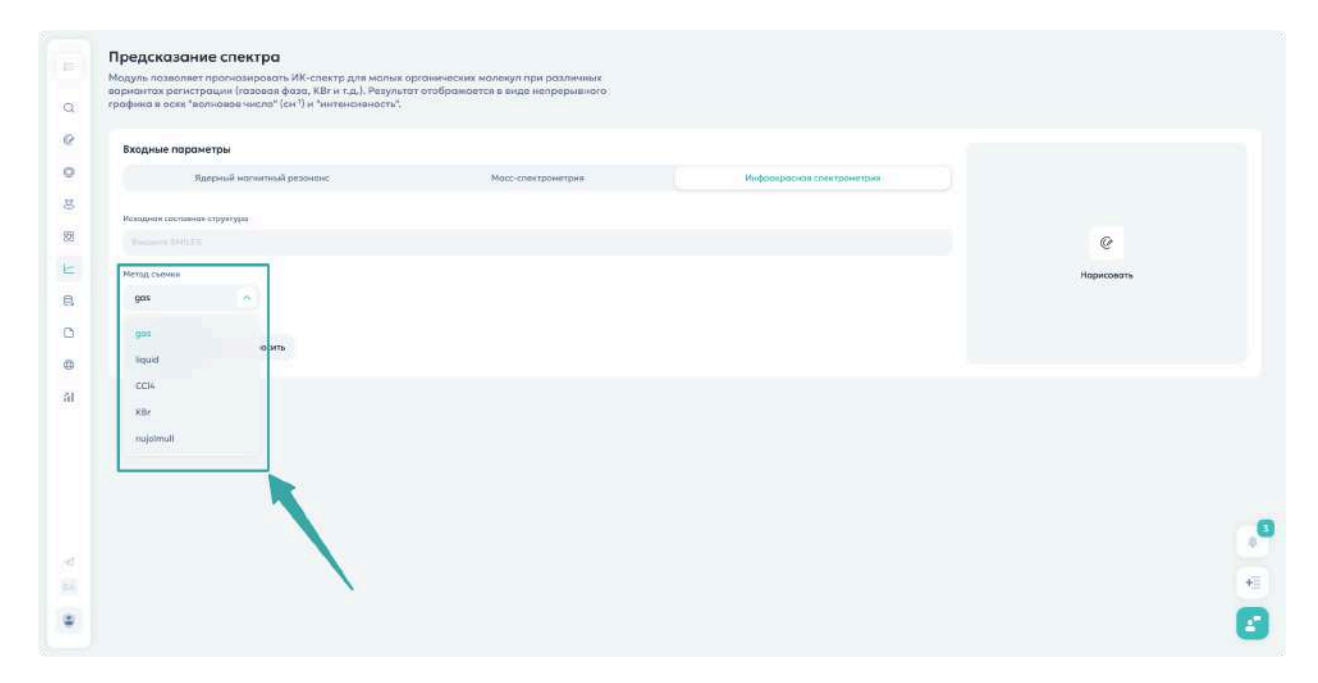

#### Получение результатов

- 1. Выберите подходящий метод съемки
- 2. Нажмите кнопку расчета
- 3. Получите:
  - Рассчитанный ИК-спектр
  - Нумерацию атомов в молекуле

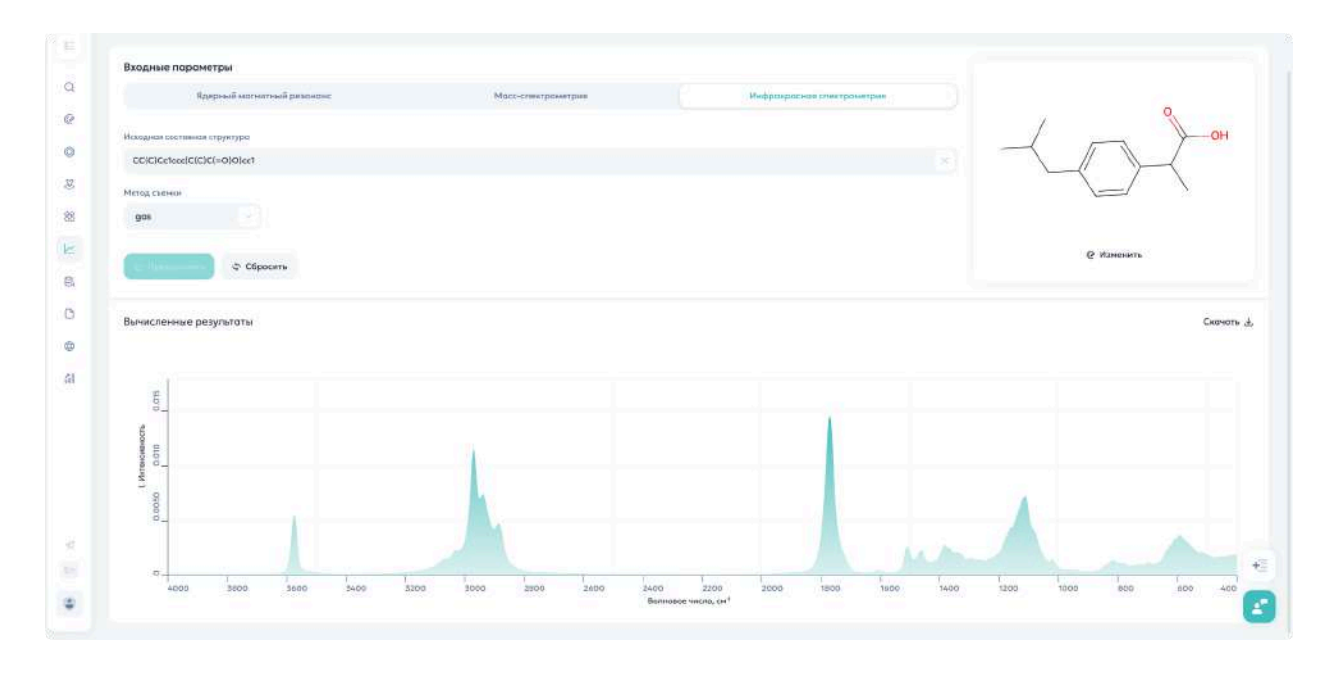

# 💡 Подсказки:

- Используйте кнопку редактирования для изменения структуры
- Кнопка сброса очищает все параметры
- Сравнивайте спектры в разных условиях для полного анализа

**Важно**: Выбор метода регистрации существенно влияет на вид получаемого спектра. Рекомендуется выбирать метод, наибол

# Раздел «Стоимость синтеза»

# Введение

Данный раздел представляет собой мощный инструмент для прогнозирования стоимости синтетических соединений, учитывающий множество факторов, включая масштаб производства и сложность синтеза.

# Подготовка расчета

### Ввод молекулярных структур

- 1. Целевой продукт:
  - Откройте поле «Продукт»
  - Введите структуру одним из способов:
    - InChl формат
    - SMILES нотация
    - Молекулярный редактор
- 2. Реагент (опционально):
  - о Используйте поле «Реагент»
  - Поддерживаются те же форматы ввода

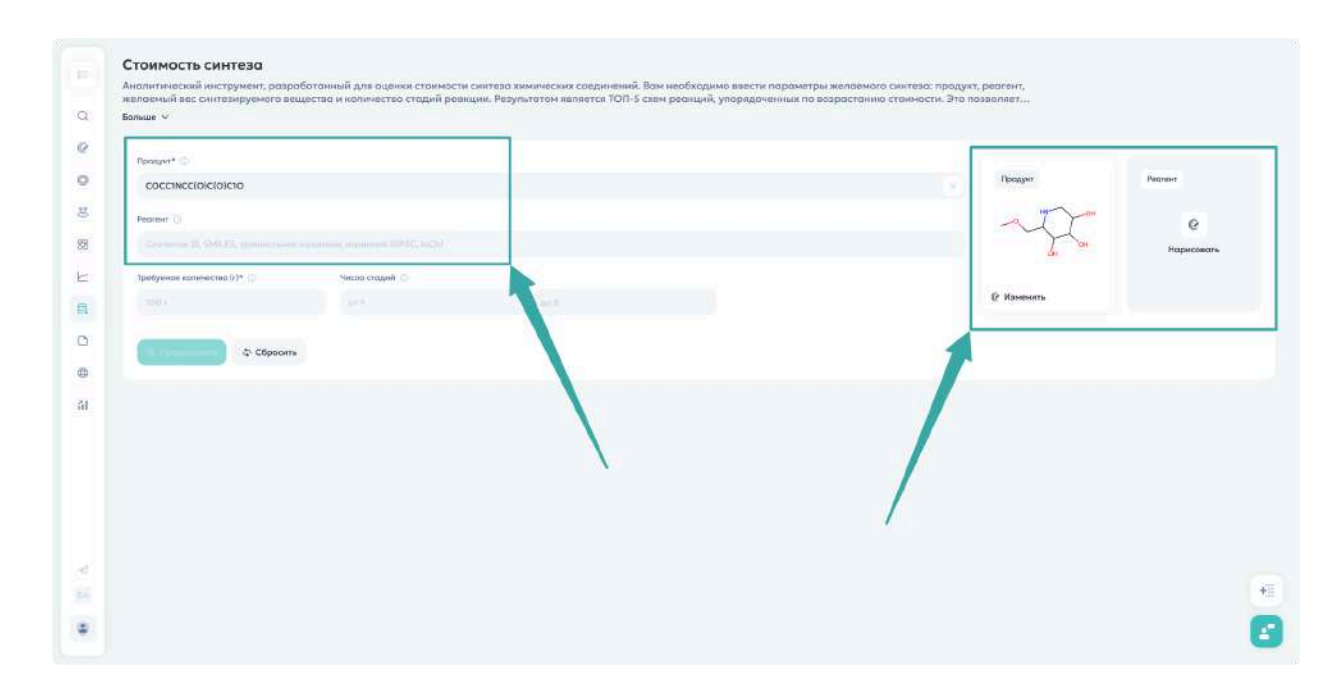

## Параметры синтеза

## 1. Масштаб производства:

- Укажите желаемый вес в граммах
- Для промышленного синтеза рекомендуется от 100г

#### 2. Сложность синтеза:

- Задайте диапазон количества стадий
- Максимум: 6 стадий
- Рекомендуемый первичный подход:
  - Минимум: 1 стадия
  - Максимум: 6 стадий

| Стоимость синтеза                                                                                                    |                                   |            |
|----------------------------------------------------------------------------------------------------|-----------------------------------|------------|
| Аналитический инструмент, разроботанный для оценки стоимости синтера химических соединений. Вам необходимо влести параметры желаемого синтера:<br>желоемый вес синтерночего решества и количество стадий воещими. Рерультотом желеется ТОП-5 слем воещими, упорядоченных по возрастанию стоимости | родуят, реасент,<br>Это позволяет |            |
| Eonue V                                                                                                    |                                   |            |
| Ppenger* 🗇                                                                                                    |                                   |            |
| COCCINCCIOICIO                                                                                                    | Продунт                           | Реднент    |
| Peocest ()                                                                                                    | att                               | 6          |
|                                                                                                    | J. an                             | Нариссвать |
| Τρινόχισκοι κατισταστικο (ε/)* 🗇 Νικτικο σταχιού 💿                                                                                                    |                                   |            |
| 100 / 😿 or 1 😨 go 4                                                                                                    | В наменить                        |            |
|                                                                                                    |                                   |            |
|                                                                                                    |                                   |            |
|                                                                                                    |                                   |            |
|                                                                                                    |                                   |            |
|                                                                                                    |                                   |            |

# Анализ результатов

### Представление данных

Система генерирует 5 альтернативных схем синтеза, каждая из которых включает:

- Пронумерованные структуры реагентов
- Промежуточные соединения
- Конечный продукт

#### Экономическая информация

Для каждого соединения предоставляется:

- Название вещества
- Расчетная стоимость (USD)
- Необходимое количество
- Информация о поставщиках

#### • Ссылки на источники цен

| Больше 😒                                                      | очнтваируемого вещество и количество стодий р                                                                                                    | реакции. Результатом является ТОП-5 схем ра | ванций, упорядоченных по возраст                     | анию станмости. Это позваляет                                                                 |                                                 |
|---------------------------------------------------------------|----------------------------------------------------------------------------------------------------|---------------------------------------------|------------------------------------------------------|-----------------------------------------------------------------------------------------------|-------------------------------------------------|
|                                                               |                                                                                                    |                                             |                                                      |                                                                                               |                                                 |
| Продит* 🔘                                                     |                                                                                                    |                                             |                                                      |                                                                                               |                                                 |
| CC(=O)Nc1coc                                                  | c(O)cc1                                                                                                    |                                             |                                                      | Продукт                                                                                       | Реслент                                         |
| Рескент ()                                                    |                                                                                                    |                                             |                                                      | 1 500                                                                                         | 0                                               |
|                                                               |                                                                                                    |                                             |                                                      | 20                                                                                            | Нарисовать                                      |
| Требуеное колич                                               | ecros (r)* (i) Hecos crusteli (i)                                                                                                    |                                             |                                                      |                                                                                               |                                                 |
| 100 r                                                         | × or 1                                                                                                    | A0 4                                        |                                                      | 2 Изменять                                                                                    |                                                 |
| (1 million                                                    | ф Сбрасить                                                                                                    |                                             |                                                      |                                                                                               |                                                 |
|                                                               |                                                                                                    |                                             |                                                      |                                                                                               |                                                 |
| вычисленные ра                                                | езультаты                                                                                                    |                                             |                                                      |                                                                                               | _                                               |
| Lensio I C                                                    | ration is created a created a                                                                                                    |                                             |                                                      |                                                                                               | CRONATA BCE CREMA                               |
| Источник схемы                                                | ы реанции 🔾                                                                                                    |                                             |                                                      |                                                                                               | Всего 4 реагента                                |
| 2 3                                                           |                                                                                                    |                                             |                                                      |                                                                                               |                                                 |
|                                                               | HO                                                                                                    |                                             | >                                                    | ОН                                                                                            |                                                 |
|                                                               |                                                                                                    |                                             |                                                      |                                                                                               |                                                 |
| . H*                                                          | Название соединения                                                                                                    | Crossectry (1)                              | Koninecteix ())                                      | Источник                                                                                      | 10                                              |
| н»<br>Стадия 1                                                | Название соединзии<br>Выжер: 100% -                                                                                                    | Crossesters ①                               | Nanivected (D )                                      | Источник                                                                                      | 10                                              |
| N°<br>Craque 1                                                | Hupdonet Criggenteen<br>Burren: 100 %                                                                                                    | Crummetra ())<br>3.58 \$                    | Каленистик () )<br>71.50 г                           | Kroweek                                                                                       | 10<br>A194236                                   |
| №<br>Стадия 1<br>1<br>Стадия 2                                | Processes Congresses                                                                                                    | Crussetty ()<br>3.581                       | Resonances D                                         | Https://www.ambeet.com                                                                        | 10<br>A194236                                   |
| h*<br>Craquen 1<br>1<br>Craques 2<br>2                        | Риззвание сидуантиния   Вичест: 180%   OCctococ1   Вихода; 100%   CC(~O)O                                                                                        | Crometry: []<br>3.585<br>0.335              | Калинески D<br>71.50 г<br>39.70 г                    | https://www.ombred.com                                                                        | . 13<br>A194236<br>8.06.01%4                    |
| N°<br>Craque 1<br>1<br>Craque 2<br>2<br>3                     | Ризование Сидинатиния   Винеска: 100.%   OCc1ccccc1   Винеска: 100.%   Cc(+o)o   Oclesccc1                                                                       | Cruestitre ①<br>3.58 \$<br>0.37 \$<br>0.05  | Raomestes ()<br>71.50r<br>39.30r<br>62.30r           | Kopuese<br>Kopuese<br>https://www.ombeed.com                                                  | 15<br>4194236<br>8.06.07944                     |
| h"<br>Cragen 1<br>1<br>Cragen 2<br>2<br>3<br>Cragen 3         | Processment Conguernationer   Bourter: 100.%   DCC-Loccect   Bourter: 100.%   CC(-O)O   Driteccet1   Bourter:   Bourter:                                         | Crossettys ()<br>5.585<br>0.335<br>0.005    | Resources ()<br>71.50 r<br>39.70 r<br>62.30 r        | https://www.ombeed.com<br>https://www.ombeed.com<br>https://chem-ex.nu<br>synthecized earlier | 0.<br>494235<br>8.06.0514                       |
| N"<br>Craques 1<br>1<br>Craques 2<br>2<br>3<br>Craques 5<br>4 | Processment Collegementment   Bioverget: 100 %   OCCLeccccc1   Bioverget: 00 %   OCfleccccc1   Bioverget: 100 %   OCfleccccc1 00 %   Cc(f=O)Checccc1(Opect) 00 % | Cronnitive () .                             | Resentestes D<br>71.50r<br>39.70r<br>62.30r<br>9030r | https://www.ombeed.com<br>https://www.ombeed.com                                              | 0.<br>A194255<br>8.06.07944<br>1001 Independent |

# Дополнительные возможности

# Редактирование данных

- Доступно редактирование всех полей таблицы
- Возможность добавления новых стадий синтеза
- Автоматический пересчет общей стоимости

**Важно**: Отредактированная таблица не сохраняется автоматически. Необходимо экспортировать данные для сохранения изменений.

#### Экспорт данных

Поддерживаемые форматы:

- PDF для презентаций
- CSV для анализа данных
- XLSX для детальных расчетов

#### 💡 Практические рекомендации:

- Начинайте с широкого диапазона стадий для максимального охвата возможных путей синтеза
- Избегайте установки одинакового минимального и максимального числа стадий
- При проблемах с поиском путей синтеза для стереохимически сложных молекул попробуйте удалить стереохимию из SMILES
- Используйте функцию редактирования для оптимизации расчетов под конкретные условия производства

|                         | 1. The second second second second second second second second second second second second second second second |             |                 |                        |                     |
|-------------------------|----------------------------------------------------------------------------------------------------|-------------|-----------------|------------------------|---------------------|
| Caerwa 1 C              | хема 2 Слема 3 Схема 4 Слема 5                                                                                  |             |                 |                        | Скачать все схемы 3 |
| 1сточник схемы<br>1 2 3 | греанцик )                                                                                                    |             |                 |                        | Beero 4 pearenra    |
|                         | HO                                                                                                    |             | 3               | ОН                     | *                   |
| Nation                  | Нозвание совдинения                                                                                             | Стояносты 🗇 | Коничество (()) | Метачник               | ID                  |
| Стадия 1                | Becog: 100%                                                                                                    |             |                 |                        |                     |
| 1                       | OCelecceel                                                                                                    | 3.58\$      | 71.50 r         | https://www.ambeed.com | A194236             |
| Стадия 2                | Выход: 100 %                                                                                                    |             |                 |                        |                     |
| 2                       | cci-olo                                                                                                    | 0.31 \$     | 39.70 r         | https://diem-exau      | 8.06.01144          |
| 3                       | Ocfeeeec1                                                                                                    | 0.00\$      | 62.30 r         | synthesized earlier    |                     |
| Стадия 3                | Выход. 100%                                                                                                    | /           |                 |                        |                     |
|                         | ant at a                                                                                                    | 0.00\$      | 90.10 r         | synthesized earlier    | start temperature 8 |
| 4                       | CLI=OICIERCIOIECI                                                                                               |             |                 |                        |                     |
# Раздел «PDF в SMILES»

# Обзор

Данный раздел предоставляет мощный инструмент для автоматической обработки химической документации, способный извлекать и преобразовывать структурные формулы в машиночитаемый формат.

#### Возможности модуля

- Распознавание структурных формул из PDF-документов
- Обработка различных типов документации:
  - о Патенты
  - Научные статьи
  - Протоколы испытаний
  - Диссертации
- Поддержка распознавания:
  - Стандартных химических структур
  - Структур Маркуша

| В СИНТЕЛЛИ                         | PDF 8 SMILES                                                                                                    | ے. Sor pyramic PDF. |
|------------------------------------|----------------------------------------------------------------------------------------------------|---------------------|
| С. Понкк                           |                                                                                                    |                     |
| Моликулирный редактар              | Pub (Cherry<br>Announcement)                                                                                                    |                     |
| © Дотесеты                         | Annual Annual Annua |                     |
| 😸 SynMap                           | 4 структуры ——                                                                                                    | ·                   |
| Прогназиранание реакции            | Atorvastatin_C33H35FN2O5_<br>CID 60823 - PubChem                                                                                                    |                     |
| Е Снектры                          |                                                                                                    |                     |
| 🗒 Стокмость синтеза                | 99 сэроннц                                                                                                    |                     |
| C) POP & SMILES (2.9)              |                                                                                                    |                     |
| SMILES & IUPAC                     |                                                                                                    |                     |
| а) Статистика                      |                                                                                                    |                     |
|                                    |                                                                                                    |                     |
| <ul> <li>More Tangeners</li> </ul> |                                                                                                    |                     |
| E. Degtan                          |                                                                                                    | *                   |
| •                                  |                                                                                                    | C                   |

# Процесс работы

#### Загрузка документа

- 1. Нажмите кнопку загрузки документа
- 2. Выберите PDF-файл для обработки
- 3. Дождитесь завершения распознавания

**Важно**: Время обработки варьируется от 1 до 8 минут в зависимости от объема документа и количества структур

#### Работа с результатами

После завершения распознавания:

- Слева отображается исходный документ
- Справа показываются распознанные структуры

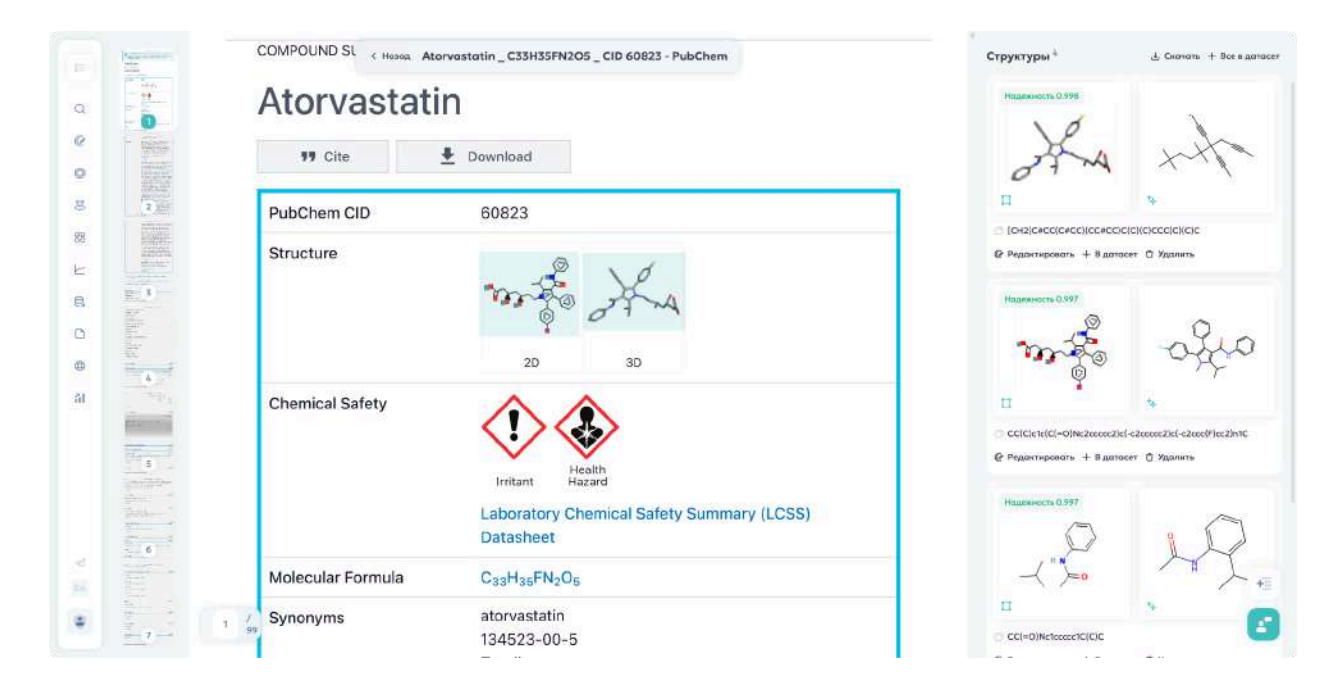

#### Управление структурами

#### Выделение структур:

- Одиночное выделение: клик левой кнопкой мыши
- Множественное выделение:
  - Ctrl + клик для отдельных структур
  - Shift + клик для диапазона структур

#### Действия с выделенными структурами:

- Экспорт в файл
- Сохранение в датасет
- Редактирование в молекулярном редакторе

#### Корректировка результатов

**Подсказка**: При обнаружении неточностей в распознавании структуру можно отредактировать в молекулярном редакторе

#### Процесс корректировки:

- 1. Выберите структуру
- 2. Нажмите кнопку редактирования
- 3. Внесите необходимые изменения
- 4. Сохраните исправленную версию

| COM    | OUND SL < Hosea Atorvastatin_C33H35FN2O5_CID 60823 - PubChem                  | Стр       | уктуры <sup>4</sup> & Сконать + Все в с                                                                                                    |
|--------|-------------------------------------------------------------------------------|-----------|----------------------------------------------------------------------------------------------------|
| A1     | orvastatin                                                                    |           | angeomeers 0.998                                                                                                    |
|        | 🕫 Cite 上 Download                                                             |           | the who                                                                                                    |
| 2 Jan  | Chem CID 60823                                                                |           |                                                                                                    |
| Street | noture                                                                        | •         | наритировать + В дотасет © Удалить                                                                                                    |
| Ch     | emical Safety                                                                 |           | ECICIC:1:(CI-0)N:2ceccc2):(-2cecc)?(c-2cecc)?(c-2cecc?):(-2cecc?):(-2cecc?):(c-2cecc?):(c-2ceccc?):(c-2cecc?):(c-2ceccc?):(c-2cecc?):(c-2cecc?):(c-2cecc?):(c-2cecc?):(c-2ceccc?):(c-2ceccc |
|        | Irritant Hazard<br>Laboratory Chemical Safety Summa<br>Datasheet              | ry (LCSS) | адеместь 0.397                                                                                                    |
| Mc     | ecular Formula C <sub>33</sub> H <sub>35</sub> FN <sub>2</sub> O <sub>5</sub> |           | ~~~ /~ /                                                                                                    |
| 1 / Sy | onyms atorvastatin<br>134523-00-5                                             | 0         | CC(=D)Ne1ococe1C(C)C                                                                                                    |

#### Рекомендации по использованию

- Убедитесь, что PDF имеет хорошее качество
- При работе с большими документами учитывайте время обработки
- Проверяйте критически важные структуры на точность распознавания

• Используйте множественное выделение для эффективной работы с группами структур

# Раздел «SMILES в IUPAC»

# Принцип работы

Этот раздел предоставляет автоматизированный инструмент конвертации химических структур из формата SMILES в систематическое наименование по номенклатуре IUPAC.

### Процесс конвертации

- 1. Перейдите в раздел «SMILES в IUPAC» через левое меню
- 2. Введите SMILES-строку в поле ввода
- 3. Нажмите «Конвертировать»

Система анализирует структуру и предлагает пять возможных вариантов наименования IUPAC, каждый с указанием коэффициента достоверности прогноза.

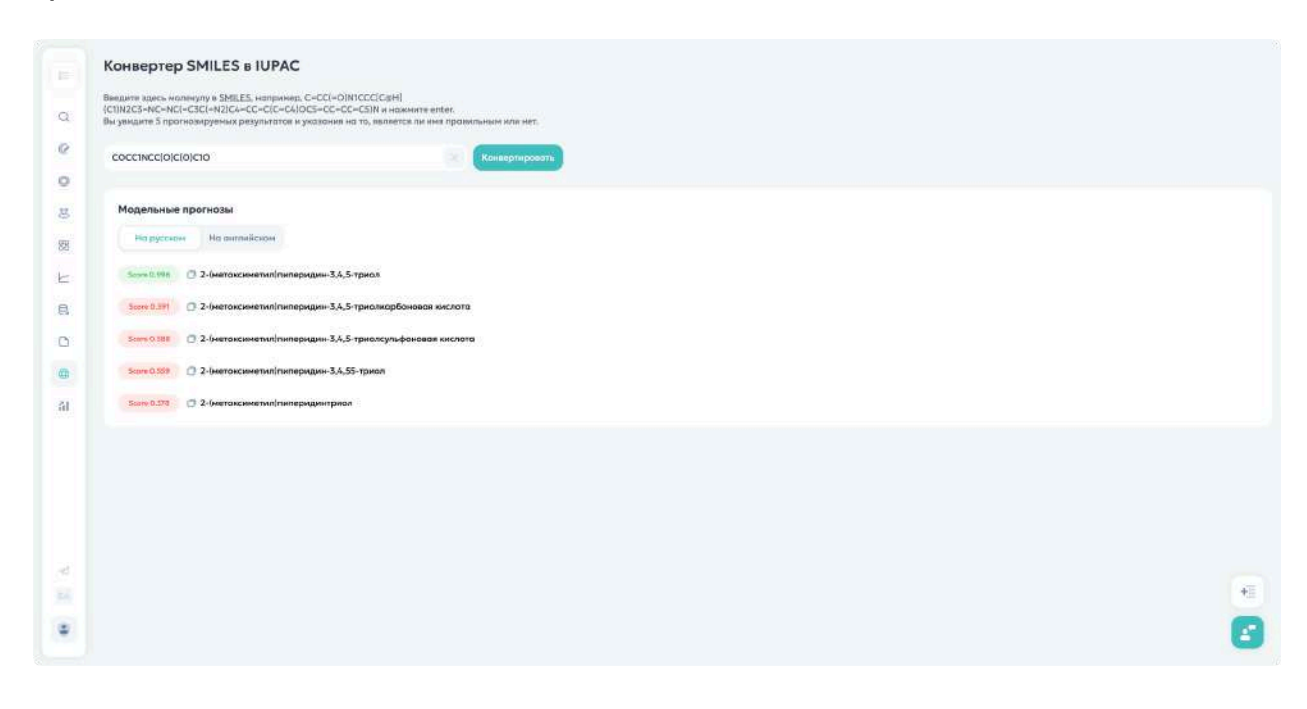

# Раздел «Статистика»

## Обзор статистических метрик

В этом разделе представлена подробная информация о точности и надежности моделей, используемых в системе. Мы используем два основных типа метрик:

## **RMSE (Root Mean Square Error)**

- Измеряет среднеквадратичную ошибку предсказаний
- Меньшие значения указывают на более точные прогнозы

#### Пример расчета для парацетамола

- 1. Прогноз Mouse Intraperitoneal LD50: 472 мг/кг
- 2. RMSE модели: 0.486
- 3. Расчет погрешности:
  - 10^0.486 ≈ 3.06
  - о Диапазон: 472/3.06 до 472×3.06
  - Результат: 150-1500 мг/кг

Это позволяет надежно идентифицировать высокотоксичные соединения (менее 50 мг/кг).

# **ROC AUC (Receiver Operating Characteristic Area Under Curve)**

- Измеряет качество бинарной классификации
- Значения:
  - 0.5: случайное угадывание
  - Ближе к 1: более точный прогноз

• 1.0: идеальная модель

| • Учитывает как точность прогноза, так и уверенность модели |
|-------------------------------------------------------------|
|-------------------------------------------------------------|

| Статистика                         |                      |                         |         |        |       |        |        |     |
|------------------------------------|----------------------|-------------------------|---------|--------|-------|--------|--------|-----|
| Тиноничноти Биалигические свойство | Экологические с      | войства Физические свей | төз     |        |       |        |        |     |
| Токсичность                        |                      |                         |         |        |       |        |        |     |
| Параметр                           | Средний<br>нашингаль | Единницы<br>натералия   | Метрина | Faid 1 | Fad 2 | Fold 1 | Fold 4 | Fol |
| Раздражение глоз                   | 0.90                 |                         | ROC AUC | 0.98   | 0.90  | 0.97   | 0.97   | 0.  |
| Мышь внугревенно LD50              | 0.61                 | Log10(wr/kr)            | RMSE    | 0.42   | 0.41  | 0.41   | 0.42   | 0.  |
| Кошко внутривенно LD50             | 0.85                 | Log10(wr/kr)            | RMSE    | 1.07   | 0.71  | 0.72   | 0.92   | 0.  |
| Эмбриотоксичность                  | 0.55                 |                         | ROC AUC | 003    | 0.89  | 0.91   | 0.86   | 0.  |
| Мышь накожно LDS0                  | 0.8T                 | Log10(wr/wr)            | RMSE    | 0.89   | 0.96  | 0.90   | 0.54   | α.  |
| Гепататаксичность                  | 0.61                 |                         | ROCAUC  | 0.80   | 0.82  | 0.81   | 0.80   | 0.  |
| Мышь внутрибрюшинно LDLo           | 0.43                 | Log10(ммоль/л)          | RMSE    | 0.43   | 0.45  | 0.41   | 0.42   | ۵.  |
| Крыса кнутривенно 1.050            | 0.85                 | Lag10[ser/sr]           | RMSE    | 0.81   | 0.89  | 0.84   | 0.84   | 0.  |
| Корднотояснююсть                   | 0.93                 |                         | ROC AUC | 0.93   | 0.92  | 0.92   | 0.93   | 0.  |
| Крыса подножно LDS0                | 0.76                 | Log10(mr/hr)            | RMSE    | 0.76   | 0.72  | 0,73   | 0.76   | 0.  |
| SR-p53                             | 0.68                 |                         | ROC AUC | 0.77   | 0.95  | 0.83   | 0.92   | 0.  |
| Аронатаза                          | 0,88                 |                         | ROC AUC | 0.85   | 0.94  | 0.87   | 0.86   | 0.  |
| Морская свинко орально LDS0        | 0.66                 | Log10(mr/kr)            | RMSE    | 0.67   | 0,67  | 0.68   | 0.71   | 0.  |
| Ариловый углеводородный рецептор   | 0.87                 |                         | ROC AUC | 0.86   | 0.87  | 0.85   | 0.90   | 0.  |
| PPAR-gamma                         | (D.81                |                         | ROC AUC | 0.80   | 0.86  | 0.68   | 0.90   | С.  |
| Крыса внутрибрюшинне LD50          | 0.62                 | Log10[mr/kr]            | RMSE    | 0.66   | 0.61  | 0.61   | 0.61   | 0,  |
| Кролия внутривенно LDLo            | 0.75                 | Log10(мноль/л)          | RMSE    | 0.74   | 0.90  | 0.70   | 0.77   | 0.  |
| Рецептар эсториена ольба           | 0.67                 |                         | ROC AUC | 0.90   | 0.87  | 0.89   | 0.85   | 0   |

# Выбор языка

# Настройка интерфейса

Система поддерживает два языка:

- Русский
- Английский

Для смены языка:

- 1. Нажмите на текущий язык в левом меню
- 2. Выберите желаемый язык из выпадающего списка

| В СИНТЕЛЛИ              | Датасеты                                                             |                                                                  |                                                                |                                                          |                                                                  |  |  |
|-------------------------|----------------------------------------------------------------------|------------------------------------------------------------------|----------------------------------------------------------------|----------------------------------------------------------|------------------------------------------------------------------|--|--|
| С. Понск                | Тенецтонносони Компания Литина                                       |                                                                  |                                                                |                                                          |                                                                  |  |  |
| Моликулярный редактар   | Bacaster emission and antisparts (emission to                        | Badgetin immessen ginterers (imminger Comming)                   |                                                                |                                                          |                                                                  |  |  |
| O Rerocetui             | 4 129 Соединений                                                     | 103 Соодносния                                                   | 747 Coegunemia                                                 | 1768 Соединений                                          | 1746 Создинений                                                  |  |  |
| SynMap                  | Олигопептиды (<10 остотков)                                          | Иминосахариды                                                    | Олигосахариды                                                  | Моносахариды                                             | Нуклеозиды                                                       |  |  |
| Протназиравание реакции | Органические моленули, составщие<br>из небольшого числа              | Меносалариды, в которых атом<br>кислорода в кольце замежен атома | Улеводы, молекулы которых<br>ходержат ат 2 да 10 остатков      | Полигидроксиольдегяды и<br>полигидроксикетони, в которыя | Глиновиланиеми, содержащие<br>авотистсе основание, саквонное с   |  |  |
| Спектры                 | Incomparation View                                                   | 25 million 2020 17 4.8                                           | In some stars that                                             | 26 semigrad DER VAR                                      | 24 minute 2020-17-04                                             |  |  |
| 🕄 Стоимость синтеза     |                                                                      |                                                                  |                                                                |                                                          |                                                                  |  |  |
| PDF & SMILES 2.0        | 2 049 Ссединений                                                     | 69 Ссединений                                                    | 32 Соединения                                                  | 137 Соединений                                           | 59 Соединений                                                    |  |  |
|                         | Гликозиды                                                            | Фталоцианины                                                     | Форбины                                                        | Порфирины                                                | Монобактамы                                                      |  |  |
| SMILES & IUPAC          | Органические соединения, налекулы<br>которых состоят из двух частий; | Совдинник биноспорфиринов,<br>имеющие ностиховые отоны олото     | Циклические тепратирролы,<br>состоящие их порфирина            | Природные в сантетические<br>тетрогаррольные соединения, | Монацииличногом В-лактоны,<br>вырабатываемые бактерияни, в       |  |  |
| Статистика              | la imaga kan 1948                                                    | 20 empr 200: Date                                                | 24 sesans 2008 12-65                                           |                                                          | 30 maps 200 Vint.                                                |  |  |
|                         |                                                                      |                                                                  |                                                                |                                                          |                                                                  |  |  |
|                         | 35 Compresent                                                        | 86 Соядинений                                                    | 36 Соедниений                                                  | 175 Совденение                                           | 38 Совреняний                                                    |  |  |
|                         | Муталны                                                              | Подофиллотоксины                                                 | Индирубины                                                     | Изофлавоны                                               | Неофловоны                                                       |  |  |
|                         | инеющие трициклическую                                               | Активные контоненты падофиллина,<br>оказывающие некратизирующее, | Срединении, которые чаще всего<br>вырабатываются нак побочный, | Произвадные 3-арилкромона<br>(бекзо-у-лирана), класс     | Класс полифекольних соединений,<br>атноснщиках к неофлавонондам, |  |  |
| C. Hu a Telegram        | It's compt 2018 19-58                                                | 25 sources 2205, 19 kits                                         | 25 seems 2010 Visit                                            | 26 years 2010, 99 A.B.                                   | Distances (Cite 1948)                                            |  |  |
| Logisti -               | 276 499 Соединений                                                   | 768 Соединений                                                   | 1 199 Соединений                                               | 2 119 Соединений                                         | 474 Соединения                                                   |  |  |
| •                       | Природные соединения                                                 | Фотосенсибилизаторы                                              | Нейтрализаторы свободных<br>радикалов                          | Антиоксиданты                                            | Агенты, разрушающие                                              |  |  |

# Нижнее меню управления профилем

## Доступ к меню

Нажмите на кнопку рядом с именем пользователя для доступа к следующим функциям:

## Разделы меню

- О нас
  - о Переход на сайт syntelly.ru
  - Общая информация о системе
- Мы в Telegram
  - Канал: t.me/syntelly
  - Прямая связь с разработчиками
  - Техническая поддержка
- Руководство пользователя
  - Актуальная документация
  - Инструкции по работе
- Профиль
  - Редактирование личных данных:
    - ∎ Имя
    - ∎ Должность
    - Организация
  - Управление доступом:

## • Смена пароля

• Выход из системы

| 6 - CARCELON (1) | deres .                                                                                                    |                                             |                                                                                                    |                                                                                                    |                                                                                                    |
|------------------|----------------------------------------------------------------------------------------------------|---------------------------------------------|----------------------------------------------------------------------------------------------------|----------------------------------------------------------------------------------------------------|----------------------------------------------------------------------------------------------------|
|                  |                                                                                                    |                                             |                                                                                                    |                                                                                                    |                                                                                                    |
|                  |                                                                                                    | Личный ка                                   | бинет                                                                                                    |                                                                                                    |                                                                                                    |
|                  |                                                                                                    |                                             |                                                                                                    |                                                                                                    |                                                                                                    |
|                  | Summer Street                                                                                                    |                                             |                                                                                                    | Second Second                                                                                                    | 1000 A                                                                                                    |
|                  |                                                                                                    | Dearenters                                  |                                                                                                    |                                                                                                    |                                                                                                    |
|                  |                                                                                                    | G Contraster &                              | Product                                                                                                    |                                                                                                    |                                                                                                    |
|                  |                                                                                                    | Данные для вкода                            | \$                                                                                                    |                                                                                                    |                                                                                                    |
|                  |                                                                                                    | Понта и параль<br>Персональные данные       | ×                                                                                                    |                                                                                                    | Andrew                                                                                                    |
|                  |                                                                                                    | Ключ продукта<br>Планиј сополна и должносте | >                                                                                                    |                                                                                                    |                                                                                                    |
|                  |                                                                                                    | Настройки уведомлений                       | \$                                                                                                    |                                                                                                    |                                                                                                    |
|                  |                                                                                                    | The Degline                                 |                                                                                                    |                                                                                                    |                                                                                                    |
|                  | The second second secon | Выйти из анкаунта 🕒                         |                                                                                                    |                                                                                                    | Statement Street, Street, Stre |
|                  |                                                                                                    | 6-319(12:11/3010-302E                       |                                                                                                    |                                                                                                    |                                                                                                    |
|                  |                                                                                                    |                                             |                                                                                                    |                                                                                                    |                                                                                                    |
| A                |                                                                                                    |                                             |                                                                                                    |                                                                                                    |                                                                                                    |
|                  | Statement responses                                                                                                    | Reasonable and a second                     | And in case of the local division of the local division of the loc | and the second second s | Contraction of the local division of the local division of the loc |